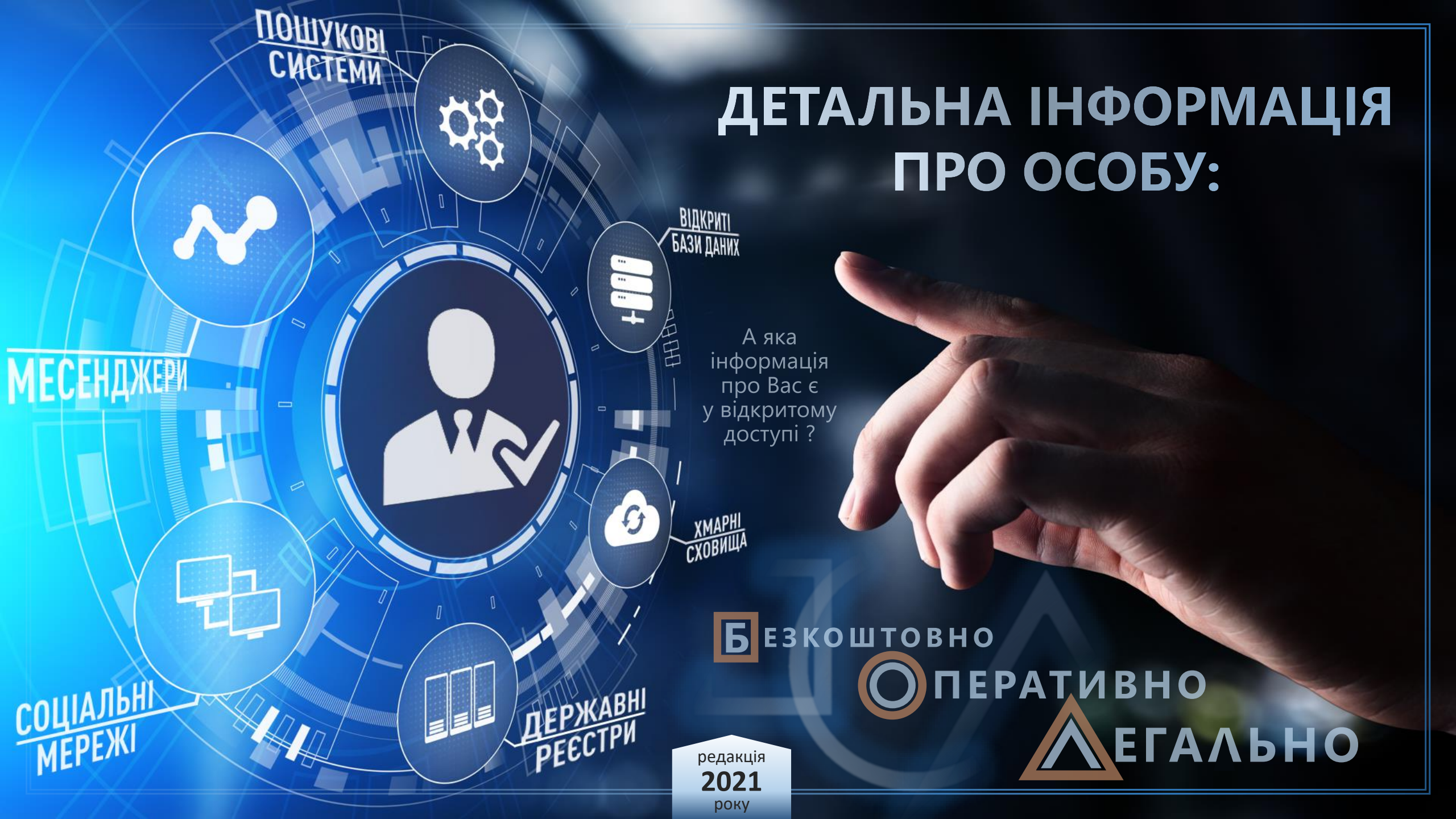

Сторінка

# 3MICT:

Завдяки відкриттю для всіх громадян України онлайн доступу до державних реєстрів та баз даних, кількість інформації, яку можливо безкоштовно отримати про себе та інших осіб, кожного року значно зростає.

Цей практичний посібник розроблено з метою допомогти кожному навчитися одержувати з онлайн ресурсів інформацію про себе. Якщо Ви є особою, на яку розповсюджуються вимоги декларування відповідно до Закону «Про запобігання корупції», то завдяки посібнику Ви зможете дізнатися, які саме про Вас є відомості у реєстрах. У разі здійснення НАЗК перевірки Вашої декларації, внесені до неї відомості будуть порівнюватися, перш за все, із державними реєстрами, до багатьох з яких Ви тепер також маєте доступ.

У посібнику зібрані виключно легальні способи отримання інформації і вони не обмежуються лише використанням державних реєстрів. Наведені приклади показують де саме розташовано відкриті інформаційні ресурси, яким чином та в якому обсязі сторонні особи без Вашого відома можуть також легко, як і Ви, взяти детальну інформацію про Вас, у тому числі Ваші персональні дані, відомості про майно, встановити членів сім'ї тощо. Ці приклади дадуть можливість зрозуміти, чи дійсно Ваше життя настільки приватне, як Ви раніше вважали, та допоможуть прийняти дієвих заходів для захисту себе у кіберпросторі.

Викладений перелік способів отримати потрібну особисту інформацію не є вичерпний, так як багато онлайн ресурсів дублюють один одного, окремі – намагаються об'єднати різні бази у один зручний пошук, інші – надають свої послуги за окрему оплату. Крім того, не можна гарантувати ефективність або працездатність цих ресурсів у майбутньому, так як на всіх них постійно відбуваються зміни щодо порядку доступу до даних та обсягу їх надання.

> Дмитренко Олександр http://tranzit.ltd.ua

| 1.  | Законодавство про інформацію | 1  |
|-----|------------------------------|----|
| 2.  | Цифровий підпис              | 3  |
| 3.  | Персональні дані             | 5  |
| 4.  | Транспортні засоби           | 9  |
| 5.  | Нерухомість                  | 19 |
| 6.  | Земельні ділянки             | 22 |
| 7.  | Місце мешкання               | 26 |
| 8.  | Робота та доходи             | 31 |
| 9.  | Телефон                      | 37 |
| 10. | Фотографії                   | 40 |
| 11. | Члени сім'ї                  | 42 |
| 12. | Компромат                    | 43 |
| 13. | Декларація                   | 48 |
| 14. | Перелік посилань             | 49 |

## **1**. ЗАКОНОДАВСТВО:

ІНФОРМАЦІЯ – будь-які відомості або дані, які можуть бути збережені на матеріальних носіях або відображені в електронному вигляді. (ст. 1 Закону «Про інформацію»)

Кожний громадянин має право знайомитися в органах державної влади, органах місцевого самоврядування, установах і організаціях з відомостями про себе, які не є державною або іншою захищеною законом таємницею.

(ст. 32 Конституції України)

Кожен має **ПРАВО НА ІНФОРМАЦІЮ**, що передбачає можливість вільного одержання, використання, поширення, зберігання та захисту інформації, необхідної для реалізації своїх прав, свобод і законних інтересів. Реалізація права на інформацію не повинна порушувати громадські, політичні, економічні, соціальні, духовні, екологічні та інші права, свободи і законні інтереси інших громадян, права та інтереси юридичних осіб.

(ст. 5 Закону «Про інформацію»)

Право на інформацію охороняється законом. Держава гарантує всім суб'єктам інформаційних відносин рівні права і можливості доступу до інформації. Ніхто не може обмежувати права особи у виборі форм і джерел одержання інформації, за винятком випадків, передбачених законом.

(ст. 7 Закону «Про інформацію»)

За порядком доступу інформація поділяється на відкриту інформацію та інформацію з обмеженим доступом. Будь-яка інформація є відкритою, крім тієї, що віднесена законом до інформації з обмеженим доступом. (ст. 20 Закону «Про інформацію») Інформацією з обмеженим доступом є інформація: **конфіденційна, таємна та службова.** 

КОНФІДЕНЦІЙНА ІНФОРМАЦІЯ – інформація про фізичну особу, а також інформація, доступ до якої обмежено фізичною або юридичною особою, крім суб'єктів владних повноважень.

Конфіденційна інформація може поширюватися за бажанням (згодою) відповідної особи у визначеному нею порядку відповідно до передбачених нею умов, а також в інших випадках, визначених законом.

(ст. 21 Закону «Про інформацію»)

## **ПЕРСОНАЛЬНІ ДАНІ** – відомості чи сукупність відомостей про фізичну особу, яка ідентифікована або може бути конкретно ідентифікована.

(ст. 11 Закону «Про інформацію», ст. 2 Закону «Про захист персональних даних»)

Об'єктами захисту є персональні дані. Персональні дані можуть бути віднесені до конфіденційної інформації про особу законом або відповідною особою. Не є конфіденційною інформацією персональні дані, що стосуються здійснення особою, яка займає посаду, пов'язану з виконанням функцій держави або органів місцевого самоврядування, посадових або службових повноважень.

#### (ст. 5 Закону «Про захист персональних даних»)

Персональні дані, зазначені у декларації про майно, доходи, витрати і зобов'язання фінансового характеру, оформленій за формою і в порядку, встановленими Законом України «Про засади запобігання і протидії корупції», не належать до інформації з обмеженим доступом, крім відомостей, визначених Законом України «Про засади запобігання і протидії корупції».

(ст. 5 Закону «Про захист персональних даних»)

#### КОНФІДЕНЦІЙНА ІНФОРМАЦІЯ ПРО ФІЗИЧНУ ОСОБУ – дані про її

національність, освіту, сімейний стан, релігійні переконання, стан здоров'я, а також адреса, дата і місце народження.

(ст. 11 Закону «Про інформацію»)

**ВИКОРИСТАННЯ ІМЕНІ ФІЗИЧНОЇ ОСОБИ** в літературних та інших творах, крім творів документального характеру, як персонажа (дійової особи) допускається лише за її згодою, а після її смерті - за згодою її дітей, вдови (вдівця), а якщо їх немає, - батьків, братів та сестер.

Використання імені фізичної особи з метою висвітлення її діяльності або діяльності організації, в якій вона працює чи навчається, що ґрунтується на відповідних документах (звіти, стенограми, протоколи, аудіо-, відеозаписи, архівні матеріали тощо), допускається без її згоди.

Ім'я фізичної особи, яка затримана, підозрюється чи обвинувачується у вчиненні кримінального правопорушення, або особи, яка вчинила адміністративне правопорушення, може бути використане (обнародуване) лише в разі набрання законної сили обвинувальним вироком суду щодо неї або винесення постанови у справі про адміністративне правопорушення та в інших випадках, передбачених законом.

(ст. 296 Цивільного кодексу України)

**Ніхто не може зазнавати втручання в його особисте і сімейне життя**, крім випадків, передбачених Конституцією України.

Не допускається збирання, зберігання, використання та поширення конфіденційної інформації про особу без її згоди, крім випадків, визначених законом, і лише в інтересах національної безпеки, економічного добробуту та прав людини.

(ст. 32 Конституції України)

#### СТАТТЯ 182 КРИМІНАЛЬНОГО КОДЕКСУ УКРАЇНИ

#### Порушення недоторканності приватного життя

1. Незаконне збирання, зберігання, використання, знищення, поширення конфіденційної інформації про особу або незаконна зміна такої інформації, крім випадків, передбачених іншими статтями цього Кодексу, -

караються штрафом від п'ятисот до однієї тисячі неоподатковуваних мінімумів доходів громадян або виправними роботами на строк до двох років, або арештом на строк до шести місяців, або обмеженням волі на строк до трьох років.

2. Ті самі дії, вчинені повторно, або якщо вони заподіяли істотну шкоду охоронюваним законом правам, свободам та інтересам особи, -

караються арештом на строк від трьох до шести місяців або обмеженням волі на строк від трьох до п'яти років, або позбавленням волі на той самий строк.

#### Примітка:

Істотною шкодою у цій статті, якщо вона полягає у заподіянні матеріальних збитків, вважається така шкода, яка в сто і більше разів перевищує неоподатковуваний мінімум доходів громадян.

Публічне, у тому числі через засоби масової інформації, журналістів, громадські об'єднання, професійні спілки, повідомлення особою інформації про вчинення кримінального або іншого правопорушення, здійснене з дотриманням вимог закону, не є діями, передбаченими цією статтею, і не тягне за собою кримінальну відповідальність.

## . ЦИФРОВИЙ ПІДПИС:

Усі державні онлайн реєстри захищені від несанкціонованого доступу. У зв'язку з цим, для одержання з реєстрів відкритої інформації потрібно пройти ідентифікацію. Перелік способів, якими підтвердити особистість, можна СВОЮ кожен DEECTD має індивідуальний.

Найпоширеніший та найзручніший спосіб доступу – використання свого персонального електронного цифрового підпису (він же ЕЦП, електронні довірчі послуги, ЕДП, цифровий ключ).

Вимога використання ЕЦП на окремих онлайн ресурсах далі у посібнику буде позначатися іконкою - 📼 (D)

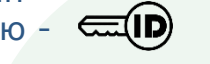

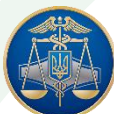

Якщо у Вас немає ЕЦП, то його можете безкоштовно замовити та одержати у ДЕРЖАВНІЙ ПОДАТКОВІЙ СЛУЖБІ. Подробиці: https://acskidd.gov.ua/fiz\_osoba Ta https://acskidd.gov.ua/etrusted-services

Недоліки одержання ЕЦП у ДПС:

- втрата часу на відвідування відділення ДПС, кількість яких обмежена; 0
- копії документів робляться самостійно громадянином; Ο
- потрібно надати працівнику ДПС свій електронний носій для запису ЕЦП; 0
- при втраті ЕЦП, для його відновлення потрібно повторно відвідати ДПС.

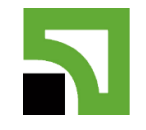

Зручніше самостійно вдома створити ЕЦП завдяки сервісу ПРИВАТБАНКУ. Для цього Вам потрібно мати: карту Приватбанку; комп'ютер з встановленим браузером Google Chrome або Opera; доступ до Приват24. Переваги Приватбанку:

🖌 якщо у Вас відсутня картка банку, її оформлять Вам миттєво у будь-якому відділенні (зазвичай навіть без черги);

✓ для оформлення картки потрібні лише паспорт, ідентифікаційний податковий номер та мобільний телефон (копії документів робляться працівником банка); ✓через Приват24 можете самостійно робити ЕЦП у безмежній кількості та будь-коли.

## Порядок отримання ЕЦП через Приват24

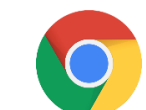

Рекомендується використовувати браузер Google Chrome Завантажити можете з https://google.com/chrome

## Вхід у Приват24 +380 -OR-код для входу через смартфон App Store Play Market

свій особистий кабінет 1. Зайдіть V Приват24

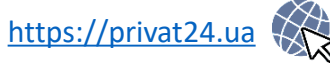

2. Перейдіть до списку сервісів та оберіть розділ «БІЗНЕС»

3. У наступній колонці цього розділу «Електронний оберіть пункт цифровий підпис для фіз.особи»

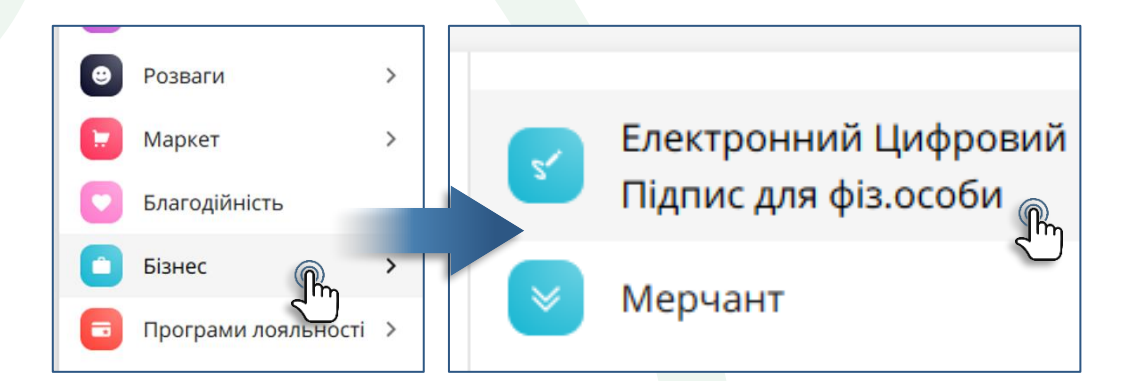

Вас буде перенаправлено на старий формат сайту Приват24.

4. На новій сторінці буде відображено Ваші контактні дані. Зазначення e-mail обов'язкове. Натисніть кнопку «Дані вірні» സ

| _лектроннии цифровии підпис                                                                                                    |                                                                                                    | У эк це працюс?                                                                                    |
|----------------------------------------------------------------------------------------------------|----------------------------------------------------------------------------------------------------|----------------------------------------------------------------------------------------------------|
| П.І.Б.                                                                                                    | ТАРАСЕНКО ТАРАС ТАРАС                                                                                                    | ОВИЧ                                                                                               |
| Населений пункт                                                                                                    | м. ЛЬВІВ                                                                                                    |                                                                                                    |
| Область                                                                                                    | ЛЬВІВСЬКА                                                                                                    |                                                                                                    |
| E-mail                                                                                                    | tarasenko@gmail.com                                                                                                    |                                                                                                    |
|                                                                                                    | Невірні дані                                                                                                    | Дані вірні                                                                                         |
|                                                                                                    |                                                                                                    | -' -                                                                                               |
| 5. Введіть двічі пароль для с<br>казаних на сайті вимог до паролн                                                                                                    | вого майбутнього ЕЦГ<br>ю) та натисніть кнопку                                                                                                    | I (дотримуйтесь<br>«Далі»                                                                          |
| 5. Введіть двічі пароль для си<br>казаних на сайті вимог до паролн<br>лектронний цифровий підпис                                                                                                    | вого майбутнього ЕЦГ<br>ю) та натисніть кнопку                                                                                                    | I (дотримуйтесь<br>«Далі» Д                                                                        |
| 5. Введіть двічі пароль для си<br>казаних на сайті вимог до паролн<br>лектронний цифровий підпис<br>На Ваш комп'ютер у<br>pb_1234567890 jks                                                                    | вого майбутнього ЕЦГ<br>ю) та натисніть кнопку<br>у папку "Завантаження" буде зав                                                                            | I (дотримуйтесь<br>«Далі»<br>Элк це працю<br>зантажено файл з ключем                               |
| 5. Введіть двічі пароль для си<br>казаних на сайті вимог до паролн<br>лектронний цифровий підпис<br>На Ваш комп'ютер у<br>рb_1234567890.jks<br>Вигадайте пароль д                                              | вого майбутнього ЕЦГ<br>ю) та натисніть кнопку<br>у папку "Завантаження" буде зак<br>цо сховища ключів                                                       | I (дотримуйтесь<br>«Далі»<br>Элк це працю<br>зантажено файл з ключем                               |
| 5. Введіть двічі пароль для си<br>казаних на сайті вимог до пароли<br>пектронний цифровий підпис<br>На Ваш комп'ютер у<br>рb_1234567890.jks<br>Вигадайте пароль д<br>Повторіть пароль д                        | вого майбутнього ЕЦГ<br>ю) та натисніть кнопку<br>у папку "Завантаження" буде зак<br>до сховища ключів                                                       | I (дотримуйтесь<br>«Далі»<br>Эк це працю<br>зантажено файл з ключем                                |
| 5. Введіть двічі пароль для си<br>казаних на сайті вимог до пароли<br>пароли<br>лектронний цифровий підпис<br>На Ваш комп'ютер у<br>рb_1234567890.jks<br>Вигадайте пароль д<br>Повторіть пароль ди             | вого майбутнього ЕЦГ<br>ю) та натисніть кнопку<br>у папку "Завантаження" буде зан<br>цо сховища ключів<br>о сховища ключів<br>а пароля 8 символів, символи л | I (дотримуйтесь<br>«Далі»<br>Эк це працю<br>зантажено файл з ключем<br><br>Хантажено файл з ключем |
| 5. Введіть двічі пароль для си<br>казаних на сайті вимог до пароли<br>Електронний цифровий підпис<br>На Ваш комп'ютер у<br>рb_1234567890 jks<br>Вигадайте пароль д<br>Повторіть пароль д<br>Мінімальна довжина | вого майбутнього ЕЦГ<br>ю) та натисніть кнопку<br>у папку "Завантаження" буде зан<br>до сховища ключів<br>о сховища ключів<br>а пароля 8 символів, символи л | атинського алфавіту і цифри                                                                        |

Після цього на Ваш мобільний телефон прийде повідомлення з кодом підтвердження операції по створенню ЕЦП. 6. З отриманого повідомлення введіть код, позначте відміткою про ознайомлення з умовами та натисніть кнопку «Далі»

| Електронний цифров | вий підпис                        |                               |                                                            | •                  | ) Як це працює? 🛛 🕞 Ві                                  |
|--------------------|-----------------------------------|-------------------------------|------------------------------------------------------------|--------------------|---------------------------------------------------------|
|                    | На                                | Ваш телефон +3802233          | 334455 надіслано SMS                                       | з кодом            |                                                         |
|                    |                                   | Для підтвердження о           | перації введіть код з S                                    | MS:                |                                                         |
|                    |                                   | XX XX                         | x xx xx                                                    |                    |                                                         |
|                    | Я ознайомлений т                  | га згоден з <u>Умовами та</u> | правилами надання б                                        | анківськи          | <u>іх послуг</u> і                                      |
|                    | підтверджую коректні              | сть відправлених мною         | ) даних.<br>Далі >                                         |                    | •                                                       |
|                    |                                   |                               | Повідомлення (1)<br>ПриватБанк<br>ОТRYMANNIA<br>PRYVATBANK | A SERTYF<br>KOD PI | 1хв тому<br>IKATU V ATSSK 🦛<br>DTVERDZHENNIA: 51-       |
|                    | Мобільна версія                   | Регламент/Тарифи              | Правила безпеки                                            | API                | Поштова скр                                             |
|                    | 3700<br>безкоштовні дзвінки з моб | ільних 🕿 +380<br>для          | 9 <b>567161131</b><br>дзвінків з-за кордону                | 9                  | © 2020 <u>Приват.</u><br>Ліцензія № 22 від 05.10.2011 р |

Файл ЕЦП буде завантажено на Ваш комп'ютер. Файл має назву: «pb\_» та Ваш ідентифікаційний податковий номер. Назву файлу можна змінювати, це не вплине на дію ЕЦП. Строк дії ЕЦП - **1 рік.** 

Кількість ЕЦП, які можна створювати, банком не обмежується. Кожен створений файл ЕЦП буде одночасно дійсним у межах передбаченого строку його Э дії, тобто після створення нового ЕЦП раніше створені ЕЦП банком не блокуються.

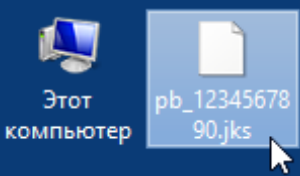

Усі власні ЕЦП, видані Приватбанком, можете переглянути, ознайомитись зі строком їх дії та у разі необхідності відкликати -<u>https://acsk.privatbank.ua/revoke</u>

(для пошуку у базі потрібно ввести свій ІПН, а відкликання будь-якого свого ЕЦП підтвердити своїм діючим ЕЦП)

## 💫. ПЕРСОНАЛЬНІ ДАНІ:

Дата народження є конфіденційною інформацією та не підлягає оприлюдненню у базах даних, так як ці відомості у сукупності з прізвищем, ім'ям та по батькові дають можливість ідентифікувати особу. Аналогічно й ідентифікаційний податковий номер (ІПН) відноситься до конфіденційної інформації про особу.

Незважаючи на це, така інформація на осіб є у вільному доступі та будь-хто має можливість її використати на свій розсуд. Наприклад, дату народження потрібно зазначати під час виконання запитів у базі власників транспортних засобів. Щоб виключити варіант одночасного одержання у державних реєстрах та базах даних відомостей на різних осіб з ідентичними ПІБ та датою народження, використання ІПН у запитах є більш ефективним. Таким чином, володіння інформацією про ІПН значно спрощує збір даних про Вас з реєстрів та баз даних.

## Ресурси, які можуть містити ДАТУ НАРОДЖЕННЯ

## Nº1. WIKIPEDIA

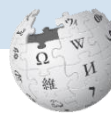

00

Якщо Ви є публічною особою, то дату народження може бути зазначено у статті Вікіпедії. <u>https://wikipedia.org</u>

## Nº2. GOOGLE

Пошукова система Google може видати перелік сайтів з Вашим ПІБ, можливо з Вашим досьє, статтями про Вас, а також про дату народження.

https://google.com.ua

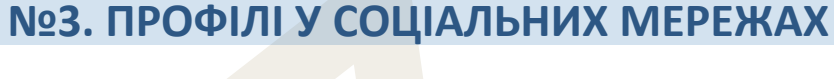

Якщо Ви реєструвалися у соціальних мережах, то **могли вказати справжню дату народження.** Навіть якщо Ви свою сторінку вже не використовуєте, але залишили у мережі, то її відомості можуть досі використовуватися іншими.

## одноклассники День і місяць народження

завжди є відкритими для перегляду. У налаштуваннях власного профілю («Публичность») можете лише

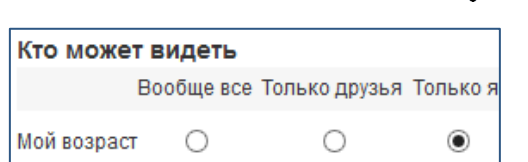

https://ok.ru

виключити відображення року народження, але, наприклад, наявність інформації про закінчення школи може допомогти іншим у визначенні справжнього Вашого року народження (навіть коли вказано неправильний рік народження – часто таким чином занижують собі вік жінки).

Якщо рік народження Вами у профілі був схований, інші його точно можуть дізнатися за допомогою функції пошуку на сайті. Достатньо вказати у пошуку Прізвище та Ім'я, як вони зазначені у Вашому профілі, вивести результати на екран («Показать все результаты»), у фільтрі щодо віку переключитися

на режим «**Искать по дате рождения**». Шляхом перебору року народження (здійснити фільтрацію усіх результатів за датою народження) **можна швидко знайти Ваш профіль, чим дізнатися про рік народження**.

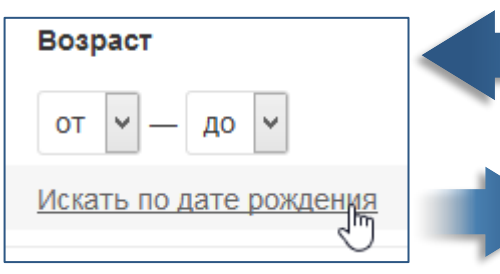

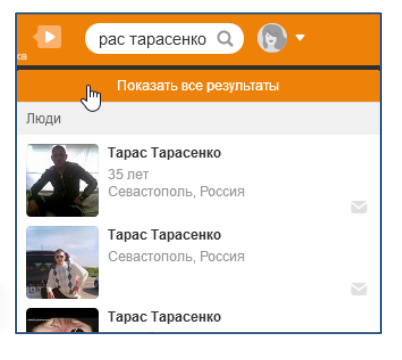

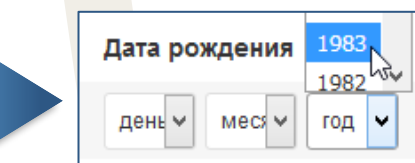

### **BKOHTAKTE**

У редагуванні власного профі можете самостійно обрати: відображ дату народження чи лише день та міс народження, чи відключити показ д («He взагалі показывать Дā рождения»)

| плю     | День рождения: | 1    | $\sim$                   | Января       | $\sim$   |
|---------|----------------|------|--------------------------|--------------|----------|
| кати    |                |      |                          |              |          |
| яць     |                | неп  | оказыв                   | ать дату рож | дения    |
|         |                |      | Показывать дату рождения |              |          |
| ,a i vi | Родной город:  | Пока | азываты                  | только меся  | ц и день |
| ату     | Языки:         | Неп  | оказыв                   | ать дату рож | дения    |
|         |                |      |                          |              |          |

https://vk.com

1975

тарас тарасенко Показать все результаты 🖍 Результаты поиска Макс Тарасенко 🗸 20 лет, Санкт-Петербург Victor Tarasenko 🗸 Санкт-Петербург

Але Ваш рік народження інші можуть дізнатися за допомогою функції пошуку на сайті. Достатньо вказати у пошуку Прізвище та Ім'я, як вони зазначені у профілі, вивести результати на екран («Показать все **результаты**»), у фільтрі про вік шляхом перебору здійснити фільтрацію усіх результатів та знайти Ваш профіль, чим дізнатися про вік (рік народження встановлюється з можливою похибкою у 1 рік, так як фільтрування здійснюється не по року, а по віку).

Возраст Показать всех Люди 270 от 27 до 27

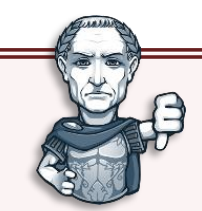

Указами Президента України №133/2017 від 15.05.2017 та №184/2020 від 14.05.2020 введені в дію Рішення РНБО, якими застосовано персональні спеціальні економічні та інші обмежувальні заходи (санкції), серед яких до окремих юридичних осіб, пов'язаних з соціальними мережами «Одноклассники» та «ВКонтакте» :

- обмеження юридичним особами (перелік визначено у рішенні), що пов'язані з діяльністю зазначених мереж, здійснювати фінансові операції;
- 🖌 заборона Інтернет-провайдерам надання послуг з доступу користувачам мережі Інтернет до зазначених соціальних мереж.

Тобто громадян на території України було лише позбавлено можливості безперешкодного доступу до мереж. Відвідування та використання громадянами України соціальних мереж «Одноклассники» та «ВКонтакте» не є протиправною.

#### FACEBOOK

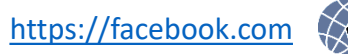

У власному профілі («Інформація») можете самостійно обрати, яку саме інформацію про дату народження та якому колу осіб можна її

показувати чи відключити показ дати та/або року взагалі («**Лише я**»). 🕋

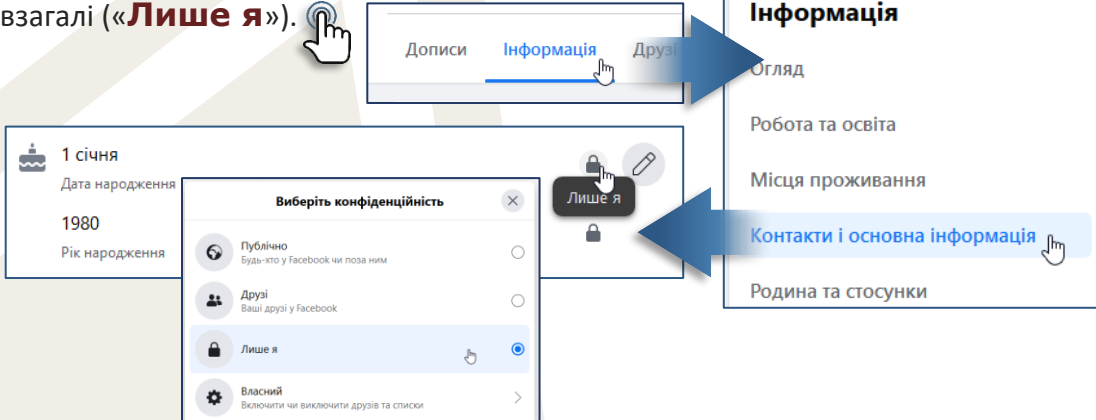

Функцій пошуку осіб за датою народження або фільтрації профілів НЕ ПЕРЕДБАЧЕНО у:

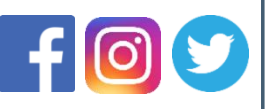

Зазначені мережи більш захищені від розповсюдження інформації про Ваш вік та дату народження.

Коли у Вашому профілі соціальної мережи відсутні або приховані відомості про дату народження, але у інших є доступ до Ваших:

- ПОСТІВ, то їх переглядом та коментарів до них можна дізнатися, якого саме дня Ви отримували від друзів вітання з Днем народження та з якою річницею;
- ✓ **ОСОБИСТИХ ФОТОГРАФІЙ**, то серед них іноді можна знайти зі святкування Дня народження та можна дізнатися в який саме день вони опубліковані та побачити можливі написи, позначки та коментарі про Ваш вік.

### №4. БОТ-КАНАЛ «ОРЕNDATA»

У смартфоні необхідно встановити один з месенджерів **Telegram** (OpenDataUA),

> Viber (OpenDataBot) ado Facebook Messenger (OpenDataBot)

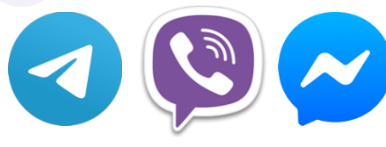

Відкрийте месенджер, натисніть іконку лупи та здійснить пошук каналу **OpenData**. Оберіть зазначений бот-канал.

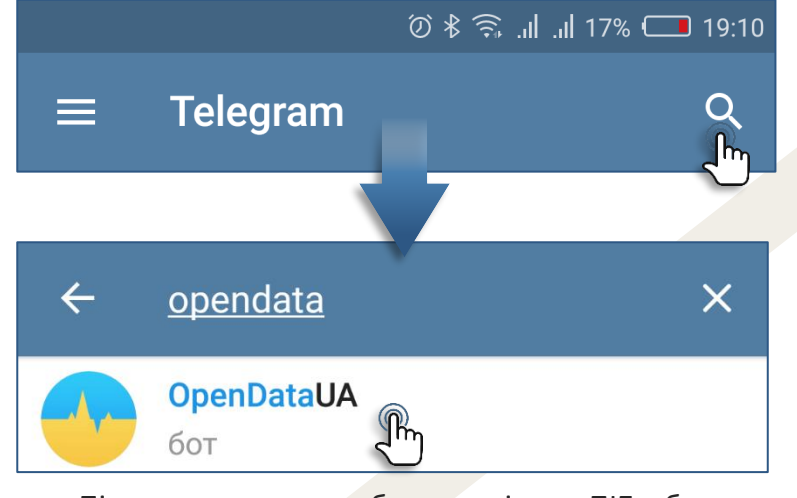

Під час пошуку у бот-каналі по ПІБ, буде надано інформацію про осіб – засновників, власників та співвласників підприємств, фірм, товариств, закладів та інших юридичних осіб. Пошук здійснюється серед записів Єдиного державного реєстру юридичних осіб, фізичних осіб-підприємців та громадських формувань, однак на самому сайті реєстру пошук за ПІБ не передбачено.

За результатами пошуку оберіть та перегляньте «Компанії» та «Власників компаній». У списку необхідно встановити номера ЄДРПОУ цих компаній.

Перейдіть на сайт Єдиного державного реєстру юридичних осіб, фізичних осіб-підприємців та громадських формувань https://usr.minjust.gov.ua/content/free-search

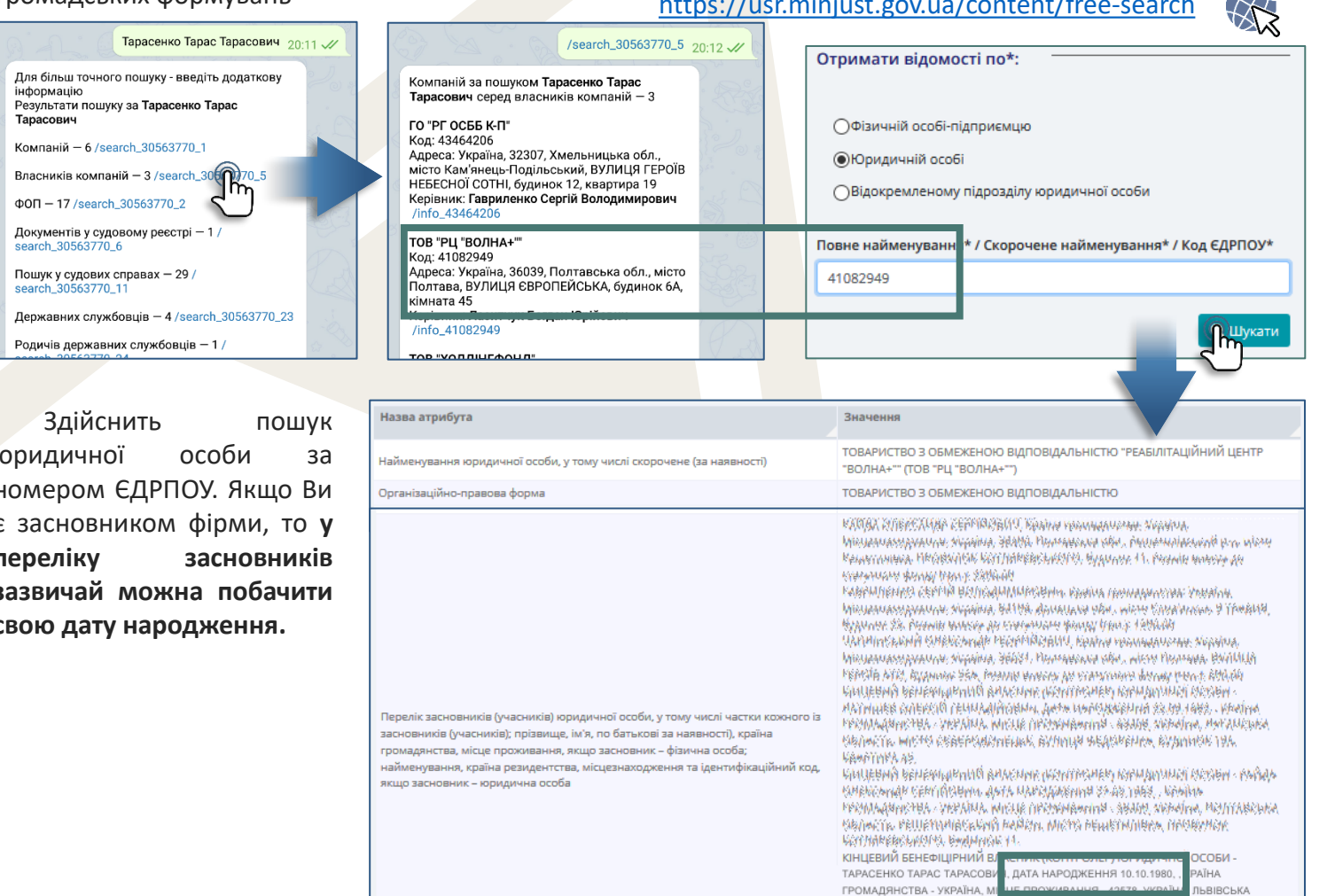

ОБЛАСТЬ, МІСТО ЛЬВІВ, ВУЛИЦЯ ВОЛОШИНА, БУДИНОК 4, КВАРТИРА 78 KAULEBARY RENEWARKANA BANCHAR (RENYERSHER) REPARTARIAR RESER таверилениен серени велюдиммеровин, дига илекцийскини тали, таки, коийни FERMAAN METHA / VERAINA, WHELE OPENMANING AND NEW DRAMANA, METHERSKA SIGNARTIN, MISTOR SHORE HUSEN, BUTTON & TOARDA, BUANHON SH.

юридичної номером ЄДРПОУ. Якщо Ви є засновником фірми, то у переліку зазвичай можна побачити свою дату народження.

## №4. ІДЕНТИФІКАЦІЙНИЙ НОМЕР

**ІПН містить інформацію про день народження** та **стать** його власника. ППН складається з 10-ти цифр та має три умовні частини:

- 1) перші 5 цифр кількість днів з 01.01.1900 року до дня народження;
- наступні 4 цифри порядковий номер тих, хто народився у цей день (формується під час оформлення ІПН);
- остання цифра у цьому порядковому номері (вона ж передостання в ІПН) – стать (парне число, у т.ч. нуль, - жінка; непарне - чоловік);
- остання цифра контрольна (вираховується за складною формулою щоб не допустити у майбутньому помилки при вводі ІПН).

Для **розкодування ІПН** та перевірки його на помилки можете скористатися ресурсом за посиланням: <u>http://tranzit.ltd.ua/ipn</u>

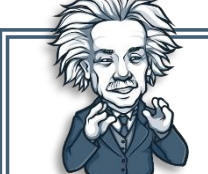

#### Ще деякі факти про ІПН:

✓ у громадян, які народилися до 01.01.1900 року ІПН також 10-ти значний та зазвичай починається з «9»;

- ✓ якщо ІПН має 6-9 цифр (коли дата народження до 19.05.1927 року), потрібно для розкодування поставити необхідну кількість нулів на початку номера, щоб було 10 знаків;
- ✓ для кожного календарного дня максимально можлива кількість ІПН, які передбачено для жінок (парні порядкові номери від 0002 по 9998), складає 4'999 номерів, для чоловіків (непарні від 0001 по 9999) – 5 тисяч;
- ✓ іноді при оформленні ІПН допускаються помилки, у зв'язку з чим при розкодуванні номера можуть бути видані відомості про дату народження чи стать, які ніби не відповідають дійсності.

## №5. ІНШІ РЕСУРСИ

Дата народження розголошується відносно осіб, які перебувають у
 розшуку або яких внесено до Єдиного реєстру боржників (подробиці на
 сторінці 44 посібника).

## Ресурси, які можуть містити ІДЕНТИФІКАЦІЙНИЙ НОМЕР

## №1. ПРИВАТ24

24 Якщо у Вас немає поряд довідки ДПС з ІПН, власний номер можна переглянути у Приват24. Для цього потрібно зайти у розділ «Керування» будь-якої гривневої банківської карти, потім – у розділ «Реквізити», у пункті «РНОКПП отримувача» буде Ваш ІПН.

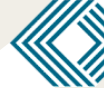

### №2. ТЕНДЕРНА ДОКУМЕНТАЦІЯ

Якщо Ви є підприємцем (ФОП) чи директором фірми, то з великою вірогідністю (у разі участі у державних закупівлях) Ваші ІПН, адреса реєстрації, паспортні дані є у відсканованих документах тендерної документації.

1. Усі юридичні особи та ФОПи є в Єдиному державному реєстрі юридичних осіб, фізичних осіб-підприємців та громадських формувань.

https://usr.minjust.gov.ua/ua/freesearch

- 2. У Telegram бот-каналі «OpenDataUA» можна здійснювати пошук ПІБ директорів, засновників, власників, співвласників юридичних осіб.
- 3. На майданчиках Prozorro можна здійснювати пошук за ПІБ або назвою юридичної особи чи кодом ЄДРПОУ, в якому Ви є директором.

https://prozorro.gov.ua https://zakupki.com.ua/tender/list

4. У разі участі ФОПа чи директора фірми у тендері, на зазначених сайтах у пункті «Документи учасника» можуть бути сканкопії паспорту та довідки з ІПН, в укладених документах адреса мешкання, дата народження, ІПН тощо.

| COMPANY OF THE OWNER. | man only we down to                                                       | CONTRACTOR OF THE OWNER |
|-----------------------|---------------------------------------------------------------------------|-------------------------|
| 0                     | TLA-GHAD<br>THAO-ENALO<br>HAP-TIMA<br>Halltabla<br>Barrishia<br>Barrishia | Augure Las              |
| ALC: NOT              | 34 08 184                                                                 | 19900KIA-000CM          |
| COLUMN STREET, ST.    | 15 57 2025                                                                | 000000000               |

## 5

### №3. ПРИВАТБАНК - БАЗА ВИДАНИХ ЕЦП

Якщо Ви оформлювали у Приватбанку ЕЦП (подробиці на сторінці 3 посібника), то з переліком всіх ЕЦП, виданих Вам і будь-кому, можете ознайомитися на сайті банку.

https://acsk.privatbank.ua/revoke

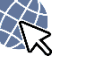

Вхід на ресурс здійснюється лише шляхом зазначення ІПН. Вказаний ресурс розроблено для перегляду та, у разі потреби, відкликання своїх ЕЦП, але будьким він може бути використаний по іншому.

Варіант №1. Інша особа знає ІПН та бажає дізнатися кому він належить. На зазначеному ресурсі є шанс встановити його власника (ПІБ), а

розкодуванням ІПН (процес є на сторінці 8) встановлюється і дата народження.

Так як всі особи, які згідно Закону «Про запобігання корупції» подають свої щорічні електронні декларації (понад 800 тисяч осіб щороку), мають ЕЦП та значна їх кількість оформлювала в Приватбанку, то вірогідність знайти власника ІПН по базі Приватбанку висока.

Варіант №2. Особа знає Ваші ПІБ та дату народження та бажає дізнатися ІПН.

Перші 5 цифр ІПН встановлюються завдяки даті народження (процес є на сторінці 8). Максимально можлива кількість ІПН на кожну календарну дату складає до 10 тисяч. Знаючи Вашу стать, кількість варіантів ІПН зменшується до 5 тисяч, але, враховуючи статистичні дані про народжуваність за рік, можна припустити, що щоденно народжується приблизно по 700 дівчат та хлопчиків. Для кожного варіанту ІПН вираховується його остання (контрольна) цифра.

При бажанні, шляхом перебору всіх можливих варіантів ІПН будь-хто може здійснити пошук Вас на ресурсі та, якщо Ви оформлювали ЕЦП у Приватбанку, з'ясує Ваш ІПН. Процес тривалий, але теоретично можливо перевірити до 700 варіантів ІПН. Помилка у пошуку можлива, якщо ЕЦП у банку одержували різні особи з повністю ідентичними ПІБ та датою народження. **№4. РЕЄСТР НЕРУХОМОГО МАЙНА** 

Реєстр нерухомого майна є однією з найбільших баз даних, в якій зберігаються відомості про ІПН мільйонів громадян України (подробиці використання реєстру на сторінці 20 посібника).

Незважаючи на те, що реєстр не розголошує жоден ІПН та інші персональні дані осіб, будь-хто встановити ІПН власника нерухомості все ж таки зможе.

https://online.minjust.gov.ua/information https://kap.minjust.gov.ua/services/registry

Як можуть дізнатися Ваш ІПН у реєстрі: 1. Особі необхідно знати Ваші ПІБ, дату народження та, бажано, орієнтовну адресу нерухомого майна, яким Ви володієте.

2. Встановлюється наявність записів про Вашу нерухомість у реєстрі шляхом пошуку за ПІБ. Так як у реєстрі можуть бути громадяни з ідентичними ПІБ, то в одержаному за результатами пошуку списку нерухомості вишукується адреса, яка скоріш за все належить Вам.

3. Шляхом перебору можливих ІПН (метод описано у варіанті №2 пошуку по базі ЕЦП Приватбанку) у реєстрі (або у Telegram ботканалі «OpenDataUA») робляться запити по різним ІПН доти, поки не буде знайдено вищезазначену Вашу адресу.

Процес пошуку у реєстрі значно триваліший, ніж у випадку з ПриватБанком, так як кожен запит обробляється від декількох хвилин і час залежить від завантаження серверу запитами.

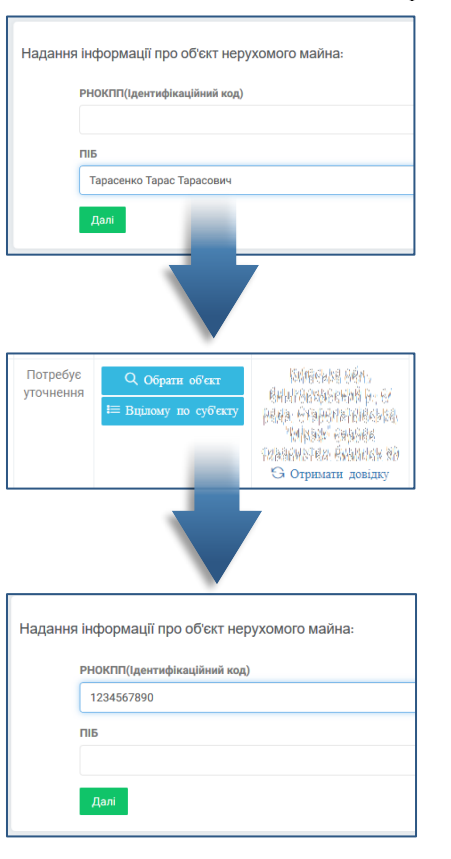

- 🕞 Можливість використання наведених на цій сторінці прикладів є лише теоретичною, так як на практиці навряд чи хтось буде витрачати мінімум тиждень часу на перебір всіх варіантів Вашого ІПН.
- 00000

## **TPAHCNOPT:**

Інформація про транспортні засоби за останні роки в Інтернеті стала більш доступною для громадян. Лише за 2 останні роки відкритими стали відомості про VIN та реєстраційну історію транспорту. Однак, досі спостерігається бажання розпорядника цієї інформації (MBC) хаотично дозувати її замість того, щоб здійснити ревізію наявних відкритих баз даних, що стосуються транспорту, та дати громадянам можливість одержувати повну інформацію з одного державного ресурсу.

Наразі інформація про транспорт є на багатьох ресурсах, кожен з яких доповнює один одного. Досі жоден ресурс не надає інформацію про власника транспорту за номерним знаком чи VIN, що виглядає безглуздо у порівнянні з організацією доступу, наприклад, до реєстру нерухомого майна, де за адресою можна встановити ПІБ власника, чи до земельного кадастру, де за кадастровим номером можна також одержати аналогічну інформацію. Згідно із законами, ПІБ особи не є персональними даними.

Крім того, у чинному реєстрі MBC у повному обсязі є лише відомості починаючи з 2013 року. Раніше у кожному обласному центрі була своя персональна база зі своїм програмним забезпеченням. Здійснити конвертацію наявних обласних баз – дуже складана задача, але чинна база з часом поповнюється старими даними.

Якщо пошук автомобіля у відкритих базах не дав результату, це не означає, що з транспортом щось не так, а свідчить, що в останній раз можливо він реєструвався до 2013 року. Навіть

О автомобілі з сучасними номерними

о ознаками можна не знайти у базі, так як

👝 👝 їх почали видавати раніше – з 2004 року.

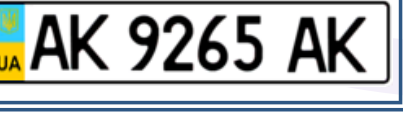

#### Порівняльна таблиця наявної інформації у відкритих базах даних

|                                | Кабінет водія      |   | Запит у<br>ГСЦ МВС | Набори<br>даних | Open<br>Cars | Open<br>Data | МТСБУ<br>поліси |
|--------------------------------|--------------------|---|--------------------|-----------------|--------------|--------------|-----------------|
| Прізвище, ім'я, по батькові    |                    |   |                    |                 |              |              |                 |
| та дата народження             |                    |   |                    |                 |              |              |                 |
| пн                             |                    |   |                    |                 |              |              |                 |
| Номерний знак                  | +                  |   |                    |                 |              |              |                 |
| Марка                          | +                  | + | +                  | +               | +            | +            | +               |
| Модель                         | +                  | + | +                  | +               | +            | +            | +               |
| Рік випуску                    | +                  | + | +                  | +               | +            | +            |                 |
| VIN                            |                    |   |                    |                 |              | +            | +               |
| Об'єм двигуна                  | +                  | + | +                  | +               | +            | +            |                 |
| Колір                          | +                  |   |                    | +               | +            | +            |                 |
| Дата останньої реєстрації      | +                  |   | +                  | +               | +            | +            |                 |
| Тип реєстраційної дії          | +                  |   |                    | +               | +            | +            |                 |
| Дата першої реєстрації         | +                  | + |                    |                 | +            |              |                 |
| ТСЦ реєстрації ТЗ              | +                  |   |                    | +               | +            |              |                 |
| Історія реєстрацій ТЗ (по VIN) | кількість          |   |                    |                 |              | +            |                 |
| Історія реєстрації номера      |                    |   |                    | +               | +            | +            |                 |
| Відмітки у посвідченні ТЗ +    |                    |   |                    |                 |              |              |                 |
| Номер посвідчення ТЗ           | мер посвідчення ТЗ |   |                    |                 | +            |              |                 |
| Адреса власника                |                    |   |                    |                 | н.п.         |              |                 |
| Наявність обтяжень             | +                  |   |                    |                 |              |              |                 |
|                                |                    |   |                    |                 |              |              |                 |

- критерій, за яким здійснюється пошук

Використовуючи Ваші персональні дані, встановити автомобіль, який перебуває у Вашій власності, складно, але можливо з одночасним використанням декількох баз та при умові, що зазначений автомобіль реєструвався з 2013 року.

Встановити, який автомобіль був раніше у Вашій власності можливо при умові, що Ви його продали починаючи з 2013 року та на ньому використовувався той же номерний знак, що зараз Ви використовуєте на новому автомобілі.

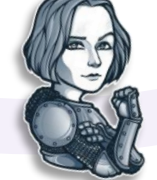

ПІБ, дата народження, ІПН, точна адреса власника та оціночна вартість транспортного засобу у відкритих базах не розголошується. За номерним знаком або VIN встановити власника неможливо !

#### - головний сервісний

## №1. ЕЛЕКТРОННИЙ КАБІНЕТ ВОДІЯ

центр Електронний кабінет водія створено у ГСЦ МВС та серед інших МВС України аналогічних баз має найбільш сучасний дизайн, зручний функціонал та постійно модернізується на краще, однак досі не надає багато якої інформації, яка є на інших ресурсах.

https://e-driver.hsc.gov.ua

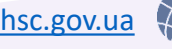

Для авторизації у кабінеті пропонуються усі можливі методи: BankID, IDcard, MobileID та ЕЦП. Наприклад, використовуючи власний ЕЦП, зайдіть у свій кабінет:

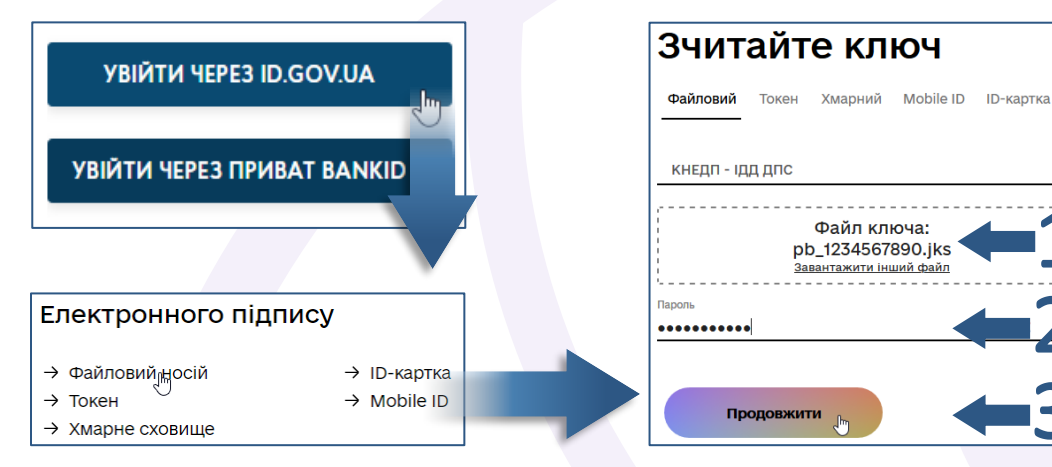

Відкриється Електронний кабінет водія. У розділі «Картка водія» можна переглянути відомості про власні транспортні засоби, зареєстровані (перереєстровані) починаючи з 2013 року, інформацію про власне посвідчення водія, штрафи та інше.

Якщо відомості про «Мої транспортні засоби» будуть порожніми, значить інформацію про Ваш транспорт не внесено до нової бази (з 2013 року) та ніхто окрім працівників МВС не зможе її з'ясувати.

Оберіть наявний у розділі транспорт та отримайте інформацію по ньому, яка відповідає тій, що зазначено у свідоцтві про реєстрацію.

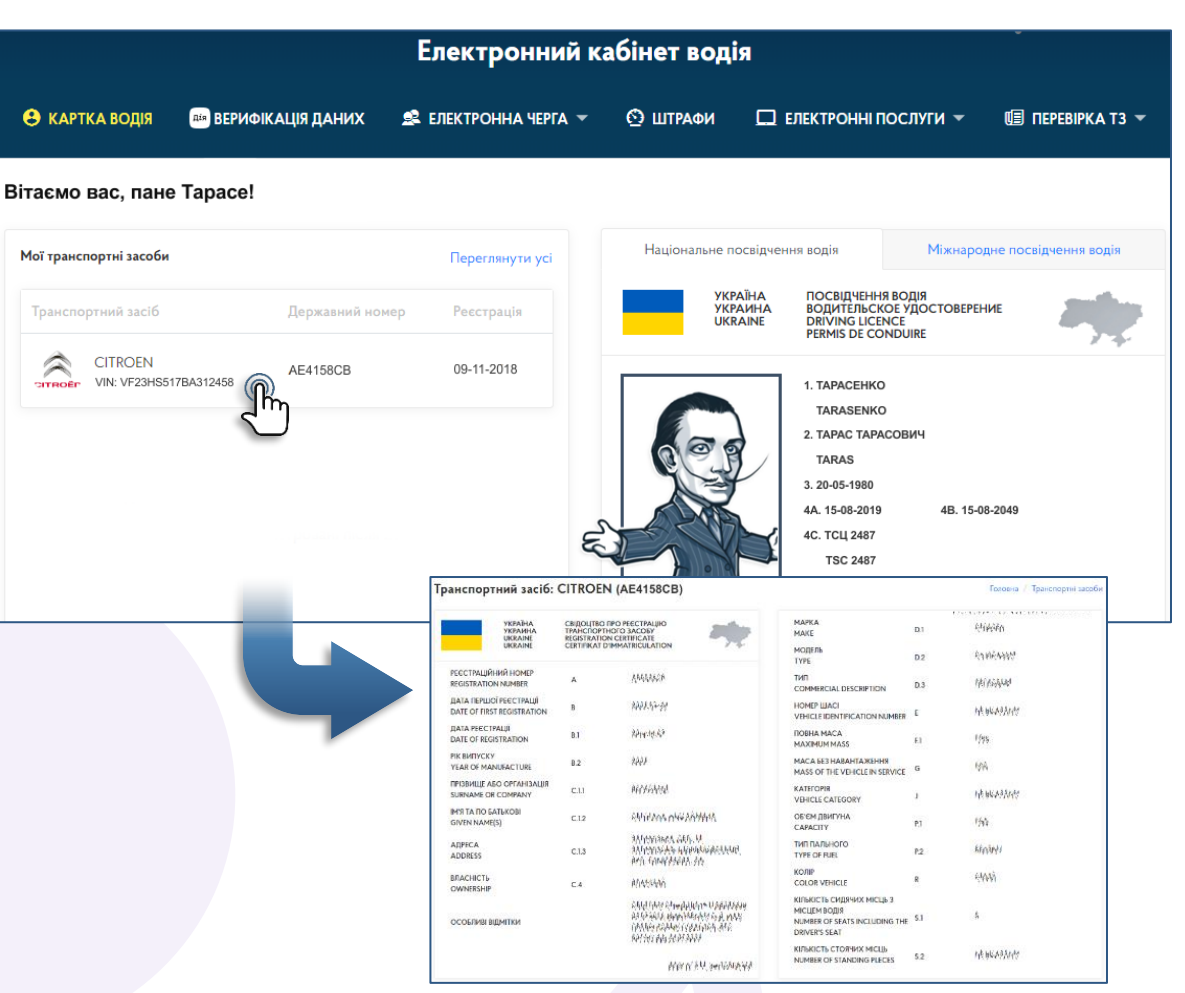

Для пошуку інших транспортних засобів оберіть у меню «Перевірка ТЗ» 🖗 один з двох критеріїв пошуку:

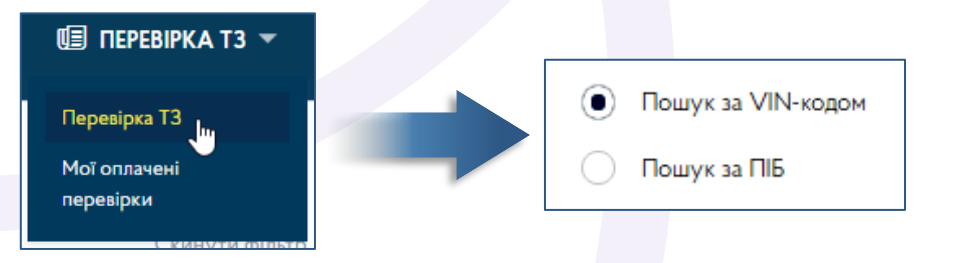

#### Звіт за результатами пошуку за VIN є більш інформативним, ніж за ПІБ.

|                                                                                                    |                                                                         | Прізвище*:                                                  |
|----------------------------------------------------------------------------------------------------|-------------------------------------------------------------------------|-------------------------------------------------------------|
| JMZKE597810                                                                                                    | )558487 <mark>्</mark> Q                                                | Тарасенко                                                   |
|                                                                                                    |                                                                         | По батькові*:                                               |
|                                                                                                    |                                                                         | Тарасович                                                   |
| Характеристика                                                                                                    | оначення                                                                |                                                             |
| Дата останньої реєстрації ТЗ 🛛 🗸                                                                                                    | 05-07-2019                                                              |                                                             |
| Місце проведення останньої<br>реєстрації (ТСЦ)                                                                                      | ТСЦ 0541                                                                | ХАРАКТЕРИСТИ                                                |
| Номерний знак                                                                                                    | AB1234OE                                                                | Мариа                                                       |
| Марка                                                                                                    | MAZDA                                                                   | Марка                                                       |
| Тип ТЗ 🗸                                                                                                    | ЗАГАЛЬНИЙ ЛЕГКОВИЙ УНІВЕРСАЛ-В                                          | Модель                                                      |
| Рік випуску                                                                                                    | 2017                                                                    | Discourses                                                  |
| Об'єм (потужність) двигуна                                                                                                    | 1997                                                                    | Рік випуску                                                 |
| Колір 🗸                                                                                                    | червоний                                                                | Дата державн<br>за особою                                   |
| Тип пального                                                                                                    | БЕНЗИН                                                                  |                                                             |
| Модель                                                                                                    | CX-5                                                                    | Об'єм двигуна                                               |
| Кількість сидячих міст з місцем водія                                                                                               | 5                                                                       | Потужність дв                                               |
| Маса без навантаження                                                                                                    | 1465                                                                    | - безкош                                                    |
| Повна маса                                                                                                    | 2045                                                                    |                                                             |
| Показання одометру                                                                                                    | Дані відсутні                                                           | 54 82 грн -                                                 |
| VIN-код                                                                                                    | JMZKE597810558487                                                       | можете о                                                    |
| Кількість власників                                                                                                    | 2                                                                       | (даре                                                       |
| Особливі відмітки                                                                                                    | ЯТС 235431 ВІД 12.05.2005;<br>ТАРАСЕНКО В.Т. МАЄ ПРАВО<br>КОРИСТУВАТИСЯ | Додаткова інформація з<br>54.82 грн. При умові, щи          |
| Проходження обов'язкового<br>технічного контролю                                                                                    | Дані відсутні                                                           | отримати наступну інф                                       |
| Наявність інформації про обов'язкове<br>страхування цивільно-правової<br>відповідальностівласників наземних<br>транспортних засобів | Hi                                                                      | Кількість власників<br>Vin код<br>Наявність інформації пр   |
| Кількість дорожньо-транспортних<br>пригод за участю транспортного<br>засобу(що наявні в базі ГСЦ МВС)                               | 0                                                                       | правової відповідально<br>засобів<br>Пата першої ресстрації |
| Дата першої реєстрації                                                                                                    | 2017-04-06                                                              | Особливі відмітки                                           |
| Наявність обтяжень на авто                                                                                                    | Hi                                                                      | Наявність обтяжень на а<br>Остання операція з ТЗ            |
| Остання операція з ТЗ                                                                                                    | ПЕРЕРЕЄСТРАЦІЯ ТЗ НА НОВ. ВЛАСН.<br>ПО ДОГОВОРУ УКЛАДЕНОМУ В ТСЦ        | ЗАКРИТИ                                                     |

\* Під час пошуку за ПІБ, замість дати реєстрації за особою помилково вказується дата першої реєстрації транспорту (можливо навмисно зроблено, щоб не встановити далі номерний знак та VIN) .

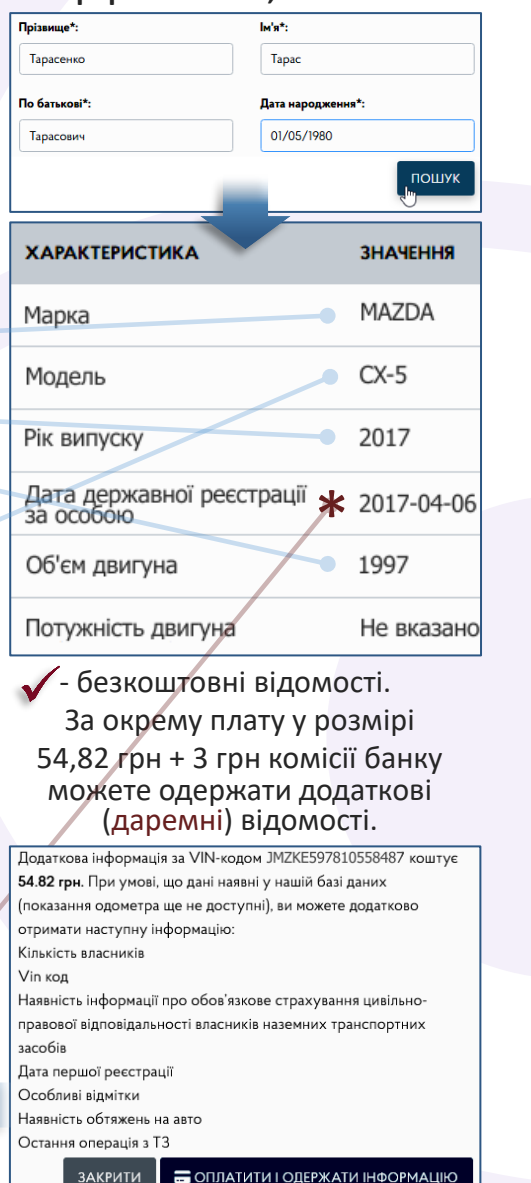

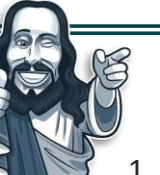

#### ОСОБЛИВОСТІ ЕЛЕКТРОННОГО КАБІНЕТУ ВОДІЯ:

- 1. Пошуку за номерним знаком автомобіля немає, у зв'язку з чим потрібно використовувати інші ресурси, щоб по номеру дізнатися VIN, а далі VIN використовувати для пошуку на цьому ресурсі.
- 2. Звіт за результатами пошуку за ПІБ мало інформативний, замість дати останньої реєстрації за особою, по якій здійснювався пошук, помилково вказується дата першої реєстрації транспорту, у зв'язку з чим потрібно робити аналогічний пошук через «Запит у ГСЦ МВС», де у звіті вказується правильна дата.
- 3. Пошуку за ІПН власника немає, але такий пошук організовано через «Запит у ГСЦ MBC», де розпорядником інформації також є MBC.
- 4. Відомостей про власника немає, хоча на ресурсі «**OpenCars**» можна встановити фізична чи юридична особа та місто реєстрації власника.
- 5. Відомості надаються лише останні та лише актуальні, у зв'язку з чим історію за номером або VIN потрібно переглядати на інших ресурсах.
- 6. У платному звіті корисної інформації майже немає:
- облік показників одометру в СЦ не ведеться;
- VIN не має значення, так як пошук здійснюється саме по VIN;
- кількість власників скоріш за все не буде відповідати дійсності, так як обліку до 2013 року немає та, крім того, реєстраційні дії, які не пов'язані зі зміною власника (видача тимчасового талона, зняття з обліку), також підраховуються до підсумку власників;
- наявність обов'язкового страхування станом на будь-який день можна безкоштовно переглянути на ресурсі МТСБУ <u>https://policy-web.mtsbu.ua</u>
- облік кількості ДТП у СЦ не ведеться, але у поліції згідно з наказом МВС від 15.07.2020 № 533 почала у окремій базі накопичуватися інформація з фотографіями транспорту – учасників ДТП.
- У платному звіті є лише 2 інколи корисні пункти, яких на інших ресурсах немає, наявність обтяжень та особливі відмітки, які прописано у свідоцтві про реєстрацію транспортного засобу.

## №2. ЗАПИТ У ГСЦ МВС

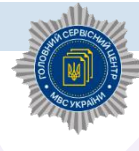

У MBC також працює Єдиний державний реєстр про зареєстровані транспортні засоби та їх власників.

https://rq.hsc.gov.ua

Для використання ресурсу потрібно пройти формальну реєстрацію.

ВХД Логін (E-mail): Пароль: Введіть символи: Ресстояців

| ſ | РЕЄСТРАЦІЯ                                  |   |
|---|---------------------------------------------|---|
| T | а майбутній пароль для входу на ГСЦ МВС.    | _ |
| У | вікні реєстрації вкажіть свій діючий e-mail |   |
|   |                                             |   |

Натисніть «Реєстрація»

| Логін (E-mail):     | 123456@ukr.net       |
|---------------------|----------------------|
| Пароль:             | •••••                |
| Підтвердіть пароль: | •••••                |
| Введіть символи:    | fan9c                |
|                     | Зареєструватися<br>с |
| <u>Вхід</u>         | <u> </u>             |

Для активації зареєстрованого профілю перейдіть у свою почтову скриньку (e-mail) та у листі, який було надіслано з сайту, натисніть на посилання (якщо автоматичного переходу на сторінку сайту не відбулося, то скопіюйте посилання з листа, вставте у адресний рядок браузера та натисніть кнопку Enter). Після підтвердження свого e-mail зайдіть на ресурс ГСЦ MBC, використовуючи e-mail та пароль.

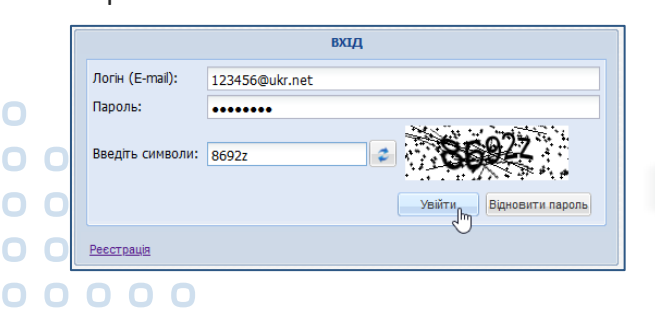

На стартовій сторінці натисніть іконку «Запити»

| Для оформлення запиту натисніть на панелі внизу кнопку |                                              |  |  |  |  |
|--------------------------------------------------------|----------------------------------------------|--|--|--|--|
| «+Додати запит»                                        |                                              |  |  |  |  |
| 🕂 Додати запит 🔍                                       | Оберіть спосіб, яким будете проходити        |  |  |  |  |
|                                                        | автентифікацію, наприклад, через             |  |  |  |  |
|                                                        | «IIT Користувач ЦСК-1» та тип запиту:        |  |  |  |  |
| 🕂 Додати запит                                         |                                              |  |  |  |  |
| Клієнт для автентифікації :                            | 🚻 IIT Користувач ЦСК-1 Web-автентифікація 🎽  |  |  |  |  |
| Тип запита:                                            | Фізична особа (П.І.Б та дата народження) 🛛 🌱 |  |  |  |  |
| Прізвище:                                              | Фізична особа (П.І.Б та дата народження) 📠   |  |  |  |  |
| IM'9:                                                  | Фізична особа (РНОКПП (ІПН))                 |  |  |  |  |
|                                                        | Юридична особа (Повна назва)                 |  |  |  |  |
| По батькові:                                           | Юридична особа (Код ЄДРПОУ)                  |  |  |  |  |
| Дата народження:                                       | Протокол ОТК (Номерний знак)                 |  |  |  |  |
|                                                        | Протокол ОТК (VIN код)                       |  |  |  |  |
| 🔚 Зберегти 🔀 Закрити                                   |                                              |  |  |  |  |

#### ВАРІАНТ №1. Пошук за ПІБ та датою народження

У запиті вкажіть ПІБ з датою народження та натисніть кнопку «Зберегти»

| 🗜 Додати запит              | -                                            |
|-----------------------------|----------------------------------------------|
| Клієнт для автентифікації : | 🚻 IIT Користувач ЦСК-1 Web-автентифікація 🌱  |
| Тип запита:                 | Фізична особа (П.І.Б та дата народження) 🛛 🌱 |
| Прізвище:                   | Тарасенко                                    |
| Ім'я:                       | Тарас                                        |
| По батькові:                | Тарасович                                    |
| Дата народження:            | 01.03.1980                                   |
|                             | 📊 Зберегти 🛛 🗶 Закрити                       |

Створення запиту обов'язково підтвердить своїм ЕЦП.

Запити на ресурсі зазвичай обробляються декілька хвилин.

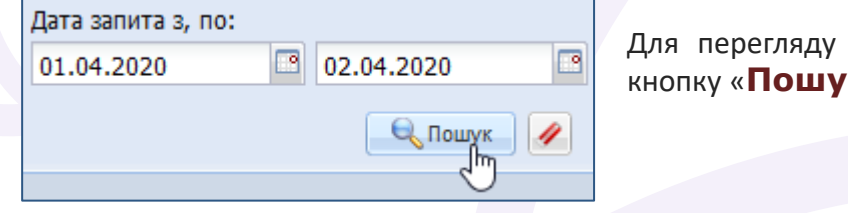

Для перегляду звіту натисніть на лівій панелі кнопку «**Пошук**»

Буде завантажено список зроблених Вами запитів, серед яких на потрібному запиті (статус запиту повинен бути «Відповідь отримано») двічі натисніть.

|   |   | № запиту | Тип запиту                                  | Дата запиту         | Статус             | Дата відповіді      |
|---|---|----------|---------------------------------------------|---------------------|--------------------|---------------------|
|   | 1 | 245995   | Фізична особа (П.І.Б та дата<br>народження) | 13.03.2020 11:23:22 | Відповідь отримано | 13.03.2020 11:25:39 |
| ſ |   |          |                                             |                     | 5                  |                     |

Звіт за переліком відомостей аналогічний тому, який можна одержати у «Електронному кабінеті водія», але з правильною датою останньої реєстраційної дії, яка стосується транспорту власника.

| Шановний(-а) ГРОМ                             | іадяни      | н                |                     |                    |                |
|-----------------------------------------------|-------------|------------------|---------------------|--------------------|----------------|
| Результат вашего запиту                       |             |                  |                     |                    |                |
| Параметри запиту :<br>Прізвище – Тарасенко Ім | ı'я - Тарас | По батькові - Та | арасович Дата на    | родження - 01.     | 03.1980        |
| Власник                                       | Бренд       | Модель           | Рік<br>виготовлення | Дата<br>реєстрації | Об'є:<br>двигу |
| Тарасенко Тарас<br>Тарасович 01.03.1980       | MAZDA       | MAZDA CX-5       | 2017                | 05.07.2019         | 1997           |

Станом на початок 2021 року сайт ГСЦ МВС працює частково всі запити залишаються невиконаними та замість статусу «Відповідь отримано» мають статус «Помилка виконання».

#### ВАРІАНТ №2. Пошук за ІПН

У запиті вкажіть ІПН та натисніть кнопку «Зберегти» 🕋

| Р Додати запит              |                                           | × |
|-----------------------------|-------------------------------------------|---|
| Клієнт для автентифікації : | 🚻 IIT Користувач ЦСК-1 Web-автентифікація | ~ |
| Тип запита:                 | Фізична особа (РНОКПП (ІПН))              | ~ |
| РНОКПП (ІПН):               | 1234567890                                |   |
|                             | В Зберегти Закрити                        |   |

варіанті №1, здійсніть пошук своїх зроблених Як V запитів (при кожному натисканні на пошук буде здійснюватися оновлення інформації про статус запитів), відкрийте звіт на свій запит.

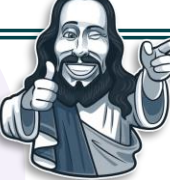

Об'єм

двигуна

1997

#### ОСОБЛИВОСТІ ЗАПИТІВ У СЦ МВС:

1. Зазначений ресурс можна розглядати лише як доповнення до «Електронного кабінету водія».

- Пошук транспорту за ІПН є лише на цьому ресурсі, але звіт по ньому ідентичний пошуку за ПІБ та мало інформативний, у зв'язку з чим пошук за ІПН можна використовувати з метою виключення можливості одночасного одержання відомостей на осіб з ідентичними ПІБ та датою народження.
- 3. У порівнянні з пошуком за ПІБ, в «Електронному кабінеті водія» у пункті «Дата реєстрації» на цьому ресурсі вказується правильна дата, яка стосується особи та цю дату можливо використовувати для подальшого встановлення номеру транспорту за допомогою відкритих «Наборів даних».
- 4. Можливо здійснити пошук транспорту юридичних осіб за ЄДРПОУ та іншими типами запитів.

## №3. ВІДКРИТІ НАБОРИ ДАНИХ

Ŵ

На Єдиному державному веб-порталі відкритих даних розміщуються дані МВС з бази транспортних засобів, починаючи з 2013 року. Відомості на поточний рік оновлюються щомісяця.

https://data.gov.ua/dataset/06779371-308f-42d7-895e-5a39833375f0

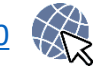

Перелік відомостей, які підлягають оприлюдненню у наборах даних, суттєво обмежений - у них відсутні відомості про власника та VIN транспорту.

Як саме можуть інші особи встановити інформацію про транспорт, який Вам належить, можна побачити на прикладі попереднього пошуку транспорту за ПІБ та датою народження у «Запиті у СЦ MBC». Зазначеним пошуком було встановлено, що по базі MBC, наприклад у Вас, є автомобіль MAZDA CX-5 2017 року випуску з двигуном об'ємом 1997 см<sup>3</sup>, який було зареєстровано 05.07.2019 року.

На порталі відкритих даних по вищезазначеному посиланню обирається (завантажується) набір даних того року, коли відбулась реєстраційна дія - **2019 рік**.

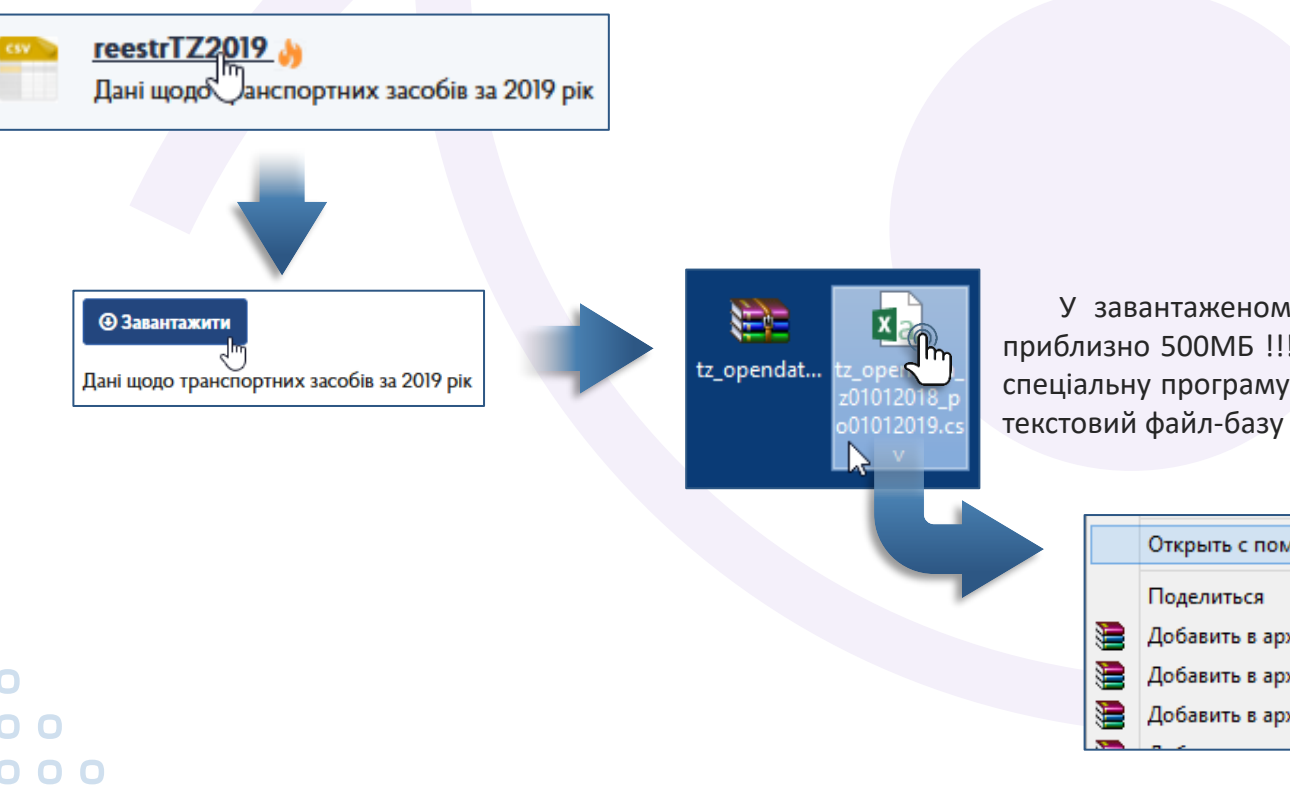

У завантаженому apxiвi «tz\_opendata...» є файл типу .csv (увага: розмір файлу сягає приблизно 500МБ !!!). Для перегляду текстових файлів таких великих розмірів потрібно мати спеціальну програму-блокнот EditPad Lite (безкоштовно можна завантажити з Інтернету). Далі текстовий файл-базу відкривається цією програмою.

| Открыть с помощью                                       |         | EditPad Lite           |
|---------------------------------------------------------|---------|------------------------|
| Поделиться                                              | XI      | Excel (классическое пр |
| Добавить в архив                                        | <u></u> | WordPad                |
| Добавить в архив "tz_opendata_z01012018_po01012019.rar" |         | Блокнот                |
| Добавить в архив и отправить по e-mail                  |         | Выбрать программу      |
|                                                         |         |                        |

У блокноті кнопкою **F11** можна переключати режим перенесення довгих рядків (для зручності перегляду).

Потрібно здійснити пошук рядка, який буде містити усю відому з минулого запиту інформацію про автомобіль: **дата, модель, рік, двигун**. По кожному окремому критерію буде сотні, а по даті - навіть десятки тисяч збігів, у зв'язку з чим пошук рядка здійснюється одночасно по декількох відомих критеріях, які у файлі розташовані поряд між собою. Потрібно натиснути комбінацію кнопок **Ctrl+F**, щоб з'явилась панель пошуку.

Переглядом відомостей файлу та пошуку автомобілів моделі СХ-5 можна зробити висновок, що вони у цьому файлі прописані блоком: "MAZDA";"CX-5";2017, де спочатку зазначено марку у лапках, потім модель у лапках, потім рік випуску. У наборах даних за різні роки по різному відображаються: формат полів, використання пробілів, лапок, формат дат, у зв'язку з чим перед пошуком потрібно звертати увагу на точне їх написання. Якщо підрахувати, то у файлі буде знайдено понад 100 збігів по такому автомобілю 2017 року випуску, кожен з яких вивчається, а у знайденому рядку порівнюються наявні відомості про об'єм двигуна — потрібний 1997 (четверте значення з кінця) та дату реєстраційної дії — потрібна 05.07.2019.

У базах за деякі роки сортування реєстраційних дій здійснено по даті такої дії, у зв'язку з чим, щоб швидше знайти потрібний автомобіль, ліпше перекрутити список файлу на потрібний місяць та поставити там курсор – тоді пошук відбудеться від курсору.

За результатами пошуку автомобіля за потрібними критеріями можна побачити у останньому значенні рядка номерний знак Вашого автомобіля. Далі по номеру можна одержати всю інформацію про автомобіль на інших ресурсах, зокрема, на «**OpenData**».

| 47                                                                                                    | EditPad Lite - [*C:\Users\Admin\Desktop\tz_op                                                                                                    | endata_z01012019_po01012020.csv]                                                                                                    | - 🗆 🗙                                                                                                    |
|----------------------------------------------------------------------------------------------------|----------------------------------------------------------------------------------------------------|----------------------------------------------------------------------------------------------------|----------------------------------------------------------------------------------------------------|
| Файл Правка Поиск Блок Преобразовать                                                                                                    | Опции Вид Помощь                                                                                                    |                                                                                                    |                                                                                                    |
| 🗋 💊 🛃 🖛 📾 🐚 💿 🗸 💿 🖌 💰 🗋                                                                                                    | । 🔍 🔍 🕄 🛃 🏋 🗕 🖬 🥥                                                                                                    |                                                                                                    |                                                                                                    |
| tz_opendata_z01012019_po01012020.csv                                                                                                    |                                                                                                    |                                                                                                    | ×                                                                                                    |
| МИТНИЦІ";04.07.2019;12337;"TCЦ 5641";"RE<br>ОМУ В TCЦ";04.07.2019;12330;"TCЦ 5341";"B<br>МИТНИЦІ";04.07.2019;12388;"TCЦ 7341";"VO<br>ОМУ В TCЦ";04.07.2019;12315;"TCЦ 4841";"R<br>ОМУ В TCЦ";05.07.2019;12229;"TCЦ 0541";"M | NAULT";"GRAND SCENIC";2010;"ЧОРНИЙ";"ЛЕГ<br>A3";"210990-20";2005;"ЧЕРВОНИЙ";"ЛЕГКОВИ<br>LKSWAGEN";"TOURAN";2007;"ЧОРНИЙ";"ЛЕГКОВ<br>ENAULT";"TRAFIC";2008;"БІЛИЙ";"ВАНТАЖНИЙ<br>AZDA";"CX-5";2017 <mark>;</mark> "ЧЕРВОНИЙ";"ЛЕГКОВИЙ" | ГКОВИЙ";"УНІВЕРСАЛ-В";"ЗАГАЛЬНИЙ";"ДИЗЕЛЬНЕ<br>ИЙ";"СЕДАН-В";"ЗАГАЛЬНИЙ";"БЕНЗИН АБО ГАЗ";1<br>ВИЙ";"УНІВЕРСАЛ-В";"ЗАГАЛЬНИЙ";"ДИЗЕЛЬНЕ ПАЛ<br>Й";"ФУРГОН МАЛОТОНАЖНИЙ-В";"СПЕЦІА <mark>ТІЭВАНИ</mark> Й"<br>;"УНІВЕРСАЛ-В";"ЗАГАЛЬНИЙ";"БЕНЗИН";1997;146 | ПАЛИВО";1461;1485;2111;"В<br>499;995;1395;"BI5136EA"<br>ИВО";1896;1623;2160;"CE75<br>;"ДИЗЕЛЬНЕ ПАЛИВО";1995;1<br>55;2045 "AB12340E" |
| Поиск и замена                                                                                                    |                                                                                                    |                                                                                                    | >                                                                                                    |
| 🔍 Найти первый 🔍 Следующий                                                                                                    | О Заменить 🙃 Следующий 🍋 Предыдущий                                                                                                    | 🗛 Заменить все 🕢 История 👻                                                                                                    |                                                                                                    |
| Поиск "MAZDA";"CX-5";2017                                                                                                    |                                                                                                    | <b>•</b>                                                                                                    | <ul> <li>Учитывать регистр</li> <li>Слова целиком</li> </ul>                                                                         |
|                                                                                                    |                                                                                                    | Зазначені набори даних мож<br>встановлені номера трансі<br>здійснювався пошук за ПІБ чи                                                                                                    | куть бути корисними лише у<br>порту тієї особи, по якій<br>и ІПН у « <b>Запиті у СЦ МВС</b> ».                                       |

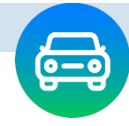

## №4. САЙТ та БОТ-КАНАЛ «OPENCARS»

Можете використовувати сайт <u>https://www.opencars.app</u>

або відкрийте у смартфоні месенджер Telegram, натисніть іконку лупи та здійснить пошук каналу **OpenCars**. Оберіть зазначений бот-канал.

∅ ≵ 🗊 ...| ...| 17% 🗔 19:10 Telegram

opencars OpenCars e бот

Пошук транспорту в каналі можна робити за номерним знаком або VIN. Так як на каналі використовуються бази МВС, то інформація про транспорт надається лише за період з 2013 року.

Як приклад, вводимо з попереднього пошуку номерний знак свого автомобіля

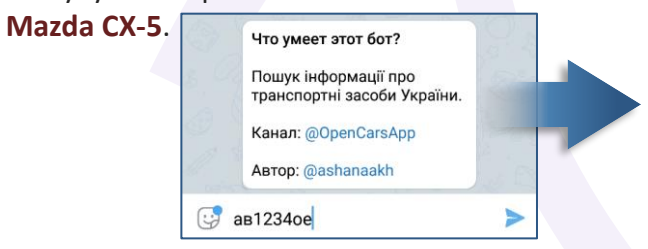

Одержуємо інформацію, В якій вказано, що із зазначеним номером використовувалося 2 автомобіля.

\* 3 середини 2020 року розділ у бот-каналі «OpenCars» з даними про VIN було частково 🔘 заблоковано та при пошуку за номерним знаком інформація про VIN та свідоцтво про реєстрацію вже не оприлюднюється.

Реєстрації транспортних засобів за номером АВ12340Е - 2 Номер: АВ12340Е Mapka: MAZDA Модель: СХ-5 Колір: ЧЕРВОНИЙ Тип: ЛЕГКОВИЙ УНІВЕРСАЛ-В Рік випуску: 2017 Повна маса: 2045 Маса без навантаження: 1465 Об'єм двигуна: 1997 Тип пального: БЕНЗИН Дата реєстрації: 2019-07-05 Власник: Фізична особа Номер: АВ12340Е Марка: MAZDA Модель: 3 Колір: БІЛИЙ Тип: ЛЕГКОВИЙ СЕДАН-В Рік випуску: 2015 Повна маса: 1835 Маса без навантаження: 1210 Об'єм двигуна: 1496 Тип пального: БЕНЗИН

Дата реєстрації: 2015-06-16 Власник: Фізична особа Номер: АВ1234ОЕ Номер документа: СХН688516 Mapka: MAZDA Модель: СХ-5 VIN: JMZKE597810558487 Колір: ЧЕРВОНИЙ Тип: ЛЕГКОВИЙ УНІВЕРСАЛ-В Рік випуску: 2017 Повна маса: 2045 Маса без навантаження: 1465 Об'єм двигуна: 1997 Тип пального: БЕНЗИН

Категорія: В Кількість сидячих місць: 5 Дата першої реєстрації: 2017-04-06 Дата ресстрації: 2019-07-05

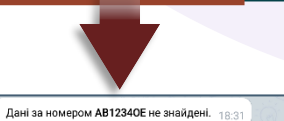

Для перегляду подробиць про історію реєстрацій за номерним знаком потрібно натиснути на номер (текст блакитного кольору).

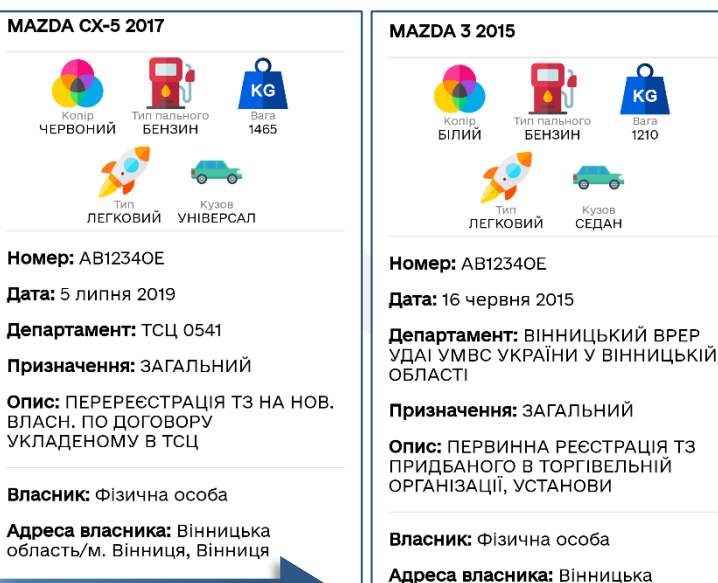

1210 про реєстрацію. СЕЛАН Номер: АВ12340Е **Марка:** MAZDA Модель: СХ-5

KG

VIN: JMZKE597810558487 Колір: ЧЕРВОНИЙ Тип: ЛЕГКОВИЙ УНІВЕРСАЛ-В **Рік випуску:** 2017 Повна маса: 2045 Маса без навантаження: 1465 Об'єм двигуна: 1997 Тип пального: БЕНЗИН Категорія: В Кількість сидячих місць: 5 Дата ресстрації: 2019-07-05

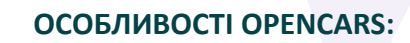

1. Безкоштовно, мобільно, без реєстрації та авторизації.

область/м. Вінниця. Вінниця

- 2. Єдиний ресурс, де зазначено номер свідоцтва про реєстрацію транспортного засобу, населений пункт реєстрації власника (включно до району обласного центру) та тип власника – фізична чи юридична особа.
- 3. Не показує VIN під час пошуку за номерним знаком, хоча на бот-каналі «OpenData» VIN показує майже по кожному знайденому транспорту.
- 4. Пошук за VIN та номерним знаком однакові та показують останній номерний знак транспорту та історію номерного знака.
- 5. Історії транспорту (VIN) немає, хоча є на бот-каналі «OpenData».

Під час пошуку за VIN одержите інформацію аналогічну як за номерним знаком та додатково про номер свідоцтва

Пошук інформації за ЈМZКЕ597810558487 Номер документа: СХН688516 Дата першої реєстрації: 2017-04-06

## №5. БОТ-КАНАЛ «ОРЕNDATA»

Відкрийте у месенджері бот-канал OpenData (інструкція на сторінці 7 посібника).

Пошук транспорту в каналі можна робити лише по номерному знаку. Так як на каналі використовуються бази МВС, то інформація про транспорт надається лише за період з 2013 року.

Для пошуку введіть номер транспортного засобу. Як приклад, вводимо з попереднього пошуку номерний знак свого автомобіля Mazda CX-5.

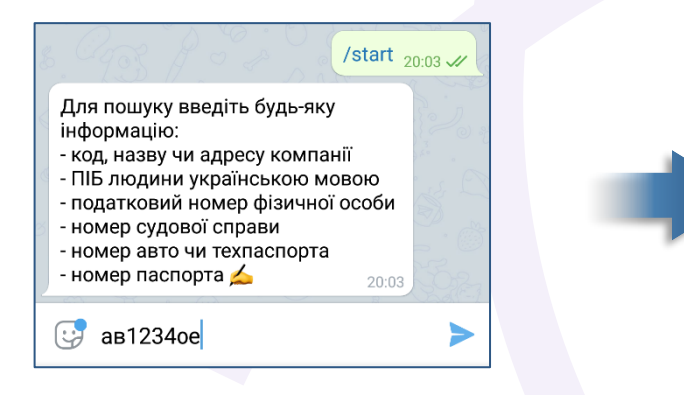

Окрім одразу одержаної інформації можна додатково дізнатися:

- фактичну модель авто, а не лише марку;
- всі наявні попередні реєстрації транспорту. Для перегляду додаткової інформації натисніть

#### «Попередні реєстрації цього авто» 😱

Для перегляду кожної реєстраційної дії натисніть «Детальніше» 🍙

AB12340E Модель: MAZDA Рік випуску: 2017 Дата: 05.07.2019 Колір: Червоний Об'єм двигуна: 1997 Вага: 1465 Тип дії: Перереєстрація тз на нов. власн. по договору укладеному в тсц Тип авто: Легковий Тип кузова: Універсал-b VIN-код: JMZKE597810558487 20:04

AB12340E Модель: СХ-5 Дата реєстрації 05.07.2019 Рік випуску: 2017 Детальніше: /transport\_11038148

AB0101BB Модель: СХ-5 Дата реєстрації 06.04.2017 Рік випуску: 2017 Детальніше: /transport\_6434385 20:04

Для одержання інформації про використання номеру (історії), у тому числі на попередніх автомобілях, натисніть «Попередні

#### реєстрації цього номеру»

Реєстрації транспортних засобів за номером **АВ12340E** - 3

AB12340E Модель: MAZDA Дата реєстрації: 05.07.2019 Рік випуску: 2017 Детальніше: /transport\_11038148

AB12340E Модель: MAZDA Дата реєстрації: 26.06.2019 Рік випуску: 2017 Детальніше: /transport\_11473561

AB12340E Модель: MAZDA 3 Дата реєстрації: 16.06.2015 Рік випуску: 2015 Детальніше: /transport\_3931176 20:05

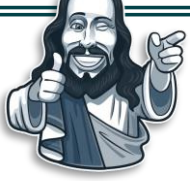

#### ОСОБЛИВОСТІ ОРЕΝДАТА:

- 1. Безкоштовно, мобільно, підтримка різних месенджерів, без реєстрації та авторизації.
- 2. Пошуку за VIN немає, хоча є на бот-каналі «OpenCars».
- 3. У наявності детальна історія за номерним знаком та VIN (на бот-каналі у Facebook Messenger немає історії VIN).
- 4. Не показує дату першої реєстрації транспорту та про ТСЦ, в якому відбулись реєстрації, хоча є на бот-каналі «OpenCars».

## ЕМТСБУ №6. МТСБУ - ПОЛІСИ

Сайт Моторного (транспортного) страхового бюро України дає можливість перевірити факт оформлення на транспорт полісу страхування цивільно-правової відповідальності власників наземних транспортних засобів.

## https://policy-web.mtsbu.ua

На зазначеному ресурсі можна здійснювати пошук транспорту за номерним знаком та дізнатися його марку, модель, VIN, наявність полісу, де і коли його оформлено, його дійсність на певну дату.

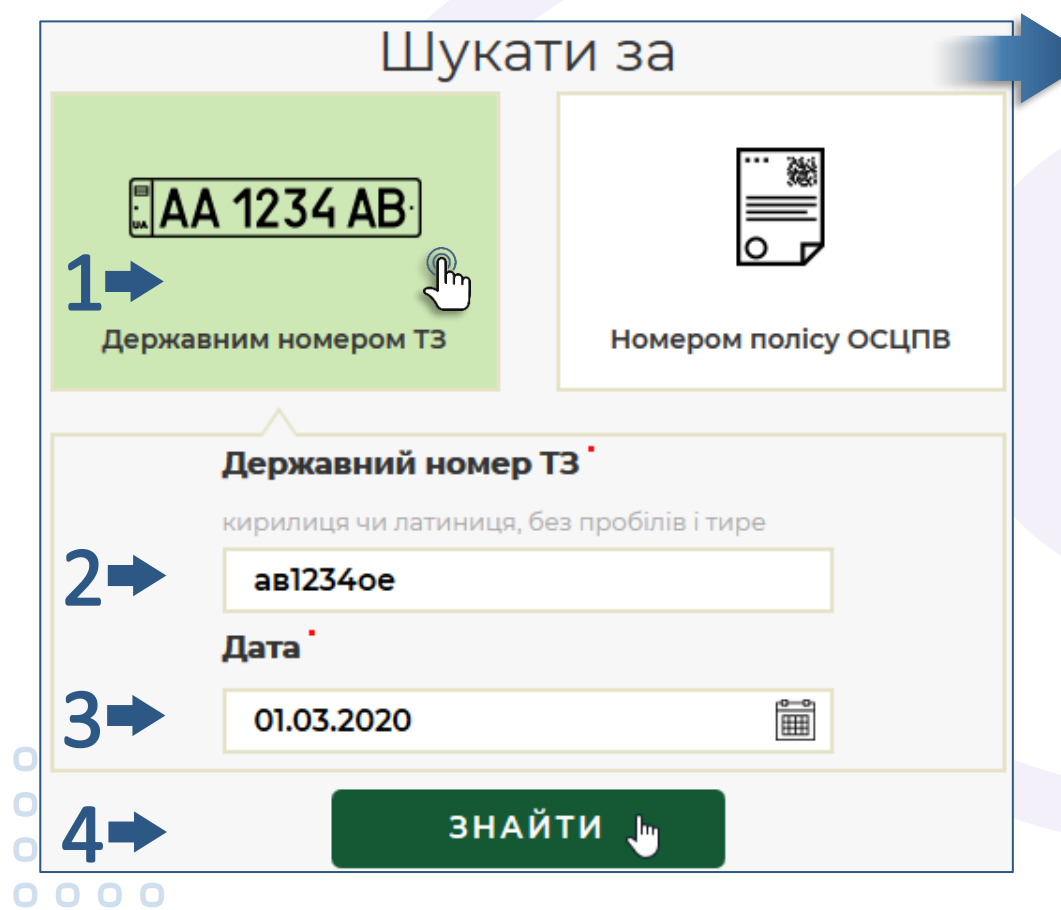

Інформацію на ресурсі можна одержати щодо полісів за останні 4 роки. Навіть якщо Ви вже не є власником транспорту, можете знайти по своєму номеру свій автомобіль коли його страхували у минулому.

Як приклад, вводимо з попереднього пошуку номерний знак свого автомобіля **Mazda CX-5**. У звіті видно номер полісу, модель, марку та VIN. Якщо перевірити наявність полісу за 2016 рік, з'ясується що, номер Ви використовували на автомобілі **Mazda 3**.

| Поліс             | Nº AM65722                      | 67 діючий            |                                                       |
|-------------------|---------------------------------|----------------------|-------------------------------------------------------|
|                   | на 01.03.2020<br>СТРАХОВА КОМПА | нія                  |                                                       |
| Назва             | ПрАТ "СК "Перша"                |                      |                                                       |
| Статус страховика | Страховик є діючим членом М     | ТСБУ                 |                                                       |
| Телефон           | +38 (044) 201-54-05             |                      |                                                       |
| E-mail            | office@persha.kiev.ua           |                      | № АК4/1/953 ДІЮЧИИ                                    |
| Адреса            | м. Київ, вул. Фізкультури, 30   |                      | на 01.11.2016                                         |
|                   | транспортний зи                 | АСІБ                 | СТРАХОВА КОМПАНІЯ                                     |
| Державний номер   | AB12340E                        |                      | ПрАТ "СК "Перша"                                      |
| VIN-код           | JMZKE597810558487               |                      | Страховик є діючим членом МТСБУ                       |
| Тип               | В2: легковий автомобіль від 16  | 601 до 2000 куб. см. | +38 (044) 201-54-05                                   |
| Марка та модель   | MAZDA CX-5 AB1234OE             |                      | office@persha.kiev.ua                                 |
|                   |                                 | Адреса               | м. Київ, вул. Фізкультури, 30                         |
|                   |                                 |                      | транспортний засіб                                    |
|                   |                                 | Державний номер      | AB12340E                                              |
|                   |                                 | VIN-код              | JMZBM52A831300224                                     |
|                   |                                 | Тип                  | В1: легковий автомобіль до 1600 кубічних сантиметрів; |
|                   |                                 | Марка та модель      | MAZDA 3                                               |

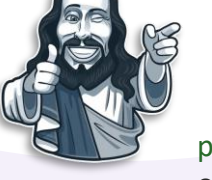

#### ОСОБЛИВОСТІ РЕСУРСУ МТСБУ:

Єдиний ресурс, на якому є хоч якась інформація про транспорт з реєстрацією до 2013 року (при умові, що на нього оформлювався поліс за останні 4 роки).

## $\mathbf{C}$ . HEPYXOMICTD:

Офіційна інформація про нерухоме майно міститься на одному ресурсі, який об'єднує:

- Державний реєстр речових прав на нерухоме майно;
- Реєстр прав власності на нерухоме майно;
- Єдиний реєстр заборон відчуження об'єктів нерухомого майна;
   Державний реєстр іпотек.

Довідка про нерухомість формується одночасно зі всіх 4-х реєстрів та є ідентичною тій, яка формується нотаріусом під час вчинення угод. Як виняток, у довідці, яку Ви отримуєте через Інтернет, відсутні персональні дані (дата народження, ІПН, відомості про паспорт) та буде містити лише поточну інформацію, а не історію зміни прав власності.

Досить тривалий час реєстрація прав власності на об'єкти нерухомого майна проводилась у БТІ на паперових носіях, які досі зберігаються в БТІ. Підключення БТІ до Реєстру прав власності на нерухоме майно відбувалось поступово, починаючи з 2003 року. Інформація з паперових носіїв до реєстрів не переносилась автоматично, а лише за вимогою чи після вчинення правовстановлюючих дій з нерухомим майном.

Якщо у Державному реєстрі речових прав на нерухоме майно та Реєстрі прав власності на нерухоме майно відсутні відомості про нерухомість, це означає, що інформація ще зберігається у паперовому вигляді та отримати її через Інтернет не вийде.

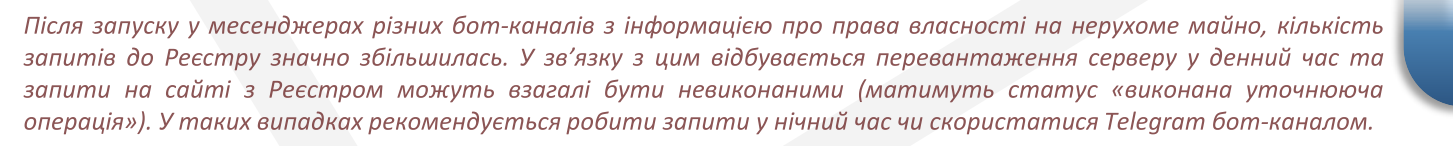

 Noil
 Neil
 Neil
 Neil
 Neil
 Neil
 Neil
 Neil
 Neil
 Neil
 Neil
 Neil
 Neil
 Neil
 Neil
 Neil
 Neil
 Neil
 Neil
 Neil
 Neil
 Neil
 Neil
 Neil
 Neil
 Neil
 Neil
 Neil
 Neil
 Neil
 Neil
 Neil
 Neil
 Neil
 Neil
 Neil
 Neil
 Neil
 Neil
 Neil
 Neil
 Neil
 Neil
 Neil
 Neil
 Neil
 Neil
 Neil
 Neil
 Neil
 Neil
 Neil
 Neil
 Neil
 Neil
 Neil
 Neil
 Neil
 Neil
 Neil
 Neil
 Neil
 Neil
 Neil
 Neil
 Neil
 Neil
 Neil
 Neil
 Neil
 Neil
 Neil
 Neil
 Neil
 Neil
 Neil
 Neil
 Neil
 Neil
 Neil
 Neil
 Neil
 Neil
 Neil
 Neil
 Neil
 Neil
 Neil
 Neil
 Neil
 Neil
 Neil
 <t

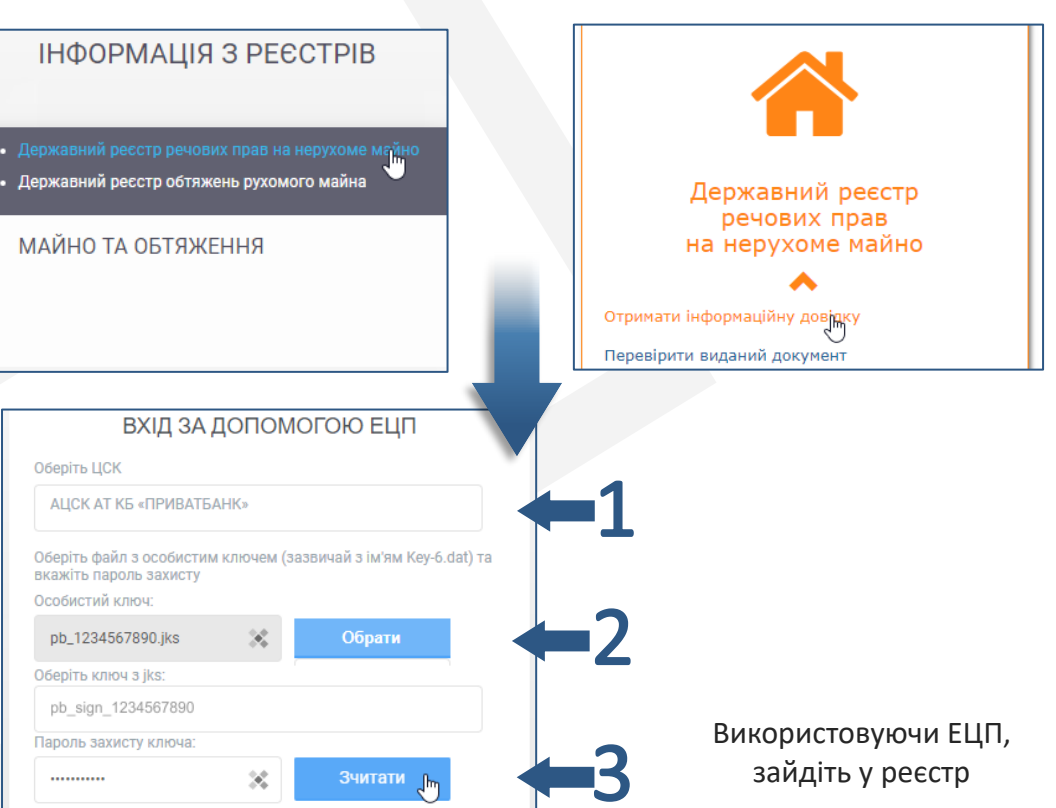

#### Реєстр речових прав

Інформація з Державного реєстру речових прав

Заява власника про заборону вчинення реєстраційних дій

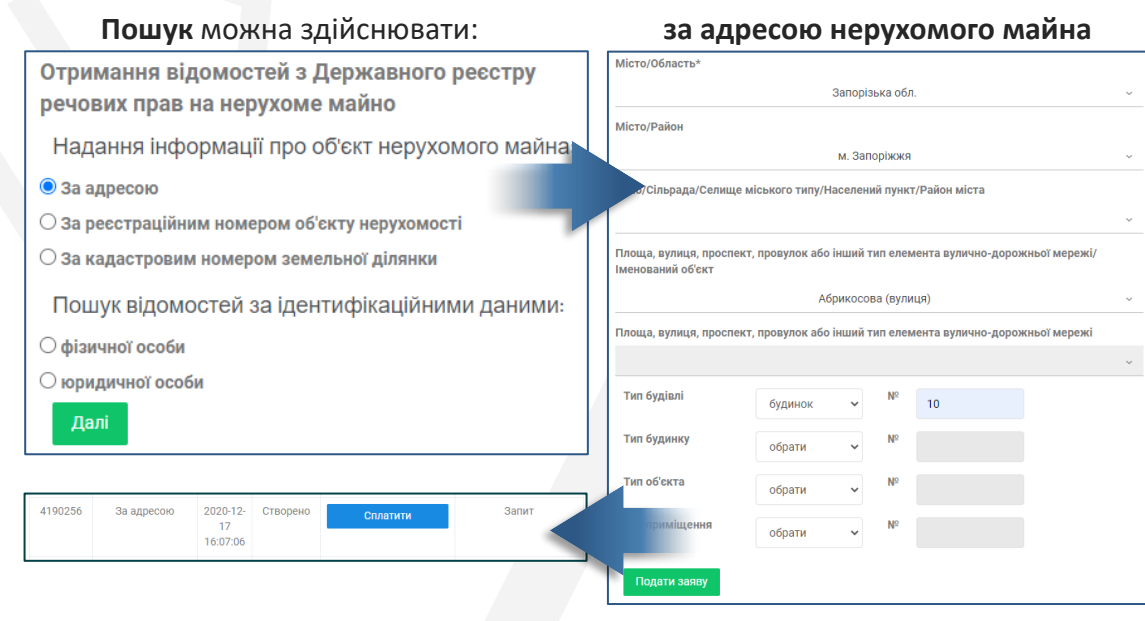

#### за ІПН (РНОКПП) фізичної особи або її ПІБ

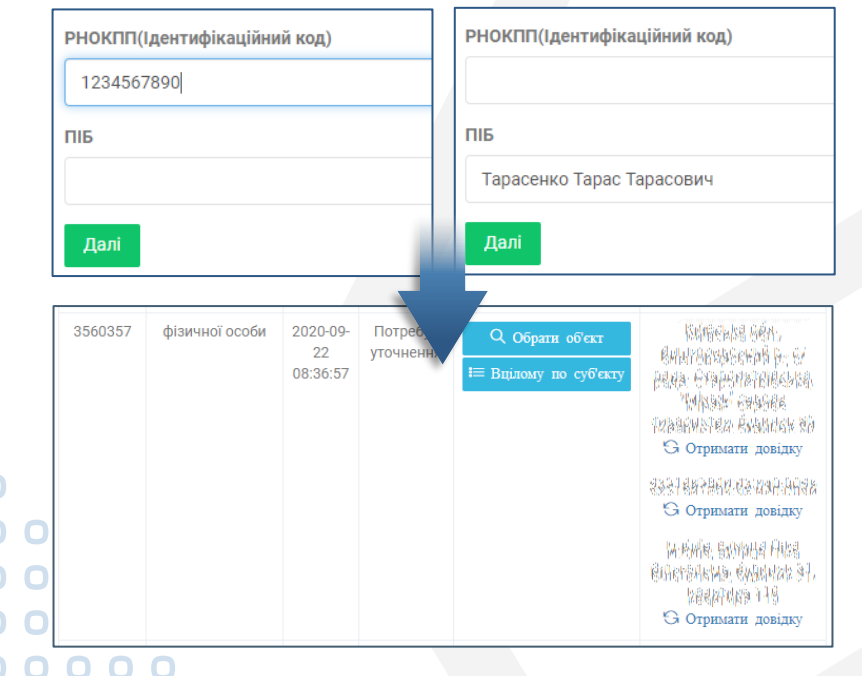

За результатами **пошуку за адресою** буде сформовано довідку, однак її зміст Ви не зможете побачити поки не сплатите **30 грн + 5 грн** комісії банку. Навіть коли у реєстрі не буде знайдено інформацію про нерухоме майно, все одно буде сформовано платну довідку.

**Пошуки за ІПН та ПІБ** безкоштовні, але після обробки запиту Вам буде запропоновано обрати потрібну нерухомість для створення довідки (матимете можливість переглянути адреси розташування нерухомості та обрати необхідну), після чого сплатити її вартість по окремому об'єкту нерухомості.

Пошук за ІПН та ПІБ дає можливість іншим також безкоштовно встановити у будь-якої особи наявність нерухомого майна та її адресу. А оплативши довідку, отримати більш детальну інформацію (без персональних даних) про правовстановлюючі дії та характеристики нерухомого майна.

Під час вивчення довідки з відомостями з реєстрів необхідно звертати увагу, в якому саме реєстрі міститься інформація про нерухомість. Актуальна інформація у довідці буде з **Державного реєстру речових прав на нерухоме майно**, який наразі активний і до нього постійно вносяться всі відомості.

Раніше, до створення цього реєстру, використовувався **Реєстр прав власності на нерухоме майно**, до якого відомості вже не вносяться та не корегуються, однак відомості з нього теж при пошуку надаються. У зв'язку з цим майно, яке у ньому зазначено, може вже перебувати у власності іншої особи. Так, у разі здійснення пошуку за особою (власником нерухомого майна), а її майно буде перебувати у старому Реєстрі, то необхідно здійснити у реєстрах пошук по іншому критерію - вже не за особі, а за адресою чи реєстраційним номером об'єкта нерухомості, так як об'єкт може бути вже проданим/подарованим, про що будуть свідчити відповідні записи у новому Державному реєстрі.

Наприклад, особа "А" придбала квартиру, яку було внесено до старого Реєстру. Після того, як запрацював новий Державний реєстр, "А" здійснив її продаж, як наслідок до Державного реєстру внесено відомості про нового власника "Б". Так як старий вже неактивний Реєстр не обслуговується, то у ньому так і залишилися відомості, що "А" ніби ще є власником цієї ж нерухомості.

## №2. БОТ-КАНАЛ «ОРЕNDATА»

Відкрийте у месенджері бот-канал OpenData (інструкція на сторінці 7 посібника).

Пошук нерухомості у каналі можна робити лише за ІПН його власника.

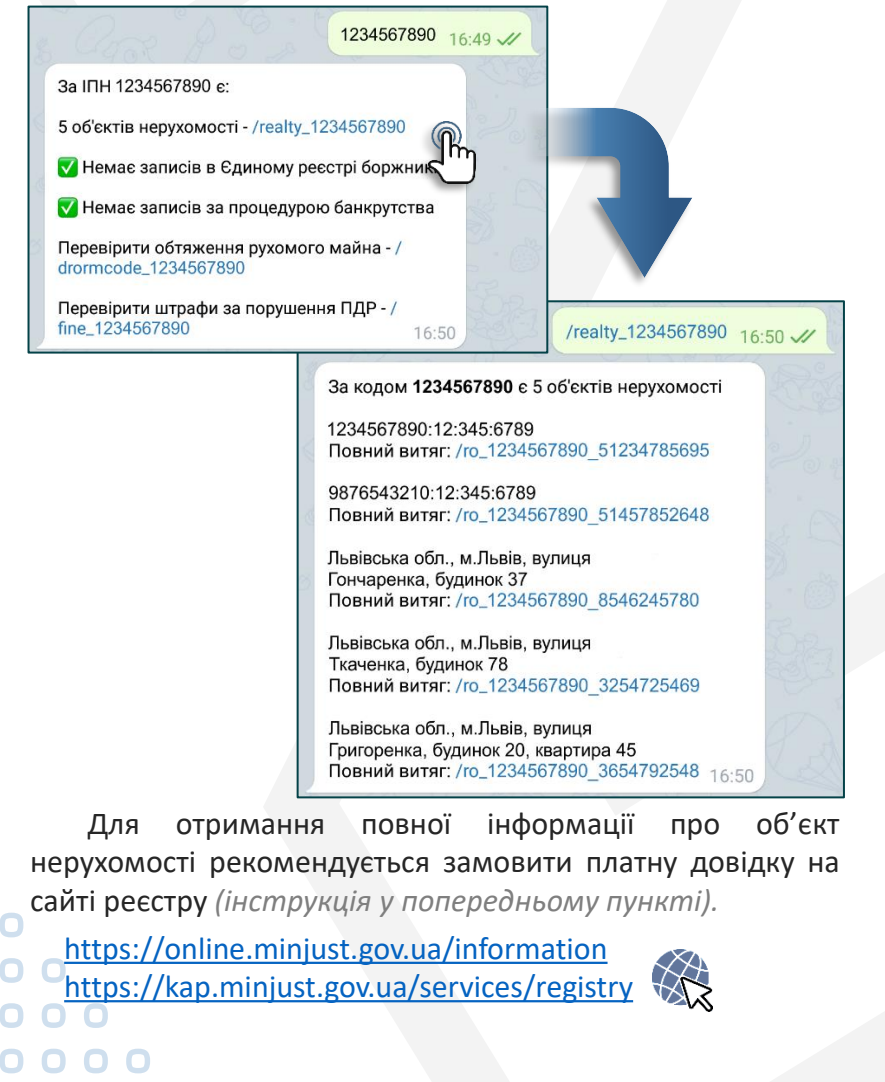

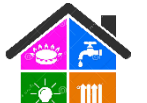

## №3. САЙТИ КОМУНАЛЬНИХ ПІДПРИЄМСТВ

Якщо Вашої квартири чи будинку немає у реєстрах прав власності на нерухоме майно (так як вони були придбані ще до створення реєстрів), це не означає, що встановити Ваші ПІБ (власника нерухомості) інші не зможуть.

На сайтах комунальних підприємств та фінансових установ, які спеціалізуються на прийнятті платежів від населення за отримання комунальних послуг, часто можна безперешкодно отримати інформацію про ПІБ власника нерухомості (особи, з якою комунальне підприємство свого часу уклало договір).

У кожному населеному пункті працюють власні сайти та з різними умовами авторизації своїх клієнтів. Зазвичай реєстрація на сайтах комунальних установ здійснюється шляхом зазначення двох складових: особовий рахунок + розмір останньої оплати або особовий рахунок + прізвище власника.

Номера особових рахунків за адресою можуть швидко та вільно отримати всі, хто користується Приват24. Однак, Приватбанк, як і майже всі інші фінансові установи, при оплаті комунальних послуг не розкривають ПІБ власника особового рахунку.

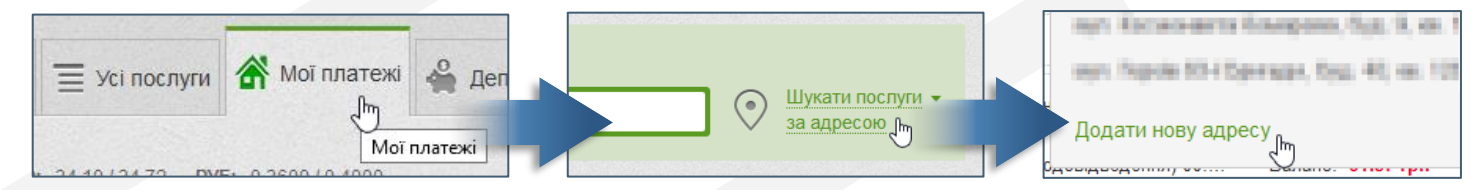

У разі коли Ваше прізвище сторонній особі невідоме, вона може використати сайти комунальних підприємств з можливістю реєстрації за складовими «особовий рахунок + розмір останньої оплати». Ця стороння особа може анонімно в кінці місяця — звітного періоду (щоб був після Вас розмір останньої оплати) здійснити оплату на 1 гривню за послугу і це дасть можливість успішно зареєструватися на сайті на початку наступного місяця. На деяких сайтах оплата фіксується на протязі декількох днів, у зв'язку з чим потреби чекати кінця місяця для оплати взагалі немає.

Є сайти, де по номеру особового рахунку одразу виводиться на екран ПІБ його власника. Наприклад, у Запоріжжі є такий **ЗапоріжЗв'язокСервіс**, на сайті якого після формальної реєстрації надається по особовому рахунку інформація про ПІБ власника по кожній оформленій комунальній послузі, адреса нерухомості, борги.

Аналогічні сайти можливо існують також в інших містах і Ви ними зазвичай користуєтесь.

## 📿. ЗЕМЕЛЬНІ ДІЛЯНКИ:

Право власності на земельну ділянку в електронних відкритих базах зазначається у Земельному кадастрі та Реєстрі нерухомого майна.

Різниця між двома ресурсами:

- у реєстрі є пошук за ПІБ або ІПН власника, чого нема у кадастрі;
- у кадастрі інформація про власника ділянки наявна за більш ранній період часу – коли інформацію про власність ще не вносили до реєстру;
- у кадастрі пошук здійснюється лише за кадастровим номером ділянки, у зв'язку з чим для встановлення номера потрібно додатково використовувати пошук ділянки на карті;
- на кадастровій карті відсутній пошук за адресою та не нанесено у населених пунктах нумерацію будинків, у зв'язку з чим знайти необхідну ділянку у приватному секторі вкрай важко та доведеться для орієнтації на місцевості використовувати карти інших ресурсів (Google, Мета), які більш детальні та мають нанесені назви вулиць та номери будинків (окрім невеликих населених пунктів);
- інформація з кадастру безкоштовна, у реєстрі платна.

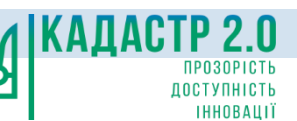

Через те, що інформація про право власності на земельну

CID)

о ділянку спочатку вносилась лише до кадастру, рекомендується спочатку одержати інформацію з кадастру про право власності та присвоєння ділянці кадастрового номеру. Якщо ділянка на кадастровій карті не розмічена, значить інформації в електронному вигляді про неї у кадастрі та реєстрі нерухомості не буде.

№1. ЗЕМЕЛЬНИЙ КАДАСТР

## Встановлення кадастрового номеру

Зайдіть на публічну кадастрову карту

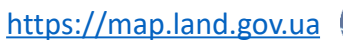

Щоб швидко перейти до населеного пункту чи району області, в якому розташована Ваша земельна ділянка, введіть назву у рядок пошуку. Якщо назву не знаєте, потрібно самостійно, збільшуючи масштаб та переміщуючи карту, знайти потрібну земельну ділянку.

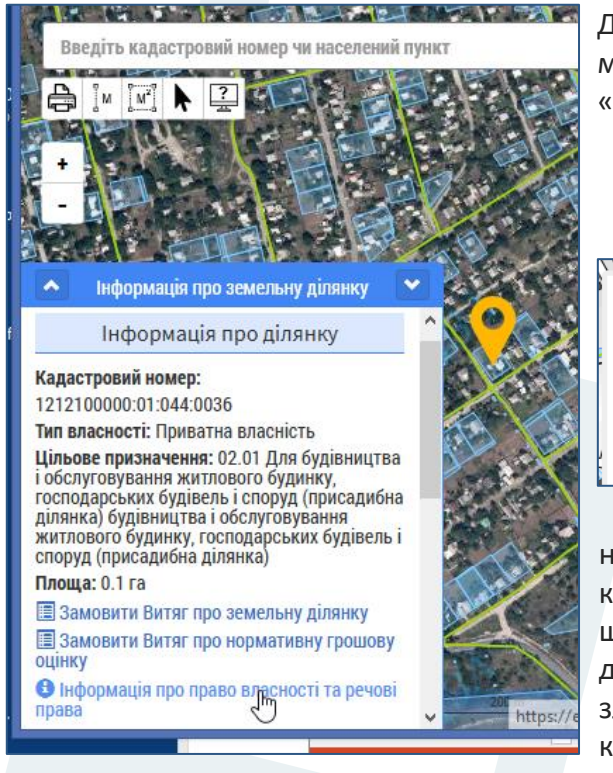

Для зручності перегляду карти, можна змінити тип карти на «Оглядова карта (тест)»

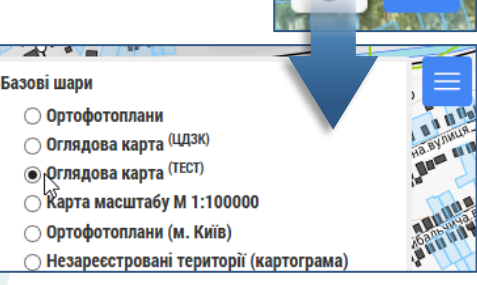

Ділянки, які мають кадастровий номер та нанесені на кадастрову карту позначені блакитними шарами. Натисніть на потрібну ділянку та у віконці, яке з'явиться зліва, буде інформація про кадастровий номер, тип власності, призначення, площу.

Можете виписати чи скопіювати номер або одразу перейти до кадастру за посиланням, для чого натисніть у віконці на «Інформація про право власності та речові права»

## Одержання відомостей із земельного кадастру

Зайдіть на сторінку електронних сервісів кадастру

Доступ до інформації ресурсу здійснюється після підтвердження особистості користувача. Для авторизації пропонуються найпоширеніші методи. Наприклад, використовуючи власний ЕЦП, зайдіть у свій кабінет.

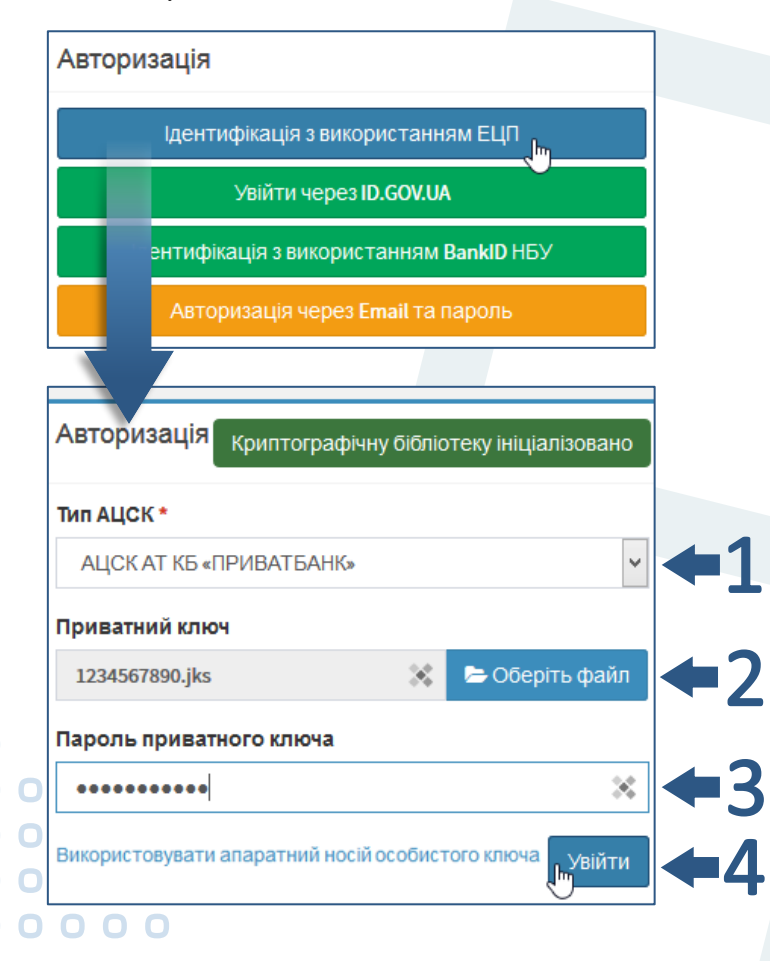

https://e.land.gov.ua/auth\_select

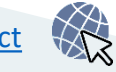

Під час першого входу пройдіть формальну реєстрацію шляхом зазначення свого e-mail та створення паролю доступу до кадастру.

#### Реєстрація

При першій ідентифікації за допомогою BankID або ЕЦП, необхідно вказати ваш Email та пароль для створення облікового запису електронного кабінету:

#### Email \*

1234567890@ukr.net

#### Введіть пароль \*

.....

Підтвердіть пароль \*

.....

Ознайомлений із нормами Закону України "Про захист персональних даних" та даю згоду на обробку своїх персональних даних

🗱 Всі поля відмічені зірочкою повинні бути заповнені

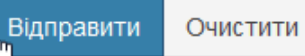

€3

На сторінці електронних сервісів у меню ліворуч оберіть у розділі «Інформація про права» пункт «Пошук інформації» ()

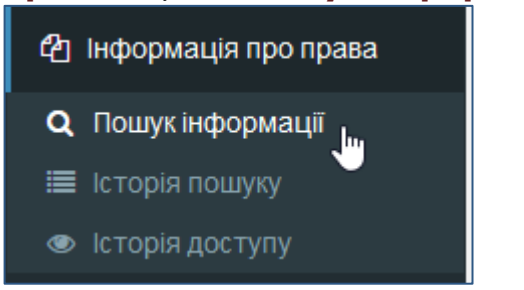

Пошук інформації здійснюється лише за кадастровим номером. Вкажіть номер та натисніть «Переглянути»

```
Пошук інформації за кадастровим номером
про суб'єктів права власності та речових прав
на земельну ділянку
```

#### Інструкція

Вкажіть кадастровий номер земельної ділянки, на яку Ви бажаєте отримати інформацію \* 1234567890:12:345:6789 Введіть захисний код \* Введіть захисний код \* У Я не робот Конфіденційність - Умови використання \* Всі поля відмічені зірочкою повинні бути заповнені

24

За результатами запиту буде одразу надано звіт про право власності, адресу розташування земельної ділянки, ПІБ власника, наявність інформації про реєстрацію у реєстрі нерухомого майна тощо.

#### Відомості про земельну ділянку

| Кадастровий номер земельної ділянки | 1234567890:12:345:6789                                       |
|-------------------------------------|--------------------------------------------------------------|
| Цільове призначення                 | 01.05 Для індивідуального садівництва                        |
| Форма власності                     | Право власності                                              |
| Площа земельної ділянки             | 0.0027 ra                                                    |
| Місце розташування                  | Львівська область, місто Львів, вулиця Григоренка,<br>буд.24 |

Відомості про суб'єктів права власності на земельну ділянку

| *інформація про власника (землекористувачів) є довідковою, актуальна інформація міститься у Державному реєстрі речових прав на нерухоме<br>майно |                                                                                   |  |  |  |  |
|----------------------------------------------------------------------------------------------------|-----------------------------------------------------------------------------------|--|--|--|--|
| Прізвище, ім'я та по батькові фізичної особи                                                                                                    | Тарасенко Тарас Тарасович                                                         |  |  |  |  |
| Дата державної реєстрації права (в державному<br>реєстрі прав)                                                                                   | 08.12.2017                                                                        |  |  |  |  |
| Номер запису про право (в державному реєстрі прав)                                                                                               | 12548756                                                                          |  |  |  |  |
| Орган, що здійснив державну реєстрацію права (в<br>державному реєстрі прав)                                                                      | Реєстраційна служба Львівського міського<br>управління юстиції Львівської області |  |  |  |  |

Завантажити документ в PDF

Унікальна особливість зазначеного ресурсу полягає у тому, що власник земельної ділянки може переглянути список осіб (ПІБ), які цікавились інформацією про його ділянку. Так як вхід до земельного кадастру можливий лише після авторизації, то відомості про особу є достовірними і лише власник може перевірити історію доступу до своєї інформації. В жодному іншому реєстрі чи базі такої функції немає.

На сторінці електронних сервісів у меню ліворуч оберіть у розділі «Інформація про права» пункт «Історія доступу»

| нформація про права                                 | Запити інформації про перегляд ділянки<br>123456789:12:345:6789 |                                               |  |  |  |
|-----------------------------------------------------|-----------------------------------------------------------------|-----------------------------------------------|--|--|--|
| тошук інформації<br>сторія пошуку<br>сторія доступу | Дата запиту                                                     | Особа, яка отримувала доступ до<br>інформації |  |  |  |
|                                                     | 12/10/2019<br>15:05:14                                          | СТЕПАНЕКО СТЕПАН СТЕПАНОВИЧ                   |  |  |  |
| 4                                                   | 05/03/2018<br>18:06:47                                          | ПАВЛЕНКО ПАВЛО ПАВЛОВИЧ                       |  |  |  |
|                                                     | Завантажити                                                     | цокумент в PDF                                |  |  |  |

## №2. РЕЄСТР НЕРУХОМОГО МАЙНА

Як здійснити вхід до реєстру описано на сторінці 20 посібника. <u>https://online.minjust.gov.ua/information</u> або <u>https://kap.minjust.gov.ua/services/registry</u>

ID)

Реєстр має аналогічну інформацію про право власності, яка є у земельному кадастрі, однак є більш інформативною.

| <b>Пошук</b> мож                                                      | на здійснювати за:                                                  | адресою земельної ділянки,                 |                                                 | кадас                 | тровим н               | омерс          | эм,                    |                             |                |           |
|-----------------------------------------------------------------------|---------------------------------------------------------------------|--------------------------------------------|-------------------------------------------------|-----------------------|------------------------|----------------|------------------------|-----------------------------|----------------|-----------|
| Отримання відомо                                                      | стей з Державного реєстру                                           | Місто/Область*                             | Sationi                                         | зыка обл              |                        |                | Введіть ка             | дастровий ном               | ер             |           |
| речових прав на не<br>Надання інформа                                 | рухоме майно<br>ції про об'єкт нерухомого майна:                    | Місто/Район                                | ounop.                                          |                       |                        |                | 1234567<br>реєстраційн | 890:12:345:6789<br>ий номер | )              |           |
| • За адресою                                                          |                                                                     | Село/Сільрада/Селище                       | м. За                                           | ий пункт,             | /Район міста           |                |                        |                             |                |           |
| <ul> <li>За ресстраційним ном</li> <li>За кадастровим номе</li> </ul> | іером об'єкту нерухомості<br>ром земельної ділянки                  | Площа, вулиця, проспе<br>Іменований об'єкт | кт, провулок або інший <sup>.</sup>             | тип елем              | ента вулично-до        | ожньої мережі/ | Далі                   |                             |                |           |
| Пошук відомостей<br>Офізичної особи                                   | за ідентифікаційними даними:                                        | Площа, вулиця, проспе                      | Абрикосо<br>кт, провулок або інший <sup>.</sup> | ова (вули<br>тип елем | ця)<br>ента вулично-до | оожньої мережі |                        |                             |                |           |
| ○ юридичної особи<br>Далі                                             |                                                                     | Тип будівлі<br>Тип будинку                 | земельна діл 🗸                                  | Nº<br>Nº              | 10                     |                | 3560357                | фізичної особи              | 2020-09-<br>22 | По<br>уто |
| 2010                                                                  | Відомості                                                           | Тип об'єкта<br>Тип приміщення              | обрати 🗸                                        | Nº<br>Nº              |                        |                |                        |                             | 08:36:57       |           |
|                                                                       | <ul> <li>пошук за адресою;</li> <li>пошук за кадастровим</li> </ul> | Подати заяву<br>НОМЕРОМ;                   |                                                 |                       |                        |                |                        |                             |                |           |
| C.J.                                                                  | <ul> <li>довідки про нерухоміс</li> </ul>                           | τь.                                        |                                                 |                       |                        |                |                        |                             |                |           |

За результатами пошуку за адресою чи кадастровим номером буде сформовано довідку, однак її зміст Ви не зможете побачити поки не сплатите 30 грн + 5 грн комісії банку. Навіть коли у реєстрі не буде знайдено інформацію про земельну ділянку, все одно буде сформовано платну довідку.

При наявності ІПН для швидкого пошуку нерухомості краще скористатися Telegram бот-каналом «OpenDataUA».

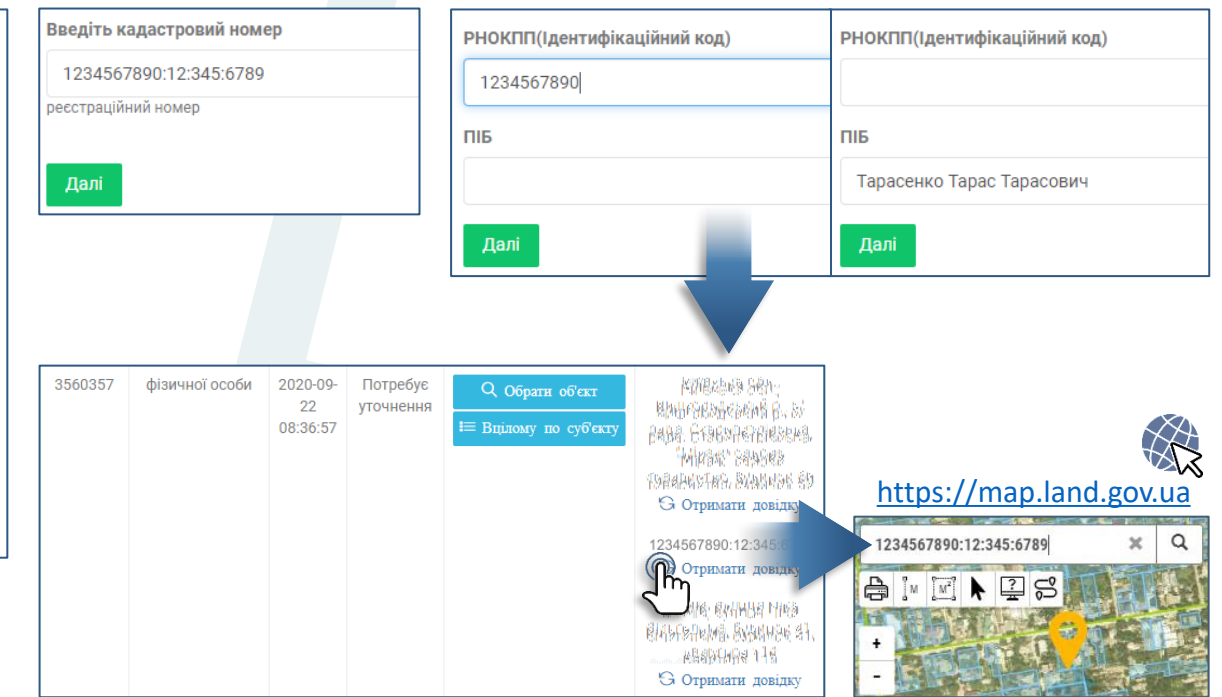

ІПН (РНОКПП) фізичної особи або її ПІБ

**Пошук за ІПН та ПІБ** безкоштовні, але після обробки запиту Вам буде запропоновано обрати потрібну нерухомість для створення довідки, після чого сплатити її вартість.

Пошук за ІПН та ПІБ дає можливість іншим також безкоштовно встановити наявність у Вас земельної ділянки та її кадастровий номер. У подальшому по встановленому номеру на кадастровій карті безкоштовно можна знайти її розташування, адресу, площу, призначення.

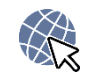

## 7. MICUE MEWKAHH $\Re$ :

Наразі жоден онлайн реєстр не надає відомості про місце реєстрації громадянина, навіть власне. Це не означає, що цих відомостей немає в Інтернет. Інформація про місце реєстрації та фактичне місце мешкання є лише на окремі категорій громадян та на різних ресурсах і на час перевірки може бути вже неактуальною.

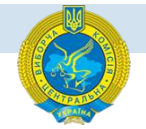

### №1. РЕЄСТР ВИБОРЦІВ

Єдиний онлайн ресурс, на якому можна перевірити своє місце реєстрації.

....(ID)

Q

Кабінет виборця

Пошук...

https://www.drv.gov.ua

Зайдіть у «Кабінет виборця» 🕋

| $\sim$                                     |   |
|--------------------------------------------|---|
| перерірии ридюцення» не потрібно моти ЕШП) | Ĩ |

(для входу та «перевірки включення» не потрібно мати ЕЦП)

Розділ «**Перевірка включення**» дає можливість перевірити своє місце реєстрації, але лише до рівня розташування виборчої дільниці — без зазначення точної Вашої адреси.

Для цього перейдіть у розділ і заповніть запит. Зазначення свого діючого e-mail обов'язкове, так як на нього прийде код підтвердження запиту.

У разі, якщо Ваші введені персональні дані (ПІБ та дата народження) не співпадають з даними у реєстрі про місце Вашої реєстрації (населений пункт/район у місті), то отримаєте одразу повідомлення про відсутність співпадінь.

Та навпаки, при позитивному результаті, отримаєте інформацію про адресу приміщення Вашої виборчої дільниці та після переходу за посиланням на зазначену дільницю побачите всі адреси (у тому числі свою), на які розповсюджуються межи дільниці.

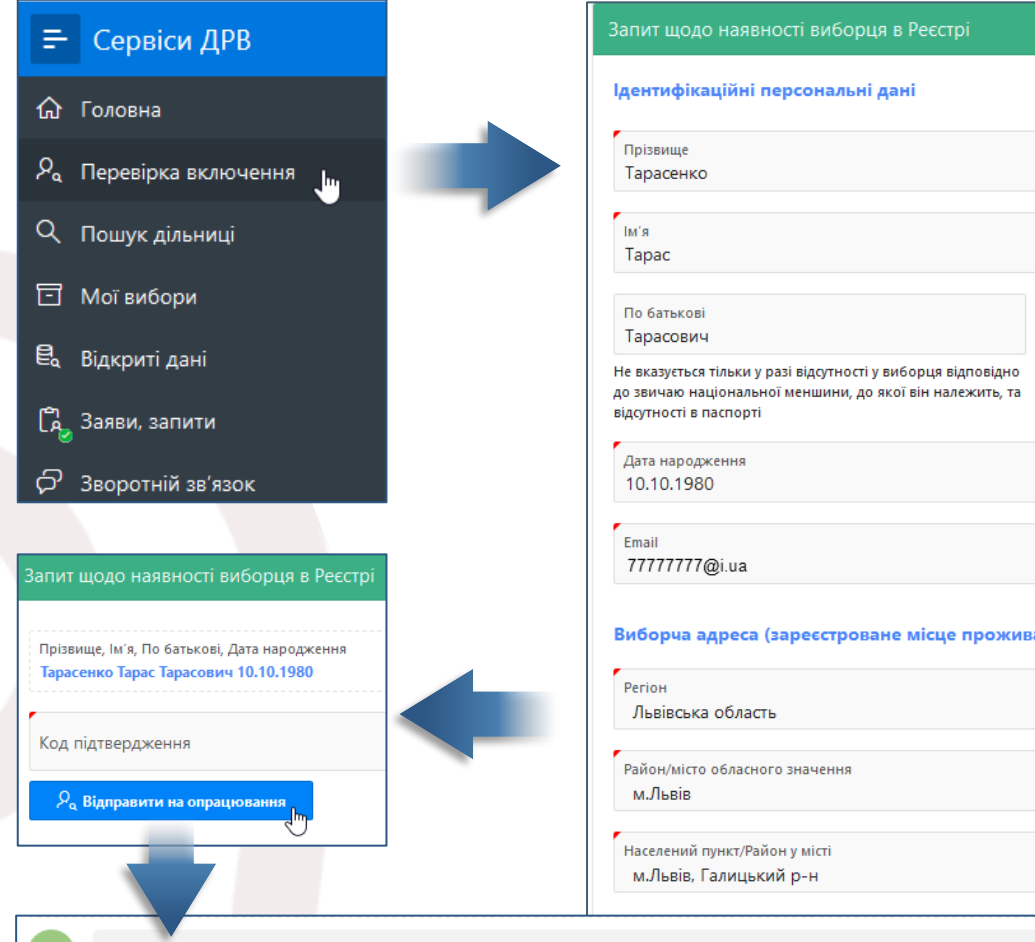

За вказаними у запиті даними співпадінь із записами у Державному реєстрі виборців не виявлено. Можливо, Ви допустили помилку при заповненні форми запиту.

Будь ласка, перевірте ще раз введені дані на відповідність даним паспорту та повторіть запит. Якщо Ви не виявили помилок, рекомендуємо звернутися до відповідного відділу ведення Державного реєстру виборців за місцем реєстрації щодо уточнення даних Державного реєстру виборців.

Виборець з вказаними ідентифікаційними даними присутній в Державному реєстрі виборців. Виборча дільниця, що утворена на постійній основі №461867, вул.Вітовського Д., 53, м.Львів, Львівська обл., 79012 (Палац спорту "Динамо":медичний пункт,спортивна зала)

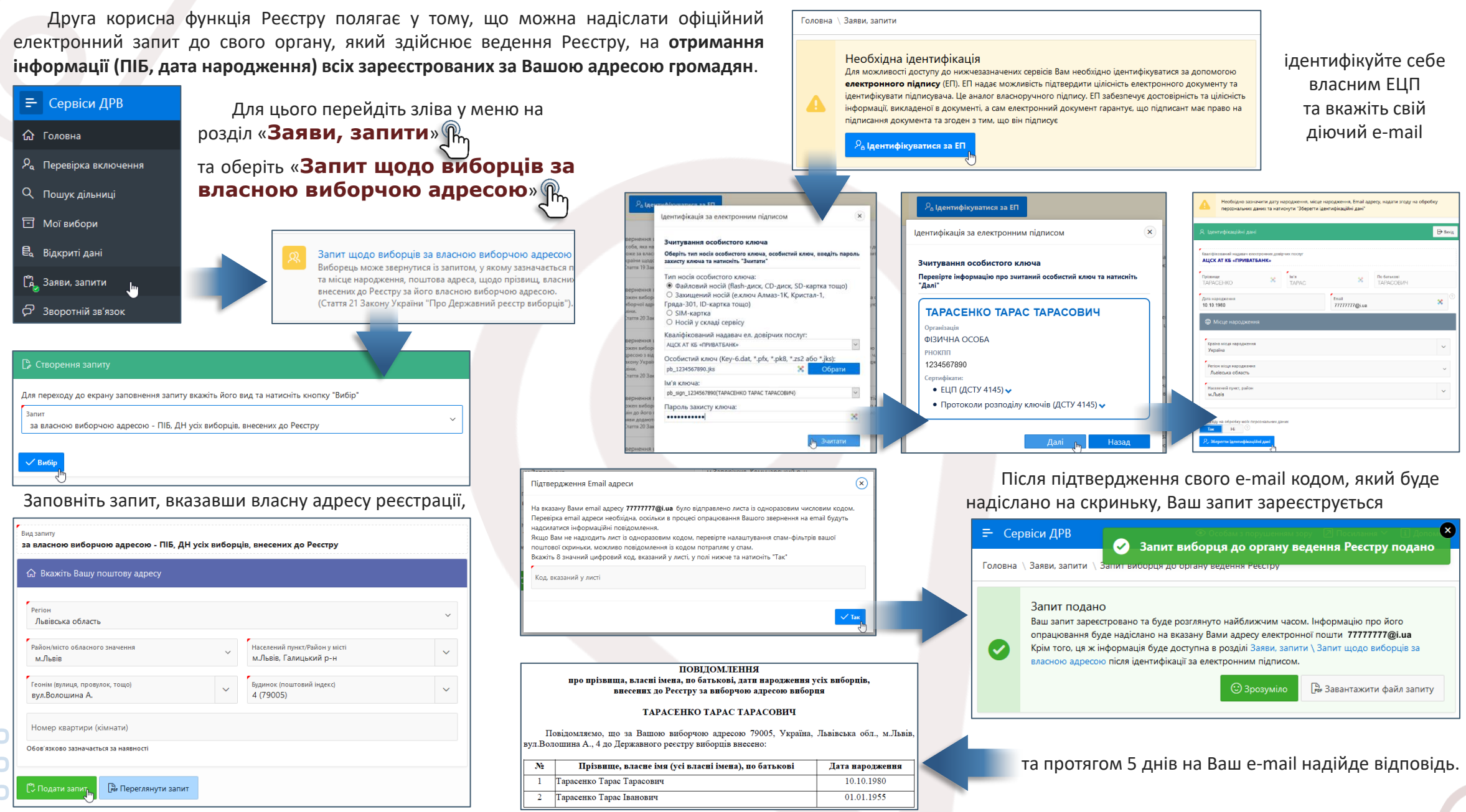

## №2. РЕЄСТР ДЕКЛАРАЦІЙ

Єдиний державний реєстр декларацій осіб, уповноважених на виконання функцій держави або місцевого самоврядування, забезпечує надання суб'єктами декларування своїх електронних декларацій онлайн.

Відповідно вимог Закону «Про запобігання корупції» та роз'яснень НАЗК щодо заповнення декларації, декларанти зобов'язані вказувати у щорічній декларації місце реєстрації та окремо місце фактичного мешкання у разі коли вони не збігаються. Щороку **понад 800 тисяч осіб** складають та подають до Реєстру НАЗК свої декларації.

У опублікованій декларації всі персональні дані та адреси сховані від перегляду, однак адресу можливо дізнатися за умови, що декларант правильно заповнив декларацію (зазначив нерухомість, в якій зареєстрований та мешкає), а нерухомість є у реєстрі прав на нерухоме майно.

Якщо Ви є особою, на яку розповсюджуються вимоги щодо декларування, можете перевірити на собі, як при відсутності адреси у декларації (зазначено «Конфіденційна інформація») можна дізнатися про Ваше місце реєстрації чи мешкання.

Перейдіть до Реєстру та знайдіть свою декларацію https://public.nazk.gov.ua

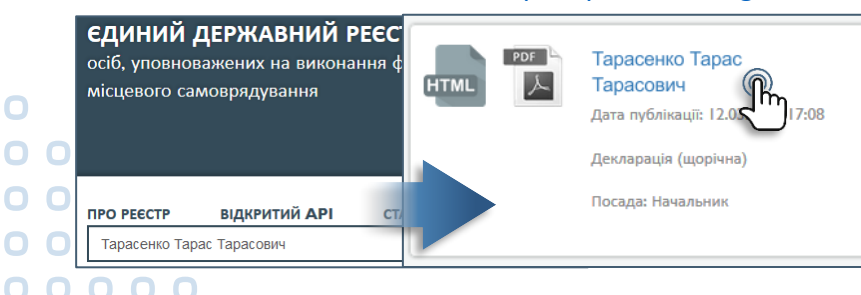

Наприклад, у декларації зазначено населені пункти місця реєстрації (Львів) та фактичного проживання декларанта (Старе Село).

| Країна:                                                                                                    | Україна                                                                                                    |                                                     |
|----------------------------------------------------------------------------------------------------|----------------------------------------------------------------------------------------------------|-----------------------------------------------------|
| Поштовий індекс:                                                                                                    | [Конфіденційна інформація]                                                                                                    |                                                     |
| Місто, селище чи село:                                                                                                    | Львів / Львівська область / Україна                                                                                                    |                                                     |
| Тип:                                                                                                    | [Конфіденційна інформація]                                                                                                    |                                                     |
| Назва:                                                                                                    | [конфіденціина інформація]                                                                                                    |                                                     |
| Номер будинку:                                                                                                    | [Конфіденційна інформація]                                                                                                    |                                                     |
| Номер корпусу:                                                                                                    | [Конфіденційна інформація]                                                                                                    |                                                     |
|                                                                                                    |                                                                                                    |                                                     |
| Номер квартири:                                                                                                    | [Конфіденційна інформація]                                                                                                    |                                                     |
| Номер квартири:<br>Місце фактичного прож<br>Країна:                                                                                                    | [Конфіденційна інформація]<br><b>києання або поштова адреса, на яку</b><br>Україна                                                                                                    | і Національне агені                                 |
| Номер квартири:<br>Місце фактичного про<br>Країна:<br>Поштовий індекс:                                                                                        | [Конфіденційна інформація]<br><b>кивання або поштова адреса, на яку</b><br>Україна<br>[Конфіденційна інформація]                                                                                                    | / Національне агені                                 |
| Номер квартири:<br>Місце фактичного про<br>Країна:<br>Поштовий індекс:<br>Місто, селище чи село:                                                              | [Конфіденційна інформація]<br>кисання або поштова адреса, на яку<br>Україна<br>[Конфіденційна інформація]<br>Старе Село / Пустомитівський райо                                                                                           | и <b>Національне аген</b> і<br>н / Львівська област |
| Номер квартири:<br>Місце фактичного проз<br>Країна:<br>Поштовий індекс:<br>Місто, селище чи село:<br>Тип:                                                     | [Конфіденційна інформація]<br>кисання або поштова адреса, на яку<br>Україна<br>[Конфіденційна інформація]<br>Старе Село / Пустомитівський райо<br>[Конфіденційна інформація]                                                             | и <b>Національне агені</b><br>н / Львівська област  |
| Номер квартири:<br><i>Місце фактичного про</i><br>Країна:<br>Поштовий індекс:<br>Місто, селище чи село:<br>Тип:<br>Назва:                                     | [Конфіденційна Інформація]<br>жисання або поштова адреса, на яку<br>Україна<br>[Конфіденційна Інформація]<br>Старе Село / Пустомитівський райо<br>[Конфіденційна Інформація]<br>[Конфіденційна Інформація]                               | и <b>Національне аген</b> і<br>н / Львівська област |
| Номер квартири:<br><i>Місце фактичного про</i><br>Країна:<br>Поштовий індекс:<br>Місто, селище чи село:<br>тип:<br>Назва:<br>Номер будинку:                   | [Конфіденційна інформація]<br>кисання або поштова адреса, на яку<br>Україна<br>[Конфіденційна інформація]<br>Старе Село / Пустомитівський райо<br>[Конфіденційна інформація]<br>[Конфіденційна інформація]                               | и <b>Національне аген</b> і<br>н / Львівська област |
| Номер квартири:<br><i>Місце фактичного про</i><br>Країна:<br>Поштовий індекс:<br>Місто, селище чи село:<br>Тип:<br>Назва:<br>Номер будинку:<br>Номер корпусу: | [Конфіденційна інформація]<br>кисання або поштова адреса, на яку<br>Україна<br>[Конфіденційна інформація]<br>Старе Село / Пустомитівський райо<br>[Конфіденційна інформація]<br>[Конфіденційна інформація]<br>[Конфіденційна інформація] | <b>и Національне аген</b> і<br>н / Львівська област |

В розділі декларації **«Об'єкти нерухомості»** побачите нерухомість у населеному пункті, який зазначався у розділі **«Зареєстроване місце проживання»** - це квартира у **Львові** (власність декларанта). Ви, як декларант, зобов'язані вказати нерухомість, в якій Ви зареєстровані, навіть коли в ній фактично не мешкаєте або вона Вам не належить, так як факт реєстрації за адресою створює цивільні правовідносини, які можуть підпадати під дію антикорупційного законодавства.

Так як набуття права на об'єкт відбулося у Вас після 2003 року (14.11.2006), то скоріш за все зазначена квартира є у реєстрі нерухомого майна, де її можна знайти по ПІБ та побачити точну адресу у Львові.

|                                                                                                    |                                                                                                    |                     | , , , ,                                                                                                    |
|----------------------------------------------------------------------------------------------------|----------------------------------------------------------------------------------------------------|---------------------|----------------------------------------------------------------------------------------------------|
| Вид об'єкта:<br>Квартира<br>Дата набуття права:<br>14.11.2006<br>Загальна площа (м²):<br>71.7<br>Реєстраційний номер<br>(кадастровий номер для<br>земельної ділянки):<br>[Конфіденційна інформація]          | Країна:<br>Україна<br>Поштовий індекс:<br>[Конфіденційна інформація]<br>Населений пункт:<br>Львів / Львівська область /<br>Україна<br>Адреса:<br>[Конфіденційна інформація]                                 | [Не відомо]         | Тип права: Власність<br>Відсоток, %: 100<br>Прізвище: ТАРАСЕНКО<br>Ім'я: ТАРАС<br>По батькові: ТАРАСОВИЧ                                                                                                    |
| Вид об'єкта:<br>Житловий будинок<br>Дата набуття права:<br>25.01.1998<br>Загальна плоца (м²):<br>178.5<br>Реєстраційний номер<br>(кадастровий номер для<br>земельної ділянки):<br>[Конфіденційна інформація] | Країна:<br>Україна<br>Поштовий індекс:<br>[Конфіденційна інформація]<br>Населений пункт:<br>Старе Село / Пустомитівський<br>район / Льеівська область /<br>Україна<br>Адреса:<br>[Конфіденційна інформація] | [Не застосовується] | Тип права: Інше право користувая<br>Відсоток, %: [Не застосовується<br>Інший тип: місце мешкання<br>Прізвише: ТАРАСЕНКО<br>Ім'я: ТАРАС<br>По батькові: ТАРАСОВИЧ<br>Тип права: Власність<br>Відсоток, %: 100<br>дружина<br>Прізвище: ТКАЧЕНКО<br>Ім'я: НАДІЯ<br>По батькові: СЕРГІЇВНА |
| Вид об'єкта:<br>Земельна ділянка<br>Дата набуття права:<br>14.02.2004<br>Загальна площа (м²):<br>1967<br>Ресстраційний номер<br>(кадастровий номер для<br>земельної ділянки):<br>[Конфіденційна інформація]  | Країна:<br>Україна<br>Поштовий індекс:<br>[Конфіденційна інформація]<br>Населений пункт:<br>Старе Село / Пустомитівський<br>район / Львівська область /<br>Україна<br>Адреса:<br>[Конфіденційна інформація] | [Не застосовується] | Тип права: Власність<br>Прізвище: ТКАЧЕНКО<br>Ім'я: НАДІЯ<br>По батькові: СЕРГІЇВНА                                                                                                    |

Аналогічно з встановленням адреси місця мешкання. У декларації у населеному пункті Старе Село зазначено житловий будинок та земельна ділянка, які належать дружині. Так як будинок було оформлено у У 25.01.1998, то реєстрі нерухомого майна його не буде. Однак, земельна ділянка, на якій можливо перебуває будинок, узаконена 14.02.2004 і скоріш за все її кадастровий номер буде у реєстрі та по цьому номеру у земельному кадастрі можна побачити точну адресу. У реєстрі нерухомого майна необхідно здійснювати пошук по ПІБ дружини.

## №3. РЕЄСТР НЕРУХОМОГО МАЙНА

Як здійснити вхід до реєстру описано на сторінці 20 посібника.

https://online.minjust.gov.ua/information https://kap.minjust.gov.ua/services/registry

Пошук у реєстрі можна здійснювати по ІПН та ПІБ. Використання ІПН дає точний перелік об'єктів нерухомості з адресами, які належать певній особі. Пошук за ПІБ дає об'єкти нерухомості по будь-яким особам з ідентичними ПІБ.

Наприклад, у продовження попереднього пошуку інформації з декларації, можна здійснити пошук по ПІБ квартири з декларації у Львові.

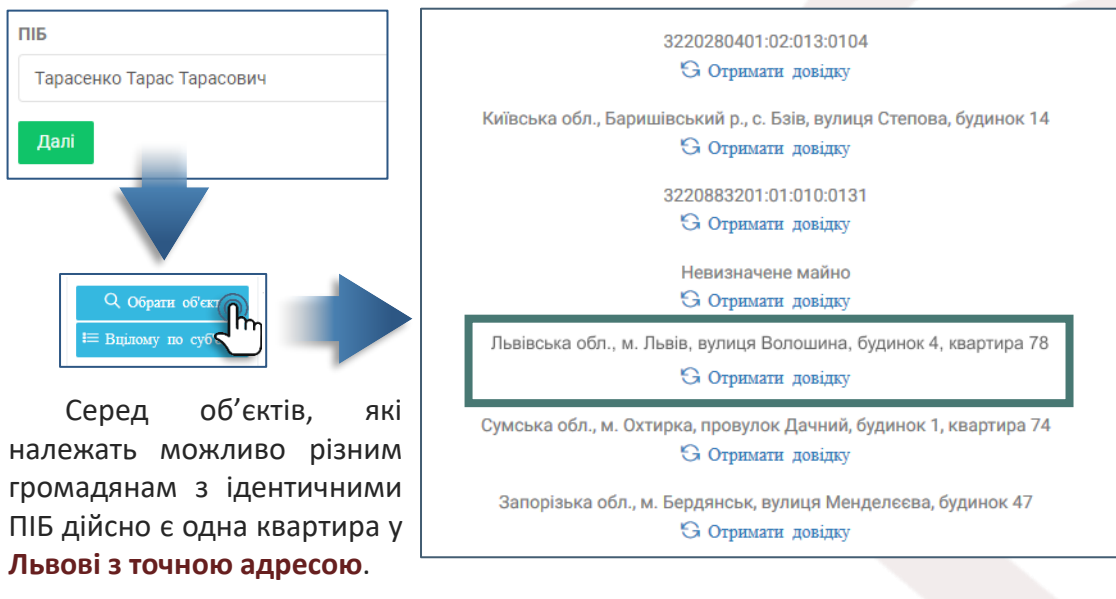

Якщо отримати платну довідку з реєстру по знайденій квартирі, то інформація з неї підтвердить **дату реєстрації права власності об'єкту** (повинна співпадати з датою, зазначеною у декларації), площу нерухомості та частку права власності (повинні буди однаковими з тими, що вказані у декларації). Аналогічно можна здійснити пошук земельної ділянки, на якій розташовано житловий будинок у Старому Селі — місце мешкання.

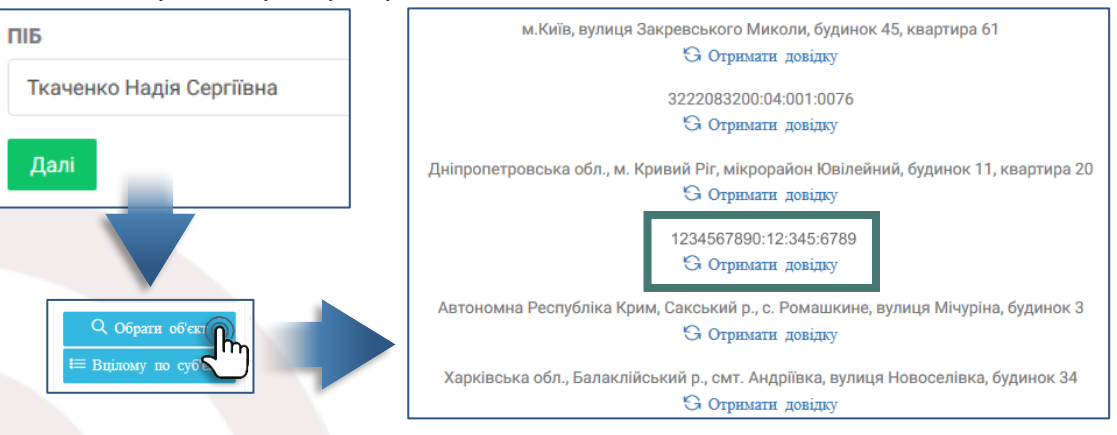

Кожен знайдений по ПІБ кадастровий номер необхідно перевіряти по земельному кадастру, де буде показано місце розташування земельної ділянки та її адрес – Старе Село з точною адресою.

https:

| 12                                                 | 34567                                                     | 7890:1                                                          | 2:345:6                                                                                 | 789                                  |             | ×   | â    |
|----------------------------------------------------|-----------------------------------------------------------|-----------------------------------------------------------------|-----------------------------------------------------------------------------------------|--------------------------------------|-------------|-----|------|
| 4                                                  | Ĩм                                                        | [M <sup>2</sup> ]                                               | •                                                                                       | ß                                    | T           | E   | 2m   |
| +                                                  |                                                           |                                                                 | 1 Mars                                                                                  | i i                                  |             |     |      |
| -                                                  |                                                           |                                                                 |                                                                                         |                                      |             |     | F.   |
|                                                    |                                                           |                                                                 |                                                                                         |                                      |             |     |      |
|                                                    |                                                           | Інфо                                                            | ормація                                                                                 |                                      |             | Ð   |      |
|                                                    | Інфо                                                      | рмаці                                                           | я про діл                                                                               | янку                                 |             | <   | 1 II |
| Кадае<br>12345<br>Тип в<br>Цільс<br>будів<br>будин | строви<br>67890:<br>ласнос<br>ве при<br>ництва<br>ку, гос | й номер<br>12:345:<br>ті: Прин<br>значенні<br>і обслу<br>подарс | о:<br>6789<br>ватна влас<br>ня: 02.01 <i>Д</i><br>говування<br>ьких будів<br>ьких будів | сність<br>Іля<br>житлов<br>ель і спо | ого<br>оруд | L   |      |
| обслу<br>госпо<br>Площ                             | говува<br>дарсы<br><b>а:</b> 0.19                         | ння жи<br>сих буді<br>га                                        | тлового бу<br>вельта спо                                                                | динку<br>оруд                        | uiu         |     | F    |
| 3a 3a 500000                                       | мовиті<br>мовиті<br>ову оці                               | и Витяг<br>и Витяг<br>нку                                       | про земел<br>про норма                                                                  | ьну діля<br>тивну                    | нку         |     | K    |
| В Інс<br>речов<br>За<br>земля                      | ормац<br>і права<br>пит на<br>сустрої                     |                                                                 | раво влас                                                                               | сності та<br>ентації і               | 1           | , e | ЛО   |

| //map.land.gov.ua |  |
|-------------------|--|
|-------------------|--|

| Відомості про земельну ділянку                                                                           |                                                                                                    |  |
|----------------------------------------------------------------------------------------------------|----------------------------------------------------------------------------------------------------|--|
| Кадастровий номер земельної ділянки                                                                      | 1234567890:12:345:6789                                                                                            |  |
| Цільове призначення                                                                                      | 02.01 Для будівництва і обслуговування житлового будинку,<br>господарських будівель і споруд (присадибна ділянка) |  |
| Категорія земель                                                                                         | Землі житлової та громадської забудови                                                                            |  |
| Вид використання                                                                                         | для будівництва та обслуговування житлового будинку<br>господарських будівельта споруд                            |  |
| Форма власності                                                                                          | приватна                                                                                                    |  |
| Площа земельної ділянки                                                                                  | 0,19 ra                                                                                                    |  |
| Місце розташування                                                                                       | Львівська область, Пустомитівський район, с.Старе Село<br>вулиця Крайня, будинок 15                               |  |
| Відомості про норманив                                                                                   | по грошову оціпку диляки                                                                                          |  |
| Значення, гривень Інформація відсутня                                                                    |                                                                                                    |  |
| Дата оцінки ділянки                                                                                      | Інформація відсутня                                                                                               |  |
| Відомості про суб'єктів права<br>* інформація про власника (землекористувачів) є довідковою, актуальна і | власності на земельну ділянку<br>нформація міститься у Державному реєстрі речових прав на нерухоме майно          |  |
| Прізвище, ім'я та по батькові фізичної особи                                                             | Ткаченко Надія Сергіївна                                                                                          |  |
| Дата державної реєстрації права (в державному реєстрі прав)                                              | 14.02.2004                                                                                                    |  |
| Номер запису про право (в державному реєстрі прав)                                                       | 28267727                                                                                                    |  |
| Орган, що здійснив державну реєстрацію права (в державному<br>реєстрі прав)                              | Приватний нотаріус Олефір Р.В., Пустомитівський районний                                                          |  |

### №4. БОТ-КАНАЛ «ОРЕNDATА»

Відкрийте у месенджері бот-канал **OpenData** (інструкція на сторінці 7 посібника).

Під час пошуку у бот-каналі по ПІБ, буде надано інформацію про осіб – засновників, власників та співвласників підприємств, фірм, товариств, закладів та інших юридичних осіб. Пошук здійснюється серед записів Єдиного державного реєстру юридичних осіб, фізичних осіб-підприємців та громадських формувань, однак на самому сайті реєстру пошук за ПІБ не передбачено.

За результатами пошуку оберіть та перегляньте «Компанії» та «Власників компаній». Переглядом їх списку необхідно встановити номера ЄДРПОУ цих компаній.

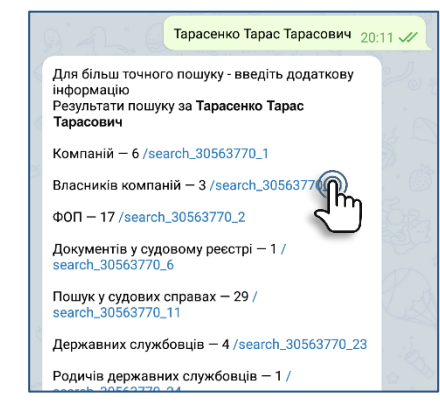

Перейдіть на сайт Єдиного державного реєстру юридичних осіб, фізичних осібпідприємців та громадських формувань.

Здійснить пошук юридичної особи за номером ЄДРПОУ. Якщо Ви є засновником фірми, то у переліку засновників можна побачити точне місце реєстрації.

https://usr.minjust.gov.ua/content/free-search

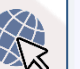

| /search_30563770_5         20:12         От           Компаній за пошуком Тарасенко Тарас         Тарасович серед власників компаній – 3         (           ГО "РГ ОСББ К-П"         Кор.: 43464206         (         (           Адреса: Україна, 32307, Хмельницька обл., місто Кам'янець-Подільський, ВУЛИЦЯ ГЕРОЇВ         (         (           НЕБЕСНОЇ СОТНІ, будинок 12, квартира 19         (         (         (           Код: 43464206         (         (         (         (           Люто Кам'янець-Подільський, ВУЛИЦЯ ГЕРОЇВ         (         (         (         (           Посі Кам'янаць-Подільський, ВУЛИЦЯ ГЕРОЇВ         (         (         (         (         (         (         (         (         (         (         (         (         (         (         (         (         (         (         (         (         (         (         (         (         (         (         (         (         (         (         (         (         (         (         (         (         (         (         (         (         (         (         (         (         (         (         (         (         (         (         (         (         (         (         < | римати відомості по*:<br>Фізичній особі-підприємцю<br>Юридичній особі<br>)Відокремленому підрозділу юридичної особи<br>зне найменування* / Код ЄДРПОУ*<br>1082949                                                                                                    |
|----------------------------------------------------------------------------------------------------|----------------------------------------------------------------------------------------------------|
| Назва атрибута                                                                                                    | Значення                                                                                                    |
| Найменування юридичної особи, у тому числі скорочене (за наявності)                                                                                                    | ТОВАРИСТВО З ОБМЕЖЕНОЮ ВІДПОВІДАЛЬНІСТЮ "РЕАБІЛІТАЦІЙНИЙ ЦЕНТР<br>"ВОЛНА+"" (ТОВ "РЦ "ВОЛНА+")                                                                                                    |
| Dpганізаційно-правова форма                                                                                                    | ТОВАРИСТВО З ОБМЕЖЕНОЮ ВІДПОВІДАЛЬНІСТЮ                                                                                                    |
| Перелік засновників (учасників) юридичної особи, у тому числі частки кожного із<br>засновників (учасників): прізвище, ім'я, по батькові за наявності), країна<br>громадянства, місце проживання, якщо засновник – фізична особа;<br>найменуванк, країна резидентства, місцезнаходження та ідентифікаційний код<br>якщо засновник – юридична особа                                                                                                    | КАЛДАХ КЛЕВРСАНИЯ СЕРГИЗСВИ У Крайна узакинализма: Марила,<br>Мациализмарилина: Марила Эйлий, Нализарала обл., Раниенализмай рас. Мале<br>Калактаника: Набранцая Карила, Эйлий, Калактана обл., Карила,<br>Карилана: Б. Рание Карила, Карилана Карила, Карила, Карила,<br>Марилана: Б. Рание Карила, Карилана Кариланана обл., Карила,<br>Марилана: Б. Рание Карила, Карилана Кариланана областичка.<br>У Карилана: Б. Рание Карила, Карилана Кариланана обл., Карилана<br>Марилана: Б. Рание Карила, Карилана Кариланана областичка.<br>У Карилана: К. Рание Карилана, Кариланана Карилана, Карилана<br>Марилана: Б. Рание Карилана, Кариланана Кариланана, Карилана<br>Марилана: К. Рание Карилана, Кариланана Кариланана, Карилана<br>Марилана: К. Рание Карилана, Кариланана Карилана, Карилана<br>Марилана: К. Карилана: Кариланана Кариланана Кариланана.<br>Карилана: К. Карилана: Кариланана Кариланана Карилана<br>Марилана: К. Карилана: Кариланана Кариланана Кариланана.<br>Карилана: К. Карилана: Кариланана Кариланана Кариланана.<br>Карилана: Карилана: Карилана: Кариланана Кариланана<br>Марилана: Карилана: Кариланана: Карилана: Карилана<br>Марилана: Карилана: Кариланана Кариланана: Карилана<br>Марилана: Карилана: Кариланана Кариланана: Кариланана<br>Марилана: Карилана: Кариланана Карилананана: Кариланана: Карилана<br>Марилана: Карилана: Кариланана Кариланана: Карилана: Карилана<br>Марилана: Карилана: Кариланана: Кариланана: Кариланана: Кариланана<br>Карилана: Карилана: Кариланана: Кариланана: Кариланана: Карилананананананананананананананананананан |

ANALARTIN, MILETAL RADIO MARKA, ANALAR & TANÀHA, ANALARANA AN

## **О.** РОБОТА та ДОХОДИ:

В Інтернеті інформація про місце роботи та розмір доходів є лише та, до якої доступ маєте лише Ви, або яку Ви самостійно виклали та інші мають теж до неї доступ.

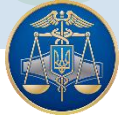

### №1. ПОДАТКОВА СЛУЖБА

На сайті Державної податкової служби можна одержати офіційну інформацію про свої доходи та сплату податків. Інформація надається поквартально із зазначенням виду та джерело доходу. Окрім доходів, одержаних від роботодавця, у довідці ДПС також надаються відомості про правочини матеріального характеру, про які відповідними органами було прозвітовано перед ДПС (з яких одержано Вами прибуток, отримання спадку без сплати податків тощо), будь-які отримані матеріальні блага, з яких утримано податок (подарунки, призи тощо). До інформації про Ваші доходи доступ маєте лише Ви, отримання інформації здійснюється після засвідчення своєї особистості ЕЦП. 

Зайдіть на сайті ДПС у свій електронний кабінет https://cabinet.sfs.gov.ua

|                       | Bxij                       | ц до особистого кабіне | ету       |
|-----------------------|----------------------------|------------------------|-----------|
| <b>О</b> <u>Вхі</u> д | Файловий ключ              | Апаратний ключ         | id.gov.ua |
| Вхід<br>Лісдям із     | Оберіть АЦСК: АЦС          | КАТ КБ «ПРИВАТБАНК»    | ~         |
| порушенням зору       | Особистий ключ: pb_12      | 34567890.jks           | 💥 Обрати  |
|                       | Оберіть ключ з jks : pb_si | gn_1234567890          | ~         |
|                       | Пароль захисту ключа: EN   | •••••                  | Зчитати   |
|                       | Увійти Відміна             |                        |           |
| 0                     |                            |                        |           |

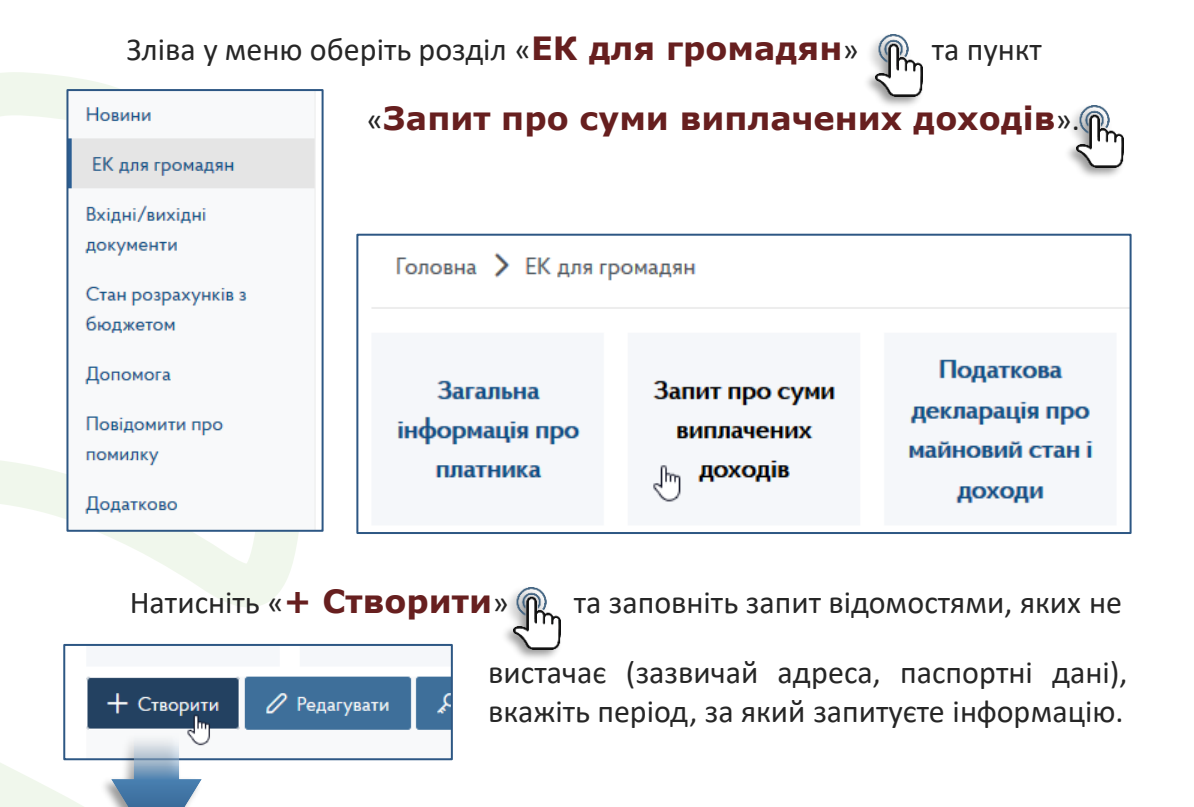

Запит щодо отримання відомостей з Державного реєстру фізичних осіб – платників податків про суми/джерела виплачених доходів та утриманих податків в електронному вигляді\*

| - Г |                                           |         |           |                |      |  |
|-----|-------------------------------------------|---------|-----------|----------------|------|--|
|     |                                           | початон | к періоду | кінець періоду |      |  |
|     | Період, за який запитується інформація*** | 1       | 2020      | 3              | 2020 |  |
|     |                                           | квартал | рік       | квартал        | рік  |  |

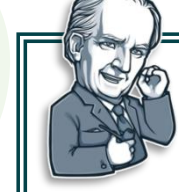

Зверніть увагу, що відомості про суми отриманих доходів та суми сплачених податків в електронному вигляді надається за останні три роки (по квартально), відомості за останній звітний період (квартал) надаються через 50 днів після його закінчення.

Після заповнення запиту натисніть іконку збереження. Обробка запитів відбувається від 15 хвилин. Для одержання відповіді перейдіть зліва у меню в розділі «Вхідні/вихідні документи» 😱 🗸 Пе × Ваш запит з'явиться у загальному списку запитів. 8 на пункт «**Вхідні**» 🎧 Натисніть на запит один раз, потім на «Підписати» Новини ЕК для громадян Відомості з Державного реєстру фізичних осіб - платників под Вхідні/вихідні  $\overline{}$ 20.12.2020 21:31 податків відповідь на запит у електронному вигляді[F1401802] документи Запит щодо отримання відомостей з Державного реєстру фізичних осіб - платників 20.12.2020 2020 податків про суми/джерела виплачених доходів та утриманих податків в електронному Вхідні 21:15 вигляді Оберіть відповідь та натисніть Вхідні/вихідні докум Вихідні документи 🔟 Вилучити на «Перегляд» 🎧 Перегляд Для підпису використайте свій ЕЦП, Стан розрахунків з **Р** Підписати 🖉 Редагувати після чого на Вашому запиті у ᆀ Відправити бюджетом списку з'явиться іконка ключа. Відомості з Державного реєстру фізичних осіб – платників податків про суми виплачених доходів та утриманих податків відповідь на запит у електронному вигляді від 20.12.2020 ТАРАСЕНКО Прізвище TAPAC Запит щодо отримання відомостей з Державного реєстру фізичних осіб - платників 20.12.2020 Ім'я **Q**\_1 2020 податків про суми/джерела виплачених доходів та утриманих податків в електронному Фізична особа – платник податків ТАРАСОВИЧ 21:15 По батькові вигляді 1234567890 Реєстраційний номер облікової картки платника податків/серія (за наявності) та номер паспорта\* ОЛОВНЕ УПРАВЛІННЯ ЛПС У ЛЬВІВСЬКІЙ ОБЛАСТІ 827 Для відправки запиту на обробку натисніть на Який зареєстрований в та назва територіального органу ДФС Україн **Р** Підписати ᆀ Відправити «Відправити», після чого на Вашому запиті Електронна адреса фізичної особи 1234567890@ukr.net 2020 2020 3 за період : 1 кварталу року по квартал DOKY у списку з'явиться іконка паперового літака. Період, за який Джерела отримання доходів Сума утриманого податку надається Сума доходу інформація Кол та назв Результа Полатковий номет знаки доходу Дата прийому Лата звільнени Nt 3/n обробки кол ознаки на роботу з роботи серія (за наявності запиту\*\* Найменувания юридичної особи/ПІЕ варта. рік номер паспорта виплаченог пільги нарахов фізичної особи - підприємця податко вог агента\*\*\* Запит щодо отримання відомостей з Державного реєстру фізичних осіб - платників 5 8 9 10 11 12 13 20.12.2020 2020 податків про суми/джерела виплачених доходів та утриманих податків в електронному 8359.77 Виплати 1 2020 12345678 БАНК "УКРАЇНА" 46443.12 46443.12 8359.77 21:15 1 вигляді 8492.42 Виплати 2 2020 12345678 БАНК "УКРАЇНА" 1 47180.09 47180.09 8492.42 11447.24 Виплати 1 3 2020 12345678 БАНК "УКРАЇНА" 63 59 5.8 63595.81 11447.24

Довідку можна роздрукувати або зберегти у файл PDF для більш зручного перегляду.

⊻

## №2. ПЕНСІЙНИЙ ФОНД

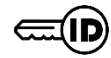

На сайті Пенсійного фонду можна відслідковувати свої офіційні доходи та страховий стаж. Відомості, які надаються на порталі електронних послуг ПФУ частково дублюють інформацію з ДПС та містять лише ті доходи, які враховуються для визначення розміру майбутньої пенсії. До інформації ПФУ доступ маєте лише Ви, отримання інформації здійснюється після засвідчення своєї особистості, наприклад, за допомогою ЕЦП.

Зайдіть на сайті ДПС у свій електронний кабінет https://portal.pfu.gov.ua

| За ЕЦП            | За логіном     | За ЕПП               | За токеном                   | 3a G                  | OV ID           |
|-------------------|----------------|----------------------|------------------------------|-----------------------|-----------------|
| Оберіть файл      | ключа електрон | но-цифрового підпису | у та введіть пароль д<br>Баж | о ключа<br>аєте знаті | <u>и більше</u> |
| Бажаєте увійти як | *              | Фізична особа        |                              |                       | -               |
| Виберіть АЦСК*    |                | АЦСК АТ КБ «ПРИВАТБА | HK»                          |                       | •               |
| Оберіть файл клк  | ) <b>4</b> a*  | pb_1234567890.jks    |                              | ×                     | Обрати          |
| Пароль ключа*     |                |                      |                              |                       | $\times$        |

Перейдіть у розділ «Моя заробітна плата» Pm

Відомості про зарплату можна переглянути по роках, місяцях, по юридичній особі, яка здійснила виплату зарплати.

#### Функцій друку та експорту відомостей у файл на сторінці сайту немає.

| Заробітна плата/ дохід (по місяцях) 🔨                                   | Заробітна плата,                              | / дохід (по страхувальниках) 🗸                                                                |                         |            |
|-------------------------------------------------------------------------|-----------------------------------------------|-----------------------------------------------------------------------------------------------|-------------------------|------------|
| Рік\Місяць\Страхувальник                                                | Загальна сума<br>заробітної плати<br>(доходу) | Сума заробітньої плати (доходу) в<br>межах максимальної величини, на<br>яку нараховується ЄСВ | Враховано<br>для пенсії | ⊘          |
| 2020 рік                                                                | 178 962.23                                    | 178 962.23                                                                                    | 178 962.23              | ⊘          |
| 2019 рік                                                                | 180 713.58                                    | 180 713.58                                                                                    | 180 713.58              | <u> </u>   |
| Січень                                                                  | 13 925.33                                     | 13 925.33                                                                                     | 13 925.33               | ⊘          |
| Лютий                                                                   | 13 925.33                                     | 13 925.33                                                                                     | 13 925.33               | $\odot$    |
| Березень                                                                | 16 981.31                                     | 16 981.31                                                                                     | 16 981.31               | $\odot$    |
| Квітень                                                                 | 16 681.31                                     | 16 681.31                                                                                     | 16 681.31               | $\odot$    |
| Травень                                                                 | 13 894.96                                     | 13 894.96                                                                                     | 13 894.96               | $\odot$    |
| Червень                                                                 | 14 605.96                                     | 14 605.96                                                                                     | 14 605.96               | ⊘          |
| Липень                                                                  | 13 856.90                                     | 13 856.90                                                                                     | 13 856.90               | ⊘          |
| Серпень                                                                 | 13 856.90                                     | 13 856.90                                                                                     | 13 856.90               | $\odot$    |
| Вересень                                                                | 13 856.90                                     | 13 856.90                                                                                     | 13 856.90               | $\odot$    |
| Жовтень                                                                 | 13 856.90                                     | 13 856.90                                                                                     | 13 856.90               | $\odot$    |
| Листорал                                                                | 13 856 89                                     | 13 856 89                                                                                     | 13 856 89               | $\bigcirc$ |
| ТОВАРИСТВО З<br>ОБМЕЖЕНОЮ<br>ВІДПОВІДАЛЬНІСТЮ<br>"РОГА І КОПИТА"        | 2 771.38                                      | 2 771.38                                                                                      |                         |            |
| ТОВАРИСТВО З<br>ОБМЕЖЕНОЮ<br>ВІДПОВІДАЛЬНІСТЮ<br>"БАМБАРБІЯ<br>КІРГУДУ" | 11 085.51                                     | 11 085.51                                                                                     |                         |            |
| Грудень                                                                 | 21 414.89                                     | 21 414.89                                                                                     | 21 414.89               | $\odot$    |

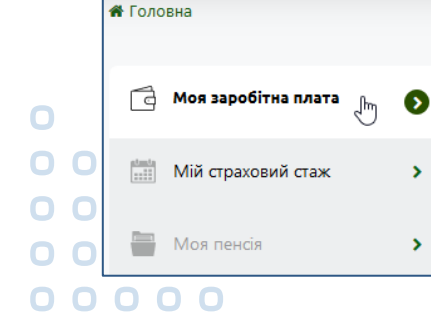

>

>

🖈 Вхід

## №3. РЕЄСТР ДЕКЛАРАЦІЙ

У деклараціях осіб, уповноважених на виконання функцій держави або місцевого самоврядування, в розділі «Доходи, у тому числі подарунки» вказуються доходи та джерело їх походження, у тому числі місце роботи. Перейдіть до Реєстру та знайдіть декларацію.

https://public.nazk.gov.ua

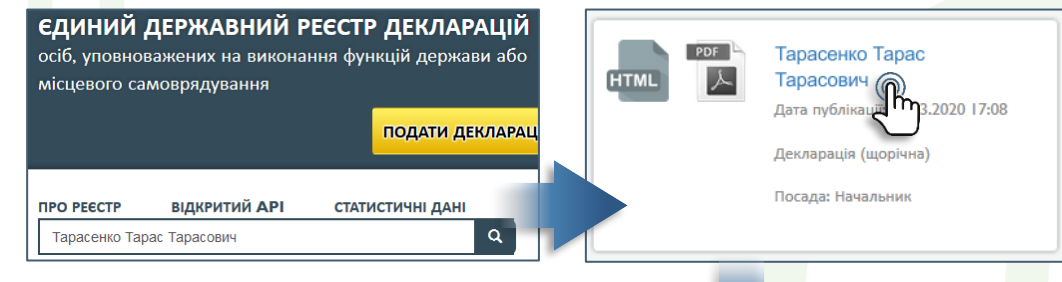

У деклараціях за різні роки може бути інформація про різні місця роботи.

| Джерело доходу                                                                                                    | Вид доходу                                            | Розмір (вартість) |
|----------------------------------------------------------------------------------------------------|-------------------------------------------------------|-------------------|
| Джерело доходу:<br>Юридична особа, заресстрована в Україні<br>Найменування: ТэОВ"Талицька здоба"<br>Код в Єдиному державному ресстрі<br>юридичних осіб, фізичних осіб –<br>підприєщія та громадських<br>формувань: 32409127 | Заробітна плата отримана за основним<br>місцем роботи | 89810             |
| Джерело доходу:<br>Прізвище: ТАРАСЕНКО<br>Ім'я: ТАРАС<br>По батькові: ТАРАСОВИЧ                                                                                                    | Дохід від зайняття підприємницькою<br>діяльністю      | 922955            |
| Джерело доходу:<br>Юридична особа, зарестрована в Україні<br>Найменування: ТзОВ"Галицька здоба"<br>Код в Єдиному державному рестрі<br>юридичних осіб, фізичних осіб –<br>підприємців та громадських<br>формувань: 32409127  | Дохід від надання майна в оренду                      | 10800             |
| Джерело доходу:<br>Юридична особа, зарестрована в Україні<br>Найменування: ПП"Вальгер"<br>Код в Єдиному державному рестрі<br>юридичних осіб, фізичних осіб –<br>підприкиців та громадських<br>формувань: 20842534           | Заробітна плата отримана за<br>сумісництвом           | 26364             |
| Джерело доходу:<br>Юридична особа, зарестрована в Україні<br>Найменування: ППТНеобхідність"<br>Код в Єдиному державному ресстрі<br>юридичних осіб, фізичних осіб –<br>підприсиців та громадських<br>формувань: 31215225     | Заробітна плата отримана за<br>сумісництвом           | 13182             |

## №4. САЙТ ПОШУКУ РОБОТИ - WORK.UA

Зазвичай громадяни шукають роботу на українському сайті Work.ua

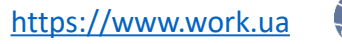

На сайті приблизно 3 млн резюме, серед яких часто можна знайти відомості про минулі місця роботи особи та їх періоди.

Пошуку по ПІБ на сайті немає, однак можете використати Google.

https://www.google.com/search?q=site%3Awork.ua

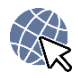

У пошуковому рядку потрібно ввести ПІБ та добавити «site:work.ua», щоб пошук здійснювався лише на сайті work.ua. Google здійснює пошук одночасно українською та російською мовами.

#### Наприклад, Тарасенко Тарас Тарасович site:work.ua

| Іваненко Іван Іванович site:work.ua                                            |                                                                                                    |
|--------------------------------------------------------------------------------|----------------------------------------------------------------------------------------------------|
| Q. Все ⊑ Картинки Ш Новости ▶ Видео ♀ Карты : Ещё Настрой                      | 1996-2003рр.СМП «Елтон» (побутова техніка)- засновник та директор.<br>Образани, організація діяльності діяличиства з «мила», діябір реросналу |
| Результатов: примерно 5 (0,34 сек.)                                            | пошук постачальників та дистриб'юторів, - та налагодження співпраці з ними,                                                                   |
| www.work.ua > resumes - Перевести эту страницу                                 | організація діяльності торгового персоналу, організація документообороту,                                                                     |
| Регіональний менеджер, директор», Тернополь. Іваненко                          | аналіз та вдосконалення діяльності підприємства, взаємодія з контролюючими органами                                                           |
| Іваненко Іван Іванович, Регіональний менеджер, директорущет работу в Тернопол  | Успішний продаж побутової техніки торгових марок GEFEST, ATLANT, NORD,                                                                        |
| себе: 50 лет, среднее образование. Интересует полная 🔊 🎢                       | Дружковка по області та регіону.                                                                                                    |
|                                                                                |                                                                                                    |
|                                                                                | 2003-2005рр. МП Кордівничий» (оудівництво і ремонт)- директор. Осов язки:                                                                     |
| 30 нояб. 2019 г. — Иваненко Иван Иванович. Сторож (ночной) ишет работу в Херсо | організацій діяльності та керівництво оудівствники оригадаки.                                                                                 |
| себе: 53 года, высшее образование. Интересует неполная                         | 2004-2005pp.TOB «Гетьман Холдинг» (алкогольна продукція)-регіональний                                                                         |
|                                                                                | - менеджер. Обов`язки: реалізація та «просування» продукції через торговий                                                                    |
|                                                                                | відділ дистриб`ютора, формування команди мерчендайзерів, планування та                                                                        |
|                                                                                | контроль іх росоти, росота з торговими представниками. постановка завдань                                                                     |
|                                                                                | центральний офіс.                                                                                                    |
|                                                                                | 2005-2015рр.МП «Меблевик+»(елітні меблі)- керівник виробництва. Обов`язки:                                                                    |
|                                                                                | організація виробництва з «нуля», і т. д.                                                                                                    |
| Іноді особа, яка подає резюме, не                                              |                                                                                                    |
| зазначає своє ім'я по батькові, у                                              | 2012-2017рр.ПП Горгівля запчастинами до автомобілів.                                                                                          |
| зв'язку з чим здійснюйте повторний                                             | Додаткова інформація: Знання комп`ютера на рівні користувача. Посвідчення                                                                     |
|                                                                                | водія В.С. стаж 29 років. Маю власні легкове та вантажне авто. Одружений.                                                                     |

пошук лише за прізвищем та ім'ям. виховую двох дітей.

### №5. БОТ-КАНАЛ «ОРЕNDATА»

Відкрийте у месенджері бот-канал **OpenData** (інструкція на сторінці 7 посібника).

У бот-каналі по ПІБ можна **знайти директорів** юридичних осіб. Відомості беруться з Єдиного державного реєстру юридичних осіб, фізичних осібпідприємців та громадських формувань. Під час пошуку ПІБ директорів є у розділах «**Компаній**» та «**Минулий директор в компаніях**».

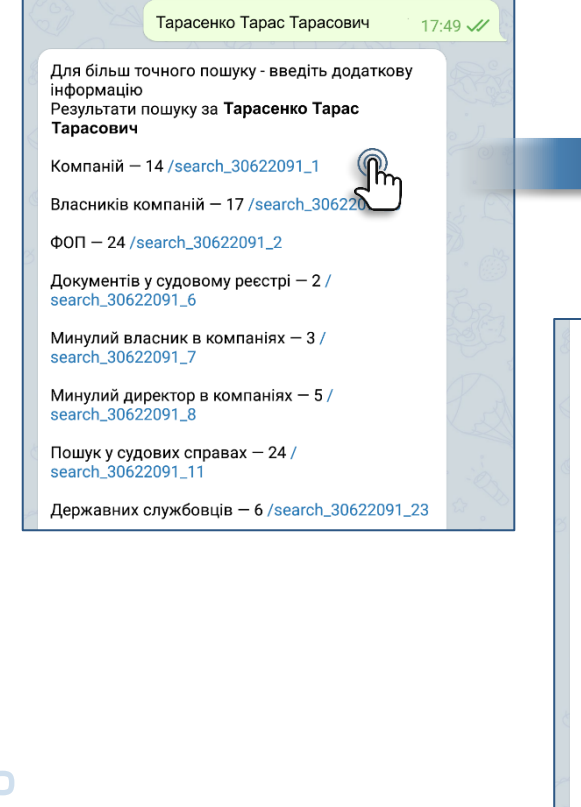

ГО "ФАСК" Код: 38909011 Адреса: Україна, 98300, Автономна Республіка Крим, місто Керч, ВУЛИЦЯ КІРОВА, будинок 23, квартира 30 Керівник: **Тарасенко Тарас Тарасович** /info\_38909011

#### ГО "НСМК "ХЕЛОУМОТО" Код: 41591795 Адреса: Україна, 65070, Одеська обл., місто Одеса, ВУЛИЦЯ ІНГЛЕЗІ, будинок 14, квартира 22 Керівник: Тарасенко Тарас Тарасович /info\_41591795

тов "тедокс" Код: 36159443 Адреса: Україна, 02121, місто Київ, ХАРКІВСЬКЕ ШОСЕ, будинок 201-203 Керівник: Тарасенко Тарас Тарасович /info\_36159443

ПП "АЛЬЯНС-АГРОТЕХНОЛОГІЇ" Код: 34931991 Адреса: Україна, 37400, Полтавська обл., Гребінківський р-н, місто Гребінка, ВУЛИЦЯ 50-РОКІВ ЖОВТНЯ, будинок 39 Керівник: Тарасенко Тарас Тарасович /info\_34931991

## №6. ПРОФІЛІ У СОЦІАЛЬНИХ МЕРЕЖАХ

## **FACEBOOK**

https://facebook.com

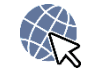

Якщо Ви реєструвалися, наприклад, у Facebook, то могли **вказати у** профілі свою біографію та місця роботи.

| <b>Дописи Інформація Друзі</b> 202 | Більше 🔻                 | 🖍 Редагувати про | • Q          |  |
|------------------------------------|--------------------------|------------------|--------------|--|
| Інформація                         | Робота                   |                  |              |  |
| Огляд                              | 🕂 Додати місце роботи    |                  |              |  |
| Робота та освіта                   | спеціаліст у Верховна Ра | да України       | <b></b>      |  |
| Місця проживання                   |                          |                  | Лише я       |  |
| Контакти і основна інформація      | Zaporozhye, Ukraine      |                  | <b>•</b> ••• |  |

Ваш посаду і місце роботи, яку Ви зазначили можуть бачити інші, однак Ви можете змінити налаштування конфіденційності для відвідувачів своєї сторінки.

При цьому, якщо Ваші друзі не приховали інформацію про місце роботи, то аналізом кола Ваших друзів можна зробити висновок де саме Ви працюєте.

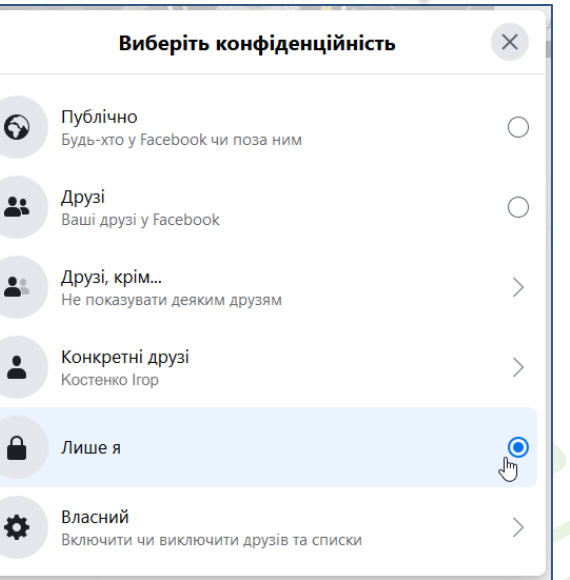

36

## о. ТЕЛЕФОН:

Номер особистого телефона в Інтернеті вимагається при реєстрації майже на кожному сайті, однак у відкритому доступі він майже ніде не зустрічається. При цьому номер допомагає іншим під час пошуку фотографій його власника (подробиці на сторінці 40).

## Встановлення НОМЕРА ТЕЛЕФОНА

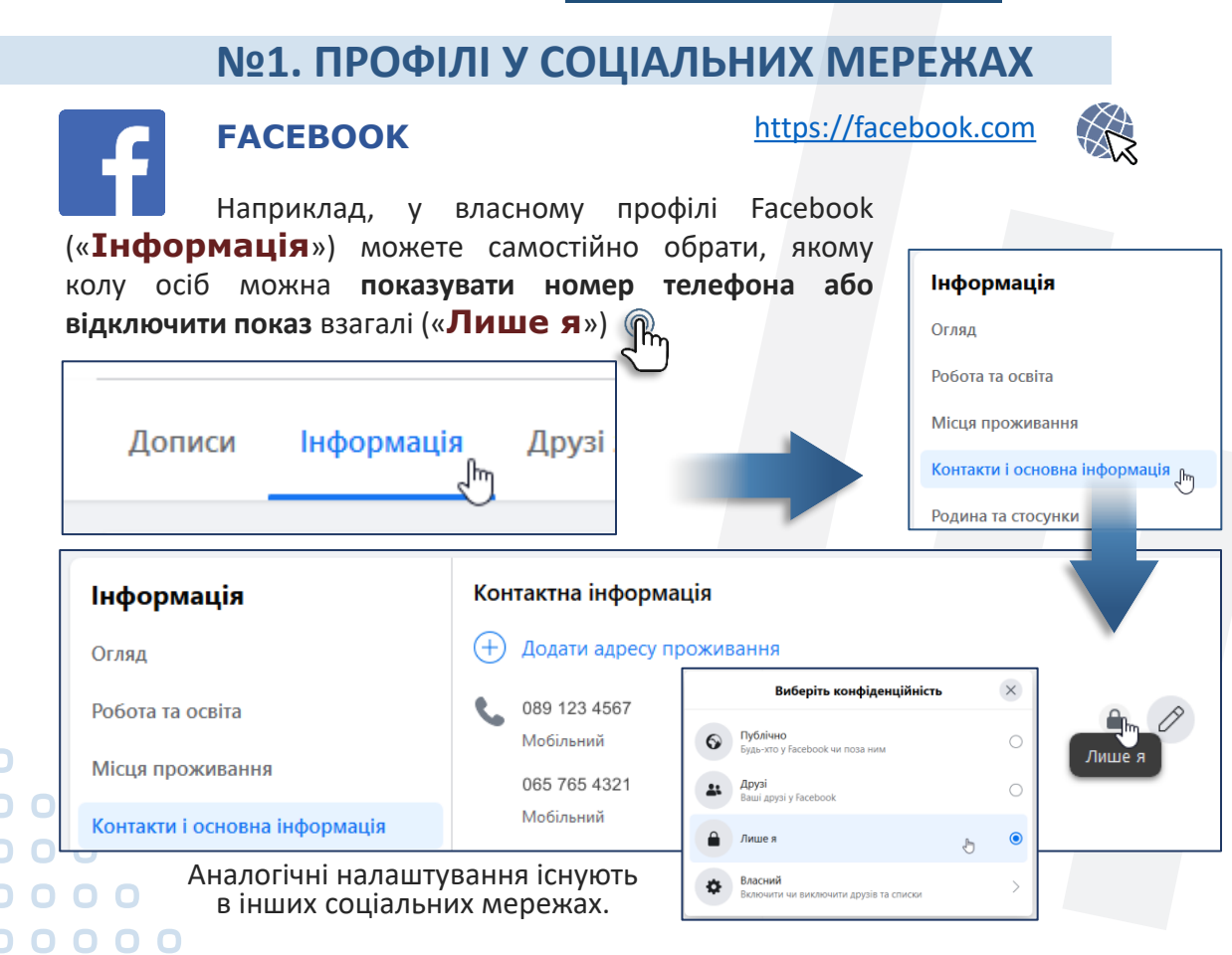

## №2. БОТ-КАНАЛ «ОРЕNDATA»

Відкрийте у месенджері бот-канал **OpenData** (інструкція на сторінці 7 посібника).

У бот-каналі по ПІБ можна знайти директорів юридичних осіб. Відомості беруться з Єдиного державного реєстру юридичних осіб, фізичних осіб-підприємців та громадських формувань. Під час пошуку зверніть увагу на відомості про «Компанії».

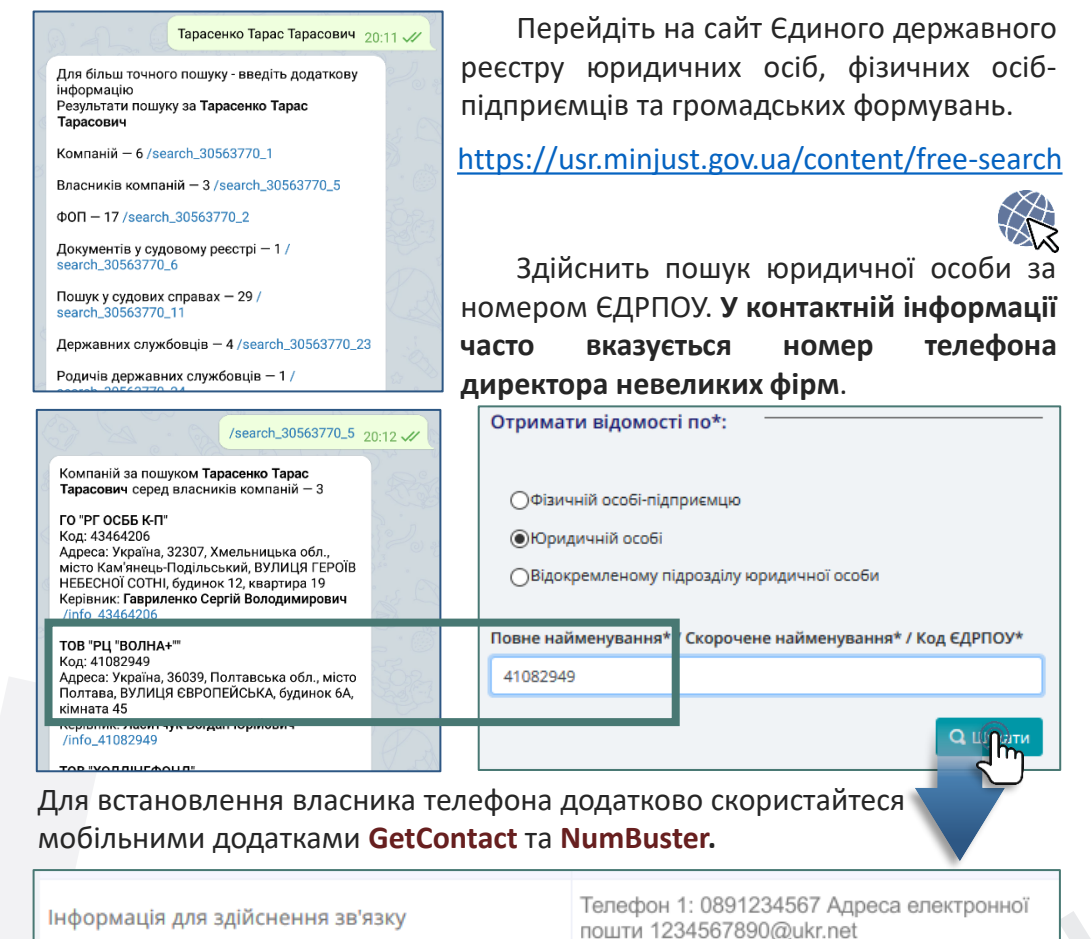

## Перевірка НОМЕРА ТЕЛЕФОНА

### Nº1. «GETCONTACT» та «NUMBUSTER»

За призначенням мобільні додатки **GetContact** та **NumBuster** однакові. За їх допомогою можна дізнатися хто є або був власником номера мобільного телефона. Ця інформація формується на підставі даних телефонних довідників інших абонентів, які встановили собі один з цих додатків та передали всі свої контакти у базу даних розробників цих додатків. Також можливо переглянути як Ви названі у довідниках Ваших знайомих, однак у яких саме – інформація не розголошується.

Введіть у **GetContact** номер телефона та натисніть іконку пошуку.

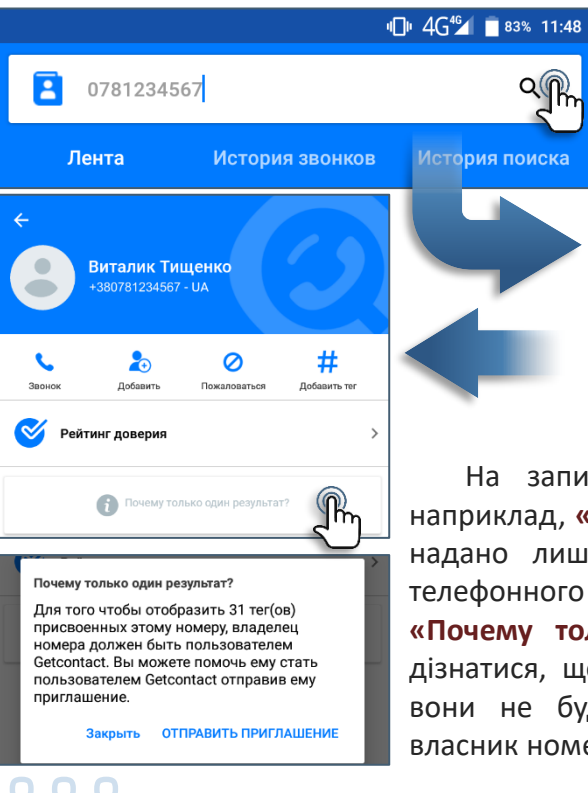

На пропозицію оформити платну Premium підписку натисніть «**Отмена**», а рекламу, що з'являється, закривайте.

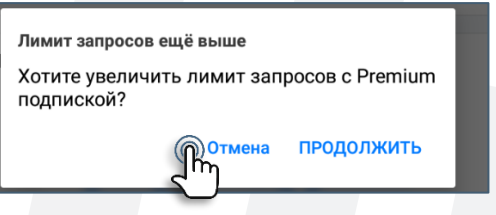

На запит отримаєте неофіційні відомості, наприклад, **«Виталик Тищенко»**. У цьому випадку надано лише один тег (інформація з одного телефонного довідника). Якщо натиснути на **«Почему только один результат?»,** то можна дізнатися, що по цьому номеру є 31 тег, однак вони не будуть відображені для інших поки власник номера не встановить собі цей додаток.

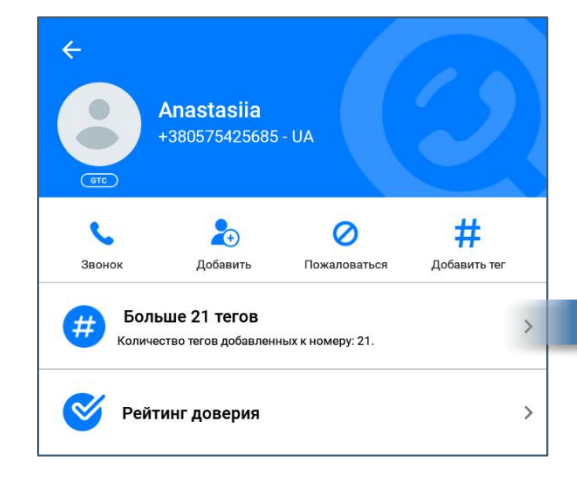

У іншому прикладі навпаки буде надано всі теги, з яких можна багато чого **дізнатися про власника номера телефона**:

- Анастасія;
- по батькові Геннадіївна;
- прізвище Тищенко;
- працює директором у аптеці №216;
- можливо працювала у салоні, у Рошен, головним менеджером;
- мешкає у квартирі №174;
- можливо має доньку на ім'я Іра.

Через пошук у Google інформації з тегів можна підтвердити, що у Єдиному державному реєстрі юридичних осіб, фізичних осіб-підприємців та громадських формувань директором у аптеці №216 Харкова працює Тищенко Анастасія Геннадіївна.

| ← ДОБАВИТЬ ТЕГ Anastasiia +380575425685 - UA © ● |
|--------------------------------------------------|
| <b>#</b> Настя Тищенко                           |
| <b>#</b> Настя                                   |
| <b>#</b> Настя Гость Панорама                    |
| <b>#</b> Анастасия Тищенко                       |
| <b>#</b> Работа Настя Гл. Менеджер               |
| # Настя Аптеки Ny                                |
| # Анастасия                                      |
| <b>#</b> Настя П. Чудес От Директора             |
| <b>#</b> Настя Соседка 174 Кв Триумф             |
| <b>#</b> Анастасия Аптека 216                    |
| <b>#</b> Насия Турция Завтра                     |
| <b>#</b> Настя Директор 216                      |
| <b>#</b> Настя 216 Аптека                        |
| <b>#</b> Настя Тищенко                           |
| <b>#</b> Анастасия Геннадьевна                   |
| <b>#</b> Анастасия Салон                         |
| <b>#</b> Настя Директор                          |
| <b>#</b> Тищенко Настя                           |
| <b>#</b> Настя Рошен                             |
| <b>#</b> Настя Ира                               |
| <b>#</b> Стася                                   |

Якщо Ви не бажаєте, щоб GetContact надавав по Вашому номеру будь-кому інформацію, то необхідно (навіть коли Ви не встановлювали собі цей додаток на телефон) зайти на сайт програми та авторизуватися за допомогою SMS.

#### https://www.getcontact.com/uk/manage

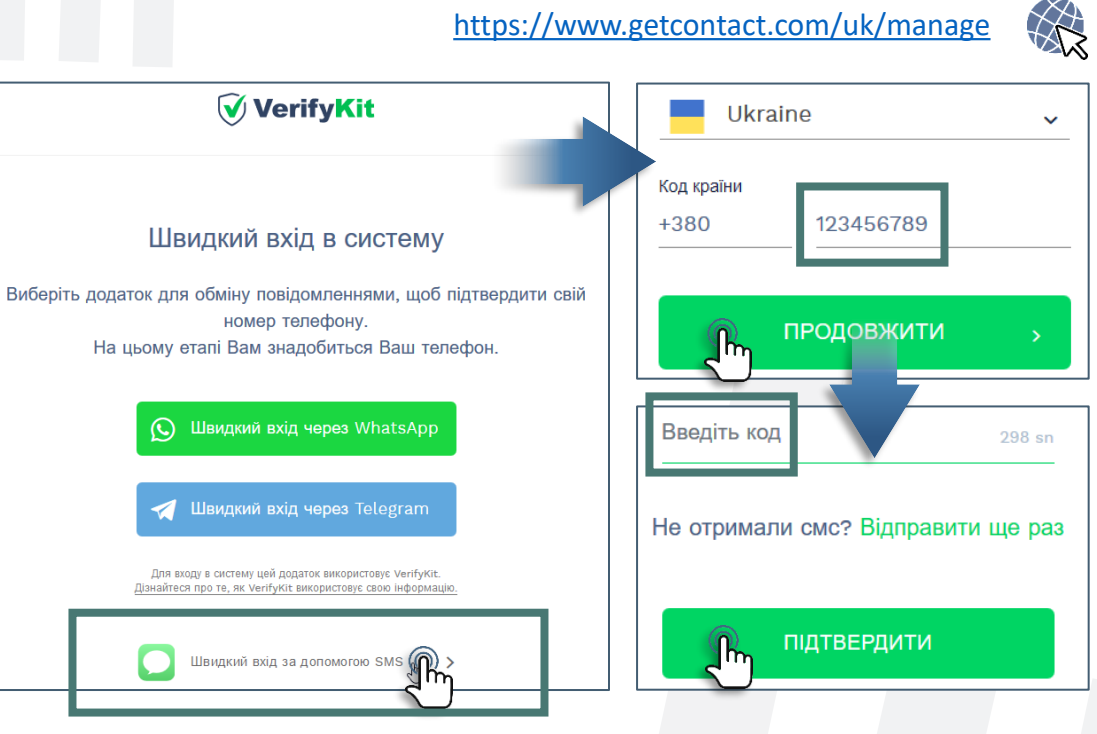

Після цього Ви побачите статистику кількості зроблених запитів про Ваш номер та зможете відключити доступ інших до інформації по номеру у майбутньому, переключивши вимикач «Видимість».

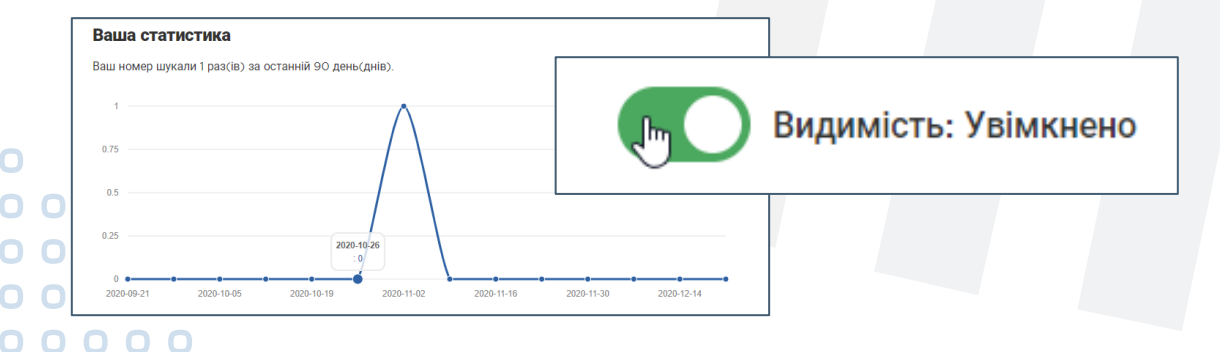

Аналогічно працює мобільний додаток NumBuster, однак він є менш популярний та, як наслідок, має меншу базу телефонних номерів.

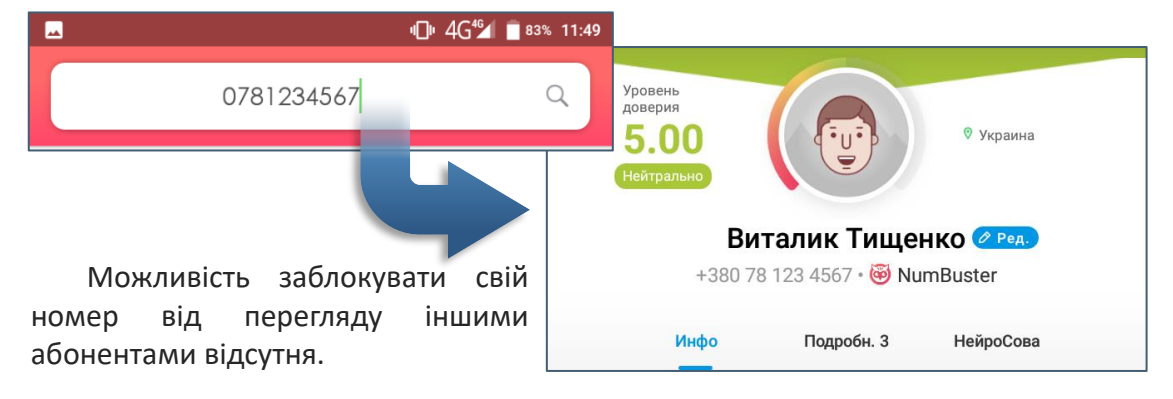

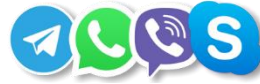

## №2. МОБІЛЬНІ МЕСЕНДЖЕРИ

Достатньо комусь добавити Ваш номер у телефонний довідник у власний довідник, здійснити синхронізацію контактів у месенджерах та дізнатися чи прив'язаний Ваш номер хоча б до одного з месенджерів. Якщо такі є, то переглядом Вашого профілю можна побачити фотографію, яку Ви вставили для Вашої ідентифікації. Якщо у Вас реальна фотографія, то Вас або можна впізнати, або здійснити пошук фотографії у Google-картинки

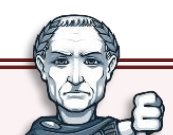

(подробиці на сторінці 41 посібника).

ЗВЕРНІТЬ УВАГУ, що для використання додатку у смартфоні Ви повинні погодитися на умову розробника, що Ваш телефонний довідник буде завантажено на його сервер у базу даних та у подальшому буде також використовуватися для ідентифікації номерів. Тобто, встановлюючи

додаток, Ви, як і інші, що «злили» до бази даних Ваш приватний номер телефону, так само «зливаєте» номери телефонів своїх знайомих. У зв'язку з цим, з метою недопущення витоку приватної інформації, для використання додатку рекомендується встановлювати його на смартфон з порожнім телефонним довідником.

Законність роботи зазначених додатків, а саме розповсюдження інформації з телефонних довідників третім особам, залишається спірною, та в деяких країнах додаток вже заборонено (GetContact заборонено у Вірменії, Азербайджані, Казахстані, Киргизії).

## **OTOFPAOII:**

Якщо Ви не є публічною особою, то Ваші фотографії у відкритому доступі, зазвичай, є лише ті, які Ви самі виклали для загального перегляду. Також залежить від Вас самих, як легко їх можна знайти сторонніми особами.

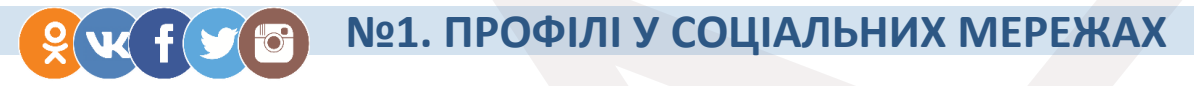

Найголовніші ресурси, де зберігаються особисті фотографії, - власні сторінки соціальних мереж. І це не дивно, так як для цього мережі і створювались – для обміну інформацією, у тому числі фотографіями свого життя. Однак, завадити переглянути стороннім особам Вашу сторінку може, по-перше, налаштування конфіденційності щодо доступу до сторінки чи фотографій, а по-друге, те, як Ви себе назвали у мережі. У останньому випадку те, наскільки не співпадає Ваше реальне прізвище та ім'я з тим, як Ви себе назвали у своєму профілі, може ускладнити іншим знайти його. Кожна соціальна мережа надає можливість пошуку особи по прізвищу та імені, деякі – додатково мають фільтри по віку, місцю мешкання тощо. На прикладі **Facebook** та **Instagram** можете спробувати знайти подругу, з якою втратили зв'язок, в соціальних мережах її по прізвищу знайти не можете, а телефон не відповідає, однак для пошуку все одно допоможе номер її телефона.

#### FACEBOOK

00000

#### ΟΚ

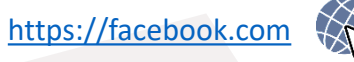

Наприклад, Вам відомий її номер телефона, ім'я і звісно на фото її впізнаєте. Вам необхідно додати цей номер у телефонний довідник свого смартфона, встановити мобільний додаток Facebook, створити свій власний профіль та у налаштуваннях додатка надати дозвіл доступу цього додатка до Вашого телефонного довідника. Для ідеальних умов пошуку бажано встановити додаток на смартфон, в якому у довіднику буде лише номер цієї подруги, створити
 собі новий профіль та використовувати нову SIM-картку (новий номер).

Після того, як Ваш телефонний довідник буде синхронізовано з базою **Facebook**, Вам одразу буде запропоновано список осіб, яких можливо Ви знаєте і бажаєте додати до друзів. Цей список також розташовано у розділі «**Друзі**» , пункті «**Рекомендації**» - «**Ви можете їх знати**».

У першу чергу в цьому списку будуть особи, у яких Ваш номер телефону є у їх довідниках (якщо Ви використовуєте нову SIM-картку, то побачите друзів минулого власника Вашого номера). Також (однак можливо і не одразу, і можливо потрібно буде оновити список багато разів) з'являться особи, які є у Вашому довіднику, у тому числі профіль Вашої подруги.

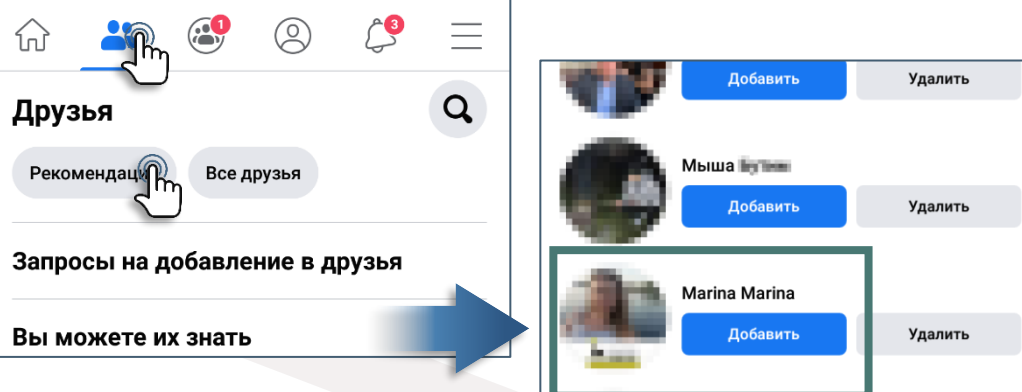

Дійсно, по назві її профілю (використовується двічі лише ім'я) знайти її звичайним пошуком у Facebook було б неможливо і додаткове використання при пошуку фільтру по місту мешкання також не дало б позитивного результату.

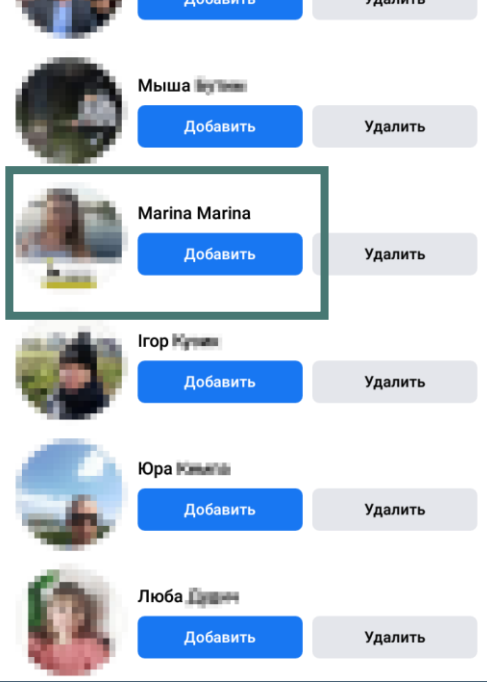

### INSTAGRAM

0 0

 $\oplus$ 

#### RAM

https://www.instagram.com

Мобільний додаток **Instagram** також має алгоритм пошуку можливих друзів завдяки телефонним довідникам, який завантажується з Вашого смартфона та зі смартфонів інших користувачів соціальної мережі.

Для прикладу, здійснимо аналогічні маніпуляції зі своїм смартфоном, які проводили у випадку з **Facebook** (встановлення додатку у смартфон з телефонним довідником з одним номером подруги, створення нового профілю у мережі, прив'язаного до нової SIM-картки).

Після синхронізації довідника з базою, Вам одразу буде запропоновано список осіб, яких можливо Ви знаєте і бажаєте додати до друзів. У порівнянні з попереднім пошуком, у **Instagram** алгоритм спрацював значно краще і **першим профілем для додавання у друзі запропонував профіль** подруги, яка була єдина у Вашому довіднику. Список цих рекомендацій також

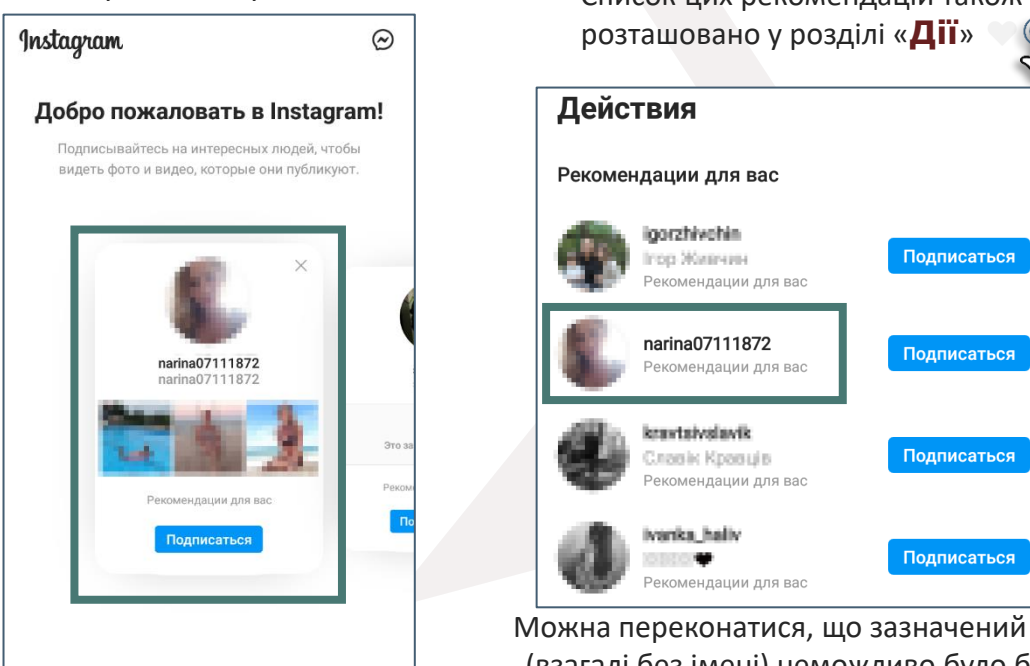

Можна переконатися, що зазначений профіль (взагалі без імені) неможливо було б знайти по реальному імені його власника.

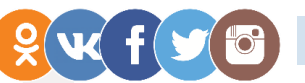

## №2. ДРУЗІ У СОЦІАЛЬНИХ МЕРЕЖАХ

Якщо Ви вирішили не публікувати власні фотографії на своїй сторінці у будь-якій соціальні мережі, це не гарантує, що фотографій з Вами у цих мережах взагалі не буде.

Для впевненості перейдіть до списку своїх друзів та в першу чергу перегляньте **фотоальбоми своїх родичів** (тих, з ким однакові прізвища та тих, що з позначкам спорідненості (залежить від налаштувань соціальної мережі)). Серед фотографій іноді зустрічаються такі, де Ви є поряд з родичем чи другом.

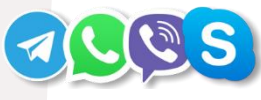

## №3. МОБІЛЬНІ МЕСЕНДЖЕРИ

Якщо Ви не є прихильником соціальних мереж, то більше шансів знайти Вашу фотографію у профілі мобільного месенджера.

Достатньо комусь добавити Ваш номер у телефонний довідник, здійснити синхронізацію контактів та дізнатися чи прив'язаний Ваш номер хоча б до одного з месенджерів. Якщо такі є, то переглядом Вашого профілю можна побачити фотографію, яку Ви вставили для Вашої ідентифікації.

**№4. GOOGLE-КАРТИНКИ** 

При наявності Ваших фотографій, можна здійснити пошук їх копій у Інтернеті завдяки Google-картинки <u>https://www.google.com.ua/imghp</u>

По знайденим копіям можна переглянути цю сторінку сайту, на якому вони опубліковані, на наявність інших нових фотографій з Вами.

## . ЧЛЕНИ СІМ"Ї:

ССО Перелік членів сім'ї можна скласти, зібравши у єдине ціле всі наявні відомості з різних відкритих ресурсів.

## №1. РЕЄСТР ДЕКЛАРАЦІЙ

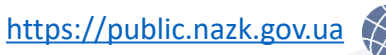

Особи, на яких розповсюджуються вимоги щодо декларування, зобов'язані включати до своєї декларації членів сім'ї.

Згідно з визначенням терміну «члени сім'ї», що міститься в статті 1 Закону «Про запобігання корупції», та приміткою до статті 46 членами сім'ї суб'єкта декларування вважаються:

- особа, яка перебуває у шлюбі із суб'єктом декларування (чоловік/дружина) станом на останній день звітного періоду, – незалежного від спільного проживання із суб'єктом декларування упродовж звітного періоду;
- діти суб'єкта декларування до досягнення ними повноліття, незалежного від їх спільного проживання із суб'єктом декларування упродовж звітного періоду;
- 3) будь-які особи, які станом на останній день звітного періоду або сукупно протягом не менше 183 днів протягом року, що передує року подання декларації, спільно проживали, були пов'язані спільним побутом, мали взаємні права та обов'язки із суб'єктом декларування (крім осіб, взаємні права та обов'язки яких не мають характеру сімейних), у тому числі особи, які спільно проживали із суб'єктом декларування, але не перебували у шлюбі.

| місцевого самоврядування                                          | 2.2. ІНФОРМАЦІЯ                      | ПРО ЧЛЕНІВ СІМ'Ї СУБ'                                                                                              | СКТА ДЕКЛАРУВАН | ня                            |
|-------------------------------------------------------------------|--------------------------------------|----------------------------------------------------------------------------------------------------|-----------------|-------------------------------|
| про реєстр відкритий АРІ статистичні дані                         | Зв'язок із суб'єктом<br>декларування | Прізвище, ім'я, по<br>батькові                                                                                     | Громадянство    | Податковий номер              |
| Тарасенко Тарас Тарасович Q<br>Тарасенко Тарас<br>Тарасович       | дружина                              | Прізвище: Тарасенко<br>Ім'я: Ілона<br>По батькові: Валеріївна<br>Дага народження:<br>[Конфіденційна<br>інформація] | Україна         | [Конфіденційна<br>інформація] |
| Дата публікоції родо 17:08<br>Декларація (що<br>Посада: Начальник | дочка                                | Прізвище: Тарасенко<br>Ім'я: Софія<br>По батькові: Тарасівна<br>Дата народження:<br>[Конфіденційна<br>інфоомація]  | Україна         | [Конфіденційна<br>інформація] |

## к ƒ Г 🕝 №2. ДРУЗІ У СОЦІАЛЬНИХ МЕРЕЖАХ

У профілях соціальних мереж у списку друзів або підписників можна знайти родичів по прізвищу чи позначкам спорідненості.

Окремо родинний зв'язок проставляється у:

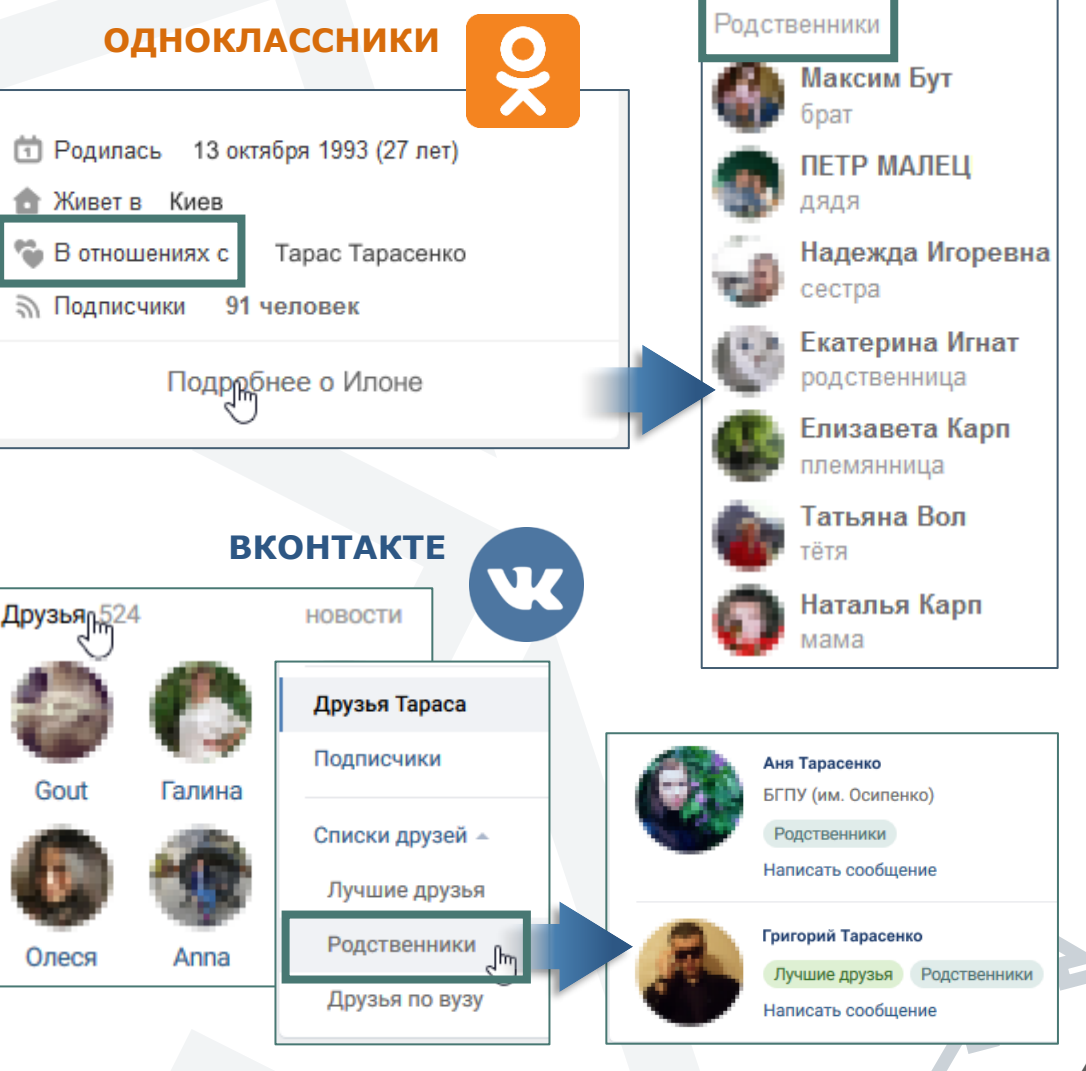

KOMNPOMAT:

Компрометуючі відомості, а саме про притягнення до кримінальної чи адміністративної відповідальності, розгляд у судах цивільно-правових спорів, може бути у відкритих базах даних, однак такі дані або знеособлені, або зазвичай обмежуються лише ПІБ особи (підозрюваного, обвинуваченого, відповідача), у зв'язку з чим зробити гарантований висновок, що знайдена інформація стосується саме Вас, неможливо.

Відповідно до статті 296 ЦК ім'я фізичної особи, яка затримана, підозрюється чи обвинувачується у вчиненні кримінального правопорушення, або особи, яка вчинила адміністративне правопорушення, може бути використане (обнародуване) лише в разі набрання законної сили обвинувальним вироком суду щодо неї або винесення постанови у справі про адміністративне правопорушення та в інших випадках, передбачених законом.

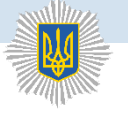

№1. ДОВІДКА ПРО НЕСУДИМІСТЬ

Через сайт Міністерства внутрішніх справ можна замовити про себе офіційну довідку про відсутність судимості. Довідка отримується або персонально у сервісному центрі MBC, або надсилається на Ваш е-mail. Термін видачі безкоштовної довідки - 30 календарних днів з дня надходження запиту. Перейдіть на сайт MBC: <u>https://odk.mvs.gov.ua</u> або <u>https://dpvs.hsc.gov.ua</u>

ЕЛЕКТРОННІ АДМІНІСТРАТИВНІ ПОСЛУГИ ДОВІДКА ПРО НЕСУДИМІСТЬ С перевірка УСУ ДОВІДКИ Електронного підпису → Файловий Носій → ID-картка → Токен → Mobile ID → Хмарне сховище

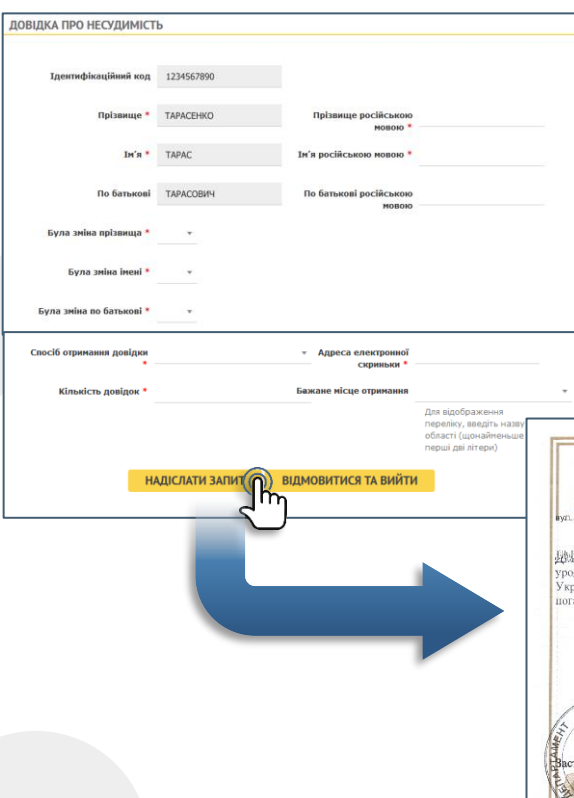

₹ E

| Зчит       | айт      | е кл                                            | юч                                     |            |
|------------|----------|-------------------------------------------------|----------------------------------------|------------|
| Файловий   | Токен    | Хмарний                                         | Mobile ID                              | ID-картка  |
| кнедп - ід | д дпс    |                                                 |                                        | ~          |
|            | pt<br>3a | Файл кл<br>0_1234567<br><sub>вантажити ін</sub> | юча:<br>890.jks<br><sup>ший файл</sup> | ←1         |
| Пароль     | •        |                                                 |                                        | <b>—</b> 2 |
|            |          |                                                 |                                        |            |

Заповніть у запиті обов'язкові поля (відмічені червоною зірочкою). Оберіть тип довідки: «**скорочена**» включатиме відомості про відсутність чи наявність судимості або «**повна**» відомості про притягнення до кримінальної відповідальності, відсутність чи наявність судимості або обмежень, передбачених кримінально-процесуальним законодавством України.

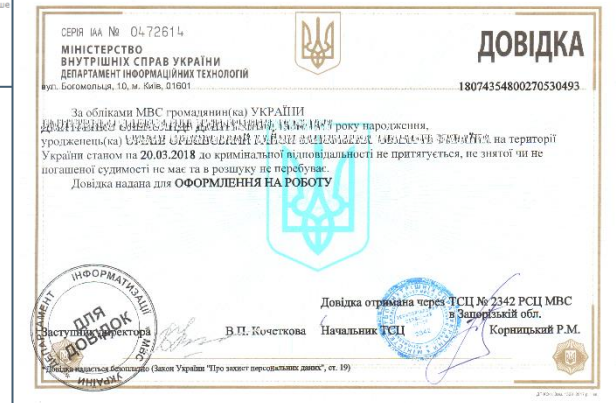

0

 Для авторизації використайте, наприклад, власний ЕЦП (при замовленні о через BankID отримати довідку можна лише в паперовому варіанті).

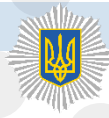

## №2. РОЗШУК ОСОБИ

На сайті МВС можна здійснити пошук осіб, які перебувають у державному розшуку через те, що переховуються від органів влади.

| різвище           | Грозний    |
|-------------------|------------|
| м'я               | Іван       |
| 10 батькові       | Васильович |
| егіон (орган МВС) |            |
| ата народження    | 3 ПО       |
| ата зникнення     | 3 ПО       |
| тать              | чоловіча 🗸 |

Пошук можна здійснювати по неповним даним. Розголошення персональних даних осіб (дата народження), які перебувають у розшуку, не суперечить діючому законодавству.

https://wanted.mvs.gov.ua/searchperson

| 4 |  |
|---|--|
|   |  |

|     | Регіон (орган внутрішніх справ): | КИЄВО-СВЯТОШИНСЬКИЙ ВІДДІЛ ПОЛІЦІЇ<br>ГУНП В КИЇВСЬКІЙ ОБЛАСТІ   |
|-----|----------------------------------|------------------------------------------------------------------|
| 9   | Категорія:                       | ОСОБА, ЯКА ПЕРЕХОВУЄТЬСЯ ВІД ОРГАНІВ<br>ДОСУДОВОГО РОЗСЛІДУВАННЯ |
|     | Дата зникнення:                  | 18.03.1584                                                       |
| 1 p | Місце зникнення:                 | МОСКВА                                                           |
|     | Прізвище:                        | ГРОЗНИЙ                                                          |
|     | Гмя:                             | IBAH                                                             |
|     | По батькові:                     | ВАСИЛЬОВИЧ                                                       |
|     | Дата народження:                 | 25.08.1530                                                       |
|     | Стать:                           | ЧОЛОВІЧА                                                         |
|     | Стаття звинувачення:             | CT.115 Ч.1                                                       |
|     | Запобіжний захід:                | ТРИМАННЯ ПІД ВАРТОЮ                                              |
|     | Контактна інформація:            | (01234)5-67-89                                                   |

### МІНІСТЕРСТВО ЮСТИЦІЇ

## №3. РЕЄСТР БОРЖНИКІВ

Осіб, відносно яких є виконавчі провадження щодо стягнення коштів або перешкоджають у побаченні з дитиною, можна знайти у Єдиному реєстрі боржників. <u>https://erb.minjust.gov.ua</u>

| Прізвище:                   |  | Ресстраційний номер облікової картк | и платника податків: |
|-----------------------------|--|-------------------------------------|----------------------|
| ТАРАСЕНКО                   |  |                                     |                      |
| as'a:                       |  |                                     |                      |
| TAPAC                       |  |                                     |                      |
| По батькові (за наявності): |  |                                     |                      |
| По батькові (за наявності)  |  |                                     |                      |
| цата народження:            |  |                                     |                      |
| Дата народження             |  |                                     |                      |
|                             |  |                                     |                      |
| (атегорія стягнення:        |  |                                     |                      |
|                             |  |                                     |                      |

Пошук можна здійснювати по неповним даним (лише прізвище та ім'я) або за ІПН. У реєстрі можна дізнатися про дату народження особи.

| Результат пош                     | уку фізичних осіб  | . Дата та час пошуку: 23.12.2020                                                                     | 15:31                                                                                                    |          |                                                                                                    |
|-----------------------------------|--------------------|----------------------------------------------------------------------------------------------------|----------------------------------------------------------------------------------------------------|----------|----------------------------------------------------------------------------------------------------|
| Прізвище,<br>ім'я, по<br>батькові | Дата<br>народження | Документ виданий                                                                                     | Зв'язок з виконавцем                                                                                                    | Номер ВП | Категорія<br>стягнення                                                                                              |
| Тарасенко<br>Тарас<br>Тарасович   | 10.10.1980         | суд загальної<br>юрисдикції<br>Заводський<br>районний суд                                            | Заводський відділ державної<br>виконавчої служби міста Кам'янське<br>Головного територіального управління<br>юстиції у Дніпропетровській області<br>тел: (056)767 72 74; (056) 767 72 75<br>Біла Ляна Віталіївна (не діе)<br>тел: (056)7677275<br>етаіl: info_zv@dz.dp.dvs.gov.ua | 57072746 | стягнення коштів<br>на користь<br>держави                                                                           |
| Тарасенко<br>Тарас<br>Тарасович   | 10.10.1980         | суд загальної<br>юрисдикції<br>Заводський<br>районний суд<br>м.Дніпродзержинська                     | Заводський відділ державної<br>виконавчої служби у місті Кам'янське<br>Південно-Східного міжрегіонального<br>управління Міністерства юстиції (м.<br>Дніпро)<br>тел:<br>Павленко Катерина Сергіївна<br>тел: <u>0.567677275</u><br>email: <u>info_zv@dz.dp.dvs.gov.ua</u>           | 57072490 | стягнення<br>аліментів                                                                                              |
| Тарасенко<br>Гарас<br>Іванович    | 01.01.1955         | інший орган,<br>посадова особа<br>Драбівське ВП<br>Золотоніського ВП<br>ГУНП в Черкаській<br>області | Драбівський районний відділ<br>державної виконавчої служби<br>Центрального міжрегіонального<br>управління Міністерства юстиції (м.<br>Київ)<br>тел: ( <u>04738) 3-02-69, 3-05-05</u><br>Михлик Олена Валеріївна<br>тел: <u>30505, 30269</u>                                       | 63814200 | стягнення<br>штрафів у<br>справах про<br>адміністративні<br>правопорушення<br>у сфері безпеки<br>дорожнього<br>руху |

## №4. РЕЄСТР КОРУПЦІОНЕРІВ

На сайті НАЗК ведеться Єдиний державний реєстр осіб, які вчинили корупційні або пов'язані з корупцією правопорушення.

#### https://corruptinfo.nazk.gov.ua

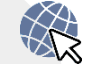

Всі особи, відносно яких вступило у законну силу рішення суду про притягнення до адміністративної відповідальності за вчинення адміністративного правопорушення, пов'язаного з корупцією, або до кримінальної відповідальності за корупційні кримінальні правопорушення, вносяться до зазначеного реєстру.

#### Пошук можна здійснювати по неповним даним.

| Фізична особа                                                    |                                                            | Юридична о                                                                                                    | соба                                                                                                    |
|------------------------------------------------------------------|------------------------------------------------------------|----------------------------------------------------------------------------------------------------|----------------------------------------------------------------------------------------------------|
| Тарасенко                                                        | Тарас                                                      |                                                                                                    | Пошук                                                                                                    |
| По батькові                                                      | Номер наказу                                               |                                                                                                    |                                                                                                    |
| Номер статті по якій винесено судове                             | е рішення                                                  |                                                                                                    | ~                                                                                                    |
|                                                                  | № По порядку:<br>1                                         | Місце роботи на час вчинення<br>корупційного<br>правопорушення:<br>Панфильська сільська рада<br>Посада на час вчинення                          | Дата набрання законної сили<br>судовим рішенням про<br>притягнення особи до<br>відповідальності за корупційне<br>правопорушення: |
|                                                                  | Прізвище на час скоєння<br>правопорушення:<br>Тарасенко    | корупційного<br>правопорушення:<br>Лепутат                                                                                                    | 25.01.2018<br>Номер судової справи:                                                                                              |
| Для встановлення<br>подробиць вчинення<br>особою правопорушення  | м'я на час скоєння<br>правопорушення:                      | Склад корупційного<br>правопорушення:<br>Неповідомлення особою у<br>встановлених законом випадках                                               | Дата судового рішення:<br>15.01.2018<br>Номер судового рішення:<br>71584494                                                      |
| неоохідно здіиснити<br>перегляд судового<br>рішення (подробиці у | Тарас                                                      | а порядку про пляніств у пет<br>реального конфлікту інтересів,<br>вчинення дій чи прийняття<br>рішень в умовах реального<br>конфлікту інтересів | Найменування суду, який<br>ухвалив (постановив) судове<br>рішення про притягнення<br>особи до відповідальності за                |
| розділу).                                                        | По батькові на час скоєння<br>правопорушення:<br>Тарасович | Сфера діяльності на час<br>скоєння правопорушення:<br>Депутат місцевої ради                                                                     | корупційне правопорушення:<br>Яготинський районний суд<br>Київської області                                                      |

На цьому ж сайті можете миттєво **отримати безкоштовну довідку про** наявність чи відсутність Вас у реєстрі корупціонерів.

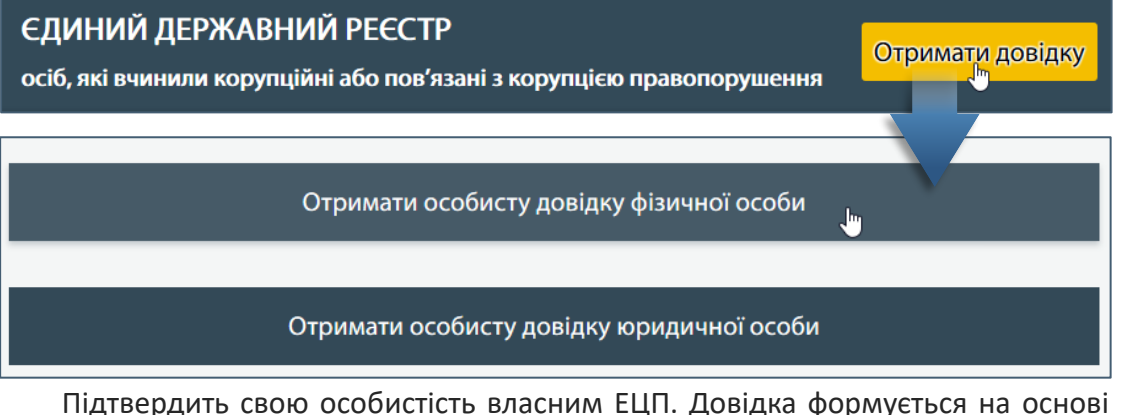

Підтвердить свою особистість власним ЕЦП. Довідка формується на основ пошуку записів в реєстрі за Вашим ІПН, що зчитується з ЕЦП. Оберіть центр сертифікації ключ

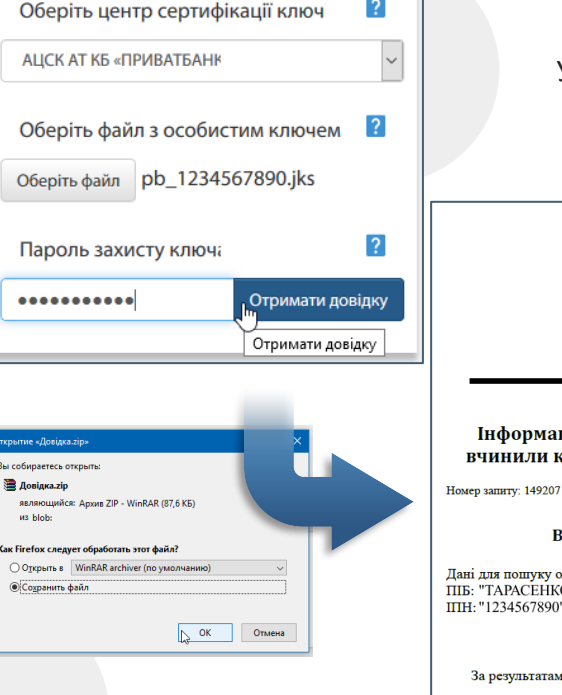

У архіві, який завантажиться на комп'ютер, буде довідка у форматі PDF.

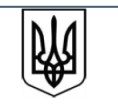

НАЦІОНАЛЬНЕ АГЕНТСТВО З ПИТАНЬ ЗАПОБІГАННЯ КОРУПЦІЇ бульв. Дружби народів. 28, м. Київ. 01103 код ЄДРІЮУ 40381452

Інформаційна довідка з Єдиного державного реєстру осіб, які вчинили корупційні або пов'язані з корупцією правопорушення

Дата формування: 23.12.2020 16:33

Відомості, за якими здійснювався пошук інформації

Дані для пошуку отримані з сертифікату ПІБ: "ТАРАСЕНКО ТАРАС ТАРАСОВИЧ" ПІН: "1234567890"

За результатами пошуку не було знайдено інформації про корупційні або пов'язані з корупцією правопорушення

## №5. СУДОВА ВЛАДА

Сайт судової системи містить розклад судових засідань та окремо – стан розгляду справ.

### https://court.gov.ua/fair

Наприклад, здійсніть пошук справи по тій особі, яку було знайдено раніше у Єдиному державному реєстрі осіб, які вчинили корупційні або пов'язані з корупцією правопорушення. Пошук можна здійснювати як по ПІБ (навіть за неповними даними), так і по номеру справи.

| Номер                                             | справи:                                                                                   |                                             |                                             |                                              | Номер г                                     | ровадження:                                                                                |                      |                                                     |   |
|---------------------------------------------------|-------------------------------------------------------------------------------------------|---------------------------------------------|---------------------------------------------|----------------------------------------------|---------------------------------------------|--------------------------------------------------------------------------------------------|----------------------|-----------------------------------------------------|---|
| Швиді                                             | <b>кий пошук</b><br>ъ мінімум 3 си                                                        | суду за<br>имволи                           | назвою                                      | : Регіон:<br>Оберіть р                       | егіон                                       | Суд:                                                                                       | уд                   |                                                     | ~ |
| <b>Дата н</b><br>Від:                             | адходжен                                                                                  | ня:                                         |                                             |                                              | До:                                         |                                                                                            |                      |                                                     |   |
| Сторо<br>Тарасе                                   | на по спра<br>енко Тарас                                                                  | аві:                                        | ٦                                           |                                              |                                             |                                                                                            |                      |                                                     |   |
| ц,                                                | я не робот<br>Спорт<br>Спорт<br>Порт<br>Порт<br>Порт<br>Порт<br>Порт<br>Порт<br>Порт<br>П | <sup>Конфіденцій</sup><br>з'язкови<br>верду | ге<br>кність - Умови в<br>1М ДЛЯ П<br>КЕНН: | есартсна<br>мористания<br>ошуку.<br>я,що «Ян | іе робот»                                   | Рт натис                                                                                   | По.<br>Очис<br>:НІТЬ | цук<br>стити<br>«Пошук»                             |   |
| Назва суду                                        | Єдиний<br>унікальний номер<br>справи                                                      | Номер<br>провадження                        | Дата<br>янадходження                        | Склад суду                                   | Сторони спору                               | Предмет позову                                                                             | Дата                 | Стадія розгляду<br>Назва                            |   |
| ГОТИНСЬКИЙ<br>айонний<br>УД<br>Иївської<br>бласті | 382/1766/17<br>на справу про<br>адміністративне<br>правопорушення                         | 3/382/8/18                                  | 31.10.2017                                  | Литвин Лариса Іванівна                       | Правопорушник: Тарасенко<br>Тарас Тарасович | ч.2 ст. 172-7 Порушення вимог<br>щодо запобігання та<br>врегулювання кофлікту<br>інтересів | 05.01.2018           | Призначено до судового<br>розгляду 15.01.2018 14:30 | 0 |
| готинський<br>айонний<br>уд                       | 382/1766/17<br>на справу про                                                              | 3/382/7/18                                  | 31.10.2017                                  | Литвин Лариса Іванівна                       | Правопорушник: Тарасенко<br>Тарас Тарасович | ч.1 ст. 172-7 КУпАП Порушення<br>вимог щодо запобігання та                                 | 15.01.2018           | Розглянуто: . Рішення набрало                       |   |

Під час пошуку сайт може сформувати список не більше 200 записів, у зв'язку з чим у разі потреби потрібно зазначати уточнюючі критерії, наприклад, **«Регіон»**.

Так як гарантовано ідентифікувати особу без дати народження неможливо, то потрібно звертати увагу на назву (розташування) суду, який здійснював розгляд справи. Позови до фізичної особи пред'являються в суд за зареєстрованим місцем її проживання або перебування, якщо інше не передбачено законом (статті 27-30 ЦПК України), а розгляд справ про адміністративні та кримінальні правопорушення розглядаються за місцем їх вчинення (статті 276 КУпАП та 32 КПК України).

У справах про стягнення аліментів у колонці **«Сторони суду» можна одразу побачити ПІБ дружини (позивача),** тобто встановити родинні зв'язки, а переглядом рішень суду по справі – з'ясувати ім'я дитини.

Оберіть номер тієї справи, інформацію по якій бажаєте переглянути (яка стосується потрібної особи, в цьому випадку місцезнаходження суду співпадає з місцем її роботи, де було вчинено правопорушення) та перейдіть автоматично до Єдиного державного реєстру судових рішень, натиснувши на «Судові рішення»

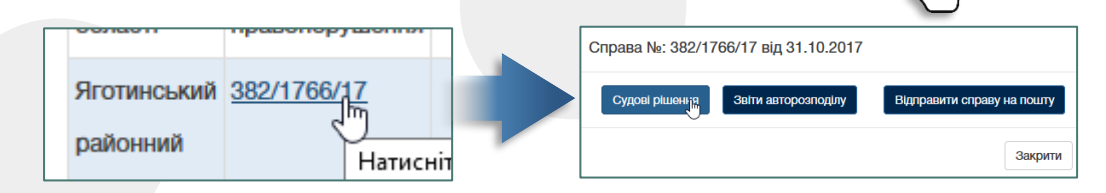

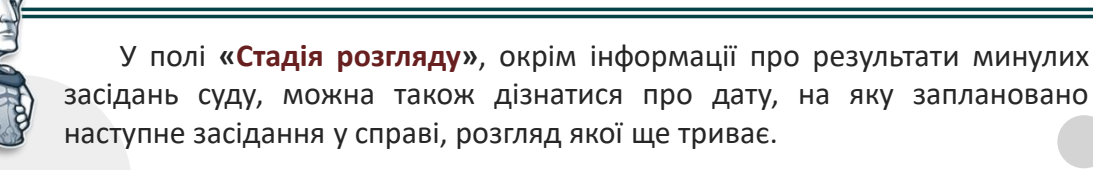

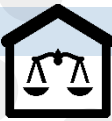

### №6. РЕЄСТР СУДОВИХ РІШЕНЬ

Сдиний державний реєстр судових рішень містить всі рішення суду, які можна переглянути, окрім тих, які містять інформацію, що є державною таємницею. <u>https://reyestr.court.gov.ua</u>

Під час вивчення судових рішень потрібно використовувати, як сайт судової влади, так і реєстр, так як наявна в обох ресурсах інформація про судові засідання та рішення по них може не співпадати.

У реєстрі номери судової справи по кримінальних провадженнях на стадіях досудового розслідування та судового розгляду присвоюються різні.

| Пошук за к<br>Тарасенко | онтекстом<br>Гарас Тарас     | ович                         |                                      |                                                 |            |                                    |                                  |              |   |
|-------------------------|------------------------------|------------------------------|--------------------------------------|-------------------------------------------------|------------|------------------------------------|----------------------------------|--------------|---|
| Суд та                  | судді)——                     |                              |                                      |                                                 |            | Судова справа                      | )                                |              |   |
| Регіон суд              | цу Обег                      | літь                         |                                      |                                                 |            | Форма<br>судочинства               | Оберіть                          | <b>•</b>     |   |
| Найменун<br>суду        | ання 🗌                       |                              |                                      |                                                 | *          | Категорія справи                   | Оберіть                          | <b>•</b>     |   |
| Інстанція               | Обер                         | літь                         |                                      |                                                 |            |                                    |                                  | •            |   |
| ПІБ судді               |                              |                              |                                      |                                                 |            |                                    |                                  | •            |   |
| Судове                  | рішення                      |                              |                                      |                                                 |            |                                    |                                  | •            |   |
| Ресстраці<br>№ рішенн   | йний<br>ия                   |                              |                                      |                                                 |            |                                    |                                  | •            |   |
| Період ух<br>(постанов  | валення з[<br>лення) з[      |                              |                                      | по                                              |            |                                    |                                  | •            |   |
| Період<br>надходже      | з[                           |                              |                                      | по                                              |            | Справа №                           |                                  |              |   |
| Форма су,<br>рішення    | дового                       | беріть                       |                                      |                                                 | •          | Статуси сторін<br>судового процесу | Оберіть                          |              |   |
| За заданимі             | н параметра                  | ми пошуку з                  | найдено док                          | ументів: 1                                      |            |                                    | Пошук                            | Очистити     |   |
|                         |                              |                              |                                      |                                                 |            |                                    |                                  |              |   |
| № рішення               | Форма<br>судового<br>рішення | Дата<br>ухвалення<br>рішення | Дата<br>набрання<br>законної<br>сили | Форма<br>судочинства                            | № судов    | юї справи                          | Назва суду                       | Суддя        | - |
| 71584494                | Постанова                    | 15.01.2018                   | 25.01.2018                           | Справи про<br>адміністративні<br>правопорушення | 382/1766/1 | 17 Яготинськи                      | й районний суд Київської області | Литвин Л. I. |   |

В опублікованих судових рішення персональні дані учасників справи
 приховуються написами «ОСОБА\_1», «АДРЕСА\_1», «ІНФОРМАЦІЯ\_1», «НОМЕР\_1»
 з різними порядковими номерами наприкінці. Пошук у текстах судових рішень по прихованим словам не здійснюється.

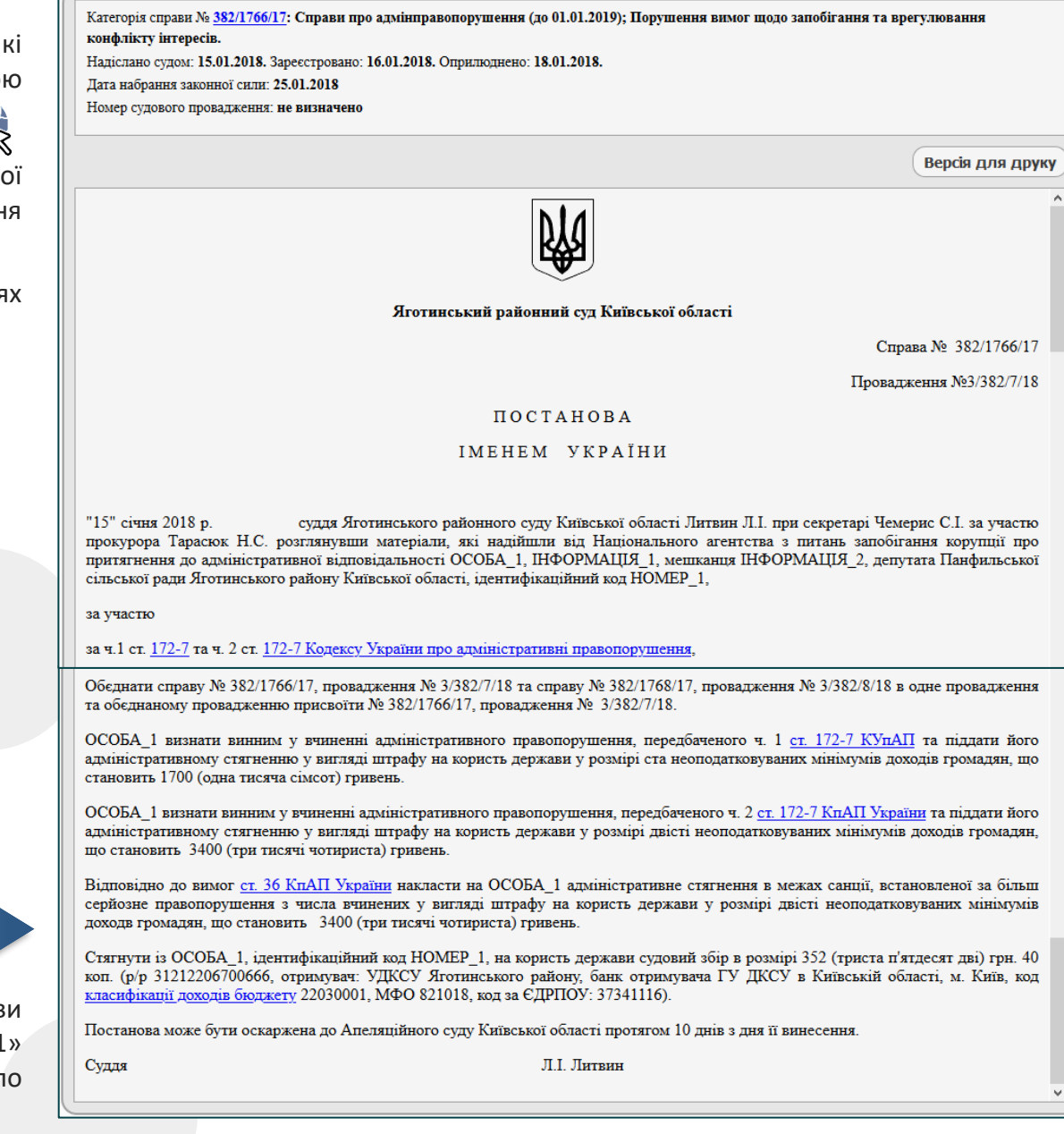

Якщо Ви є особою, на яку розповсюджуються вимоги декларування відповідно до Закону «Про запобігання корупції», то Ви повинні у власній декларації врахувати відомості з державних реєстрів та офіційних баз даних, з якими проводиться звірка в НАЗК та до яких Ви також маєте доступ.

**). ДЕКЛАРАЦІЯ:** 

Згідно статті 51-3 Закону «Про запобігання корупції» повна перевірка декларації полягає у з'ясуванні достовірності задекларованих відомостей, точності оцінки задекларованих активів, перевірці на наявність конфлікту інтересів та ознак незаконного збагачення чи необґрунтованості активів і може здійснюватися у період здійснення суб'єктом декларування діяльності, пов'язаної з виконанням функцій держави або місцевого самоврядування, а також протягом трьох років після припинення такої діяльності.

#### Обов'язкова повна перевірка в НАЗК проводиться у разі:

- декларація подана службовою особою, яка займає відповідальне та особливо відповідальне становище, або займає посаду, пов'язану з високим рівнем корупційних ризиків;

- у поданій декларації виявлено невідповідності за результатами логічного та арифметичного контролю;

- декларація містить поле (поля), у якому (яких) суб'єкт декларування обрав позначку «Член сім'ї не надав інформацію» (у випадку, передбаченому частиною сьомою статті 46 Закону).

| Назва реєстру                                                                                    | Посилання на відомості з реєстру                                                          | Розділ декларації                                                                                                    |
|--------------------------------------------------------------------------------------------------|-------------------------------------------------------------------------------------------|----------------------------------------------------------------------------------------------------|
| Державний реєстр речових прав на нерухоме<br>майно                                               | https://online.minjust.gov.ua/information<br>https://kap.minjust.gov.ua/services/registry | <ul> <li>3. Об'єкти нерухомості:<br/>вид об'єкта, адреса, дата набуття права, загальна площа, реєстраційний<br/>номер, частка власності, співвласники (без персональних даних)</li> <li>13. Фінансові зобов'язання:<br/>вид зобов'язання, юридична особа, на користь якої виникло зобов'язання,<br/>найменування та ЄДРПОУ, дата виникнення зобов'язання</li> </ul> |
| Державний земельний кадастр                                                                      | https://map.land.gov.ua<br>https://e.land.gov.ua/auth_select                              | <b>3.Об'єкти нерухомості:</b><br>адреса, дата набуття права, загальна площа, кадастровий номер, тип права                                                                                                    |
| Єдиний державний реєстр про зареєстровані<br>транспортні засоби та їх власників                  | <u>https://e-driver.hsc.gov.ua</u><br><u>https://rq.hsc.gov.ua</u>                        | <b>6. Транспортні засоби:</b><br>марка, модель, рік випуску, VIN, дата набуття права                                                                                                    |
| Суднова книга                                                                                    | https://data.gov.ua/dataset/1962ea6a-90b5-4624-9735-440136a85d97                          | <b>6. Транспортні засоби:</b><br>марка, модель, рік випуску                                                                                                    |
| Державний реєстр цивільних повітряних суден                                                      | https://avia.gov.ua/state-civil-aircraft-register-of-ukraine                              | <b>6. Транспортні засоби:</b><br>марка, модель, рік випуску                                                                                                    |
| Єдиний державний реєстр юридичних осіб,<br>фізичних осіб-підприємців та громадських<br>формувань | https://usr.minjust.gov.ua/content/free-search                                            | 8. Корпоративні права:<br>найменування, місце реєстрації, ЄДРПОУ та організаційно-правова форма<br>юридичної особи, % від загального капіталу, грошова вартість                                                                                                    |
| Державний реєстр фізичних осіб - платників<br>податків                                           | https://cabinet.sfs.gov.ua                                                                | <ul> <li>11. Доходи, у тому числі подарунки:</li> <li>вид доходу, джерело, найменування та ЄДРПОУ, розмір доходу</li> <li>14. Видатки та правочини:</li> <li>вид та дата правочину</li> </ul>                                                                                                    |

| Назва ресурсу                                                                                                    | Посилання на сайт та мобільний додаток для Android                                                 |
|----------------------------------------------------------------------------------------------------|----------------------------------------------------------------------------------------------------|
| Державний реєстр речових прав на нерухоме майно                                                                  | https://online.minjust.gov.ua/information                                                          |
| Кадастрова карта                                                                                                 | https://map.land.gov.ua                                                                            |
| Державний земельний кадастр                                                                                      | https://e.land.gov.ua/auth_select                                                                  |
| Головний сервісний центр МВС – Кабінет водія                                                                     | https://e-driver.hsc.gov.ua<br>https://play.google.com/store/apps/details?id=ua.gov.diia.app&hl=ru |
| Єдиний державний реєстр про зареєстровані транспортні засоби та їх власників — Головний сервісний центр МВС      | https://rq.hsc.gov.ua                                                                              |
| Відомості про транспортні засоби та їх власників (портал відкритих даних)                                        | https://data.gov.ua/dataset/06779371-308f-42d7-895e-5a39833375f0                                   |
| МТСБУ – Поліси страхування цивільно-правової відповідальності власників наземних транспортних засобів            | https://policy-web.mtsbu.ua                                                                        |
| Суднова книга (портал відкритих даних)                                                                           | https://data.gov.ua/dataset/1962ea6a-90b5-4624-9735-440136a85d97                                   |
| Державний реєстр цивільних повітряних суден                                                                      | https://avia.gov.ua/state-civil-aircraft-register-of-ukraine                                       |
| Єдиний державний реєстр юридичних осіб, фізичних осіб-підприємців та громадських формувань                       | https://usr.minjust.gov.ua/content/free-search                                                     |
| Державний реєстр фізичних осіб - платників податків – Електронний кабінет Державної податкової служби            | https://cabinet.sfs.gov.ua                                                                         |
| Пенсійний фонд – Портал електронних послуг                                                                       | https://portal.pfu.gov.ua<br>https://play.google.com/store/apps/details?id=ua.gov.pfu&hl=ru        |
| Державний реєстр виборців – Кабінет виборця (довідка про зареєстрованих осіб за адресою)                         | https://www.drv.gov.ua                                                                             |
| Єдиний державний реєстр декларацій осіб, уповноважених на виконання функцій держави або місцевого самоврядування | https://public.nazk.gov.ua                                                                         |
| Судова влада – Стан розгляду справ                                                                               | https://court.gov.ua/fair                                                                          |
| Єдиний державний реєстр судових рішень                                                                           | https://reyestr.court.gov.ua                                                                       |
| Особи, які переховуються від органів влади                                                                       | https://wanted.mvs.gov.ua/searchperson                                                             |
| Довідка про несудимість                                                                                          | https://odk.mvs.gov.ua                                                                             |
| Єдиний реєстр боржників                                                                                          | https://erb.minjust.gov.ua                                                                         |
| Сайт пошуку роботи №1 – Пошук по сайту                                                                           | https://www.google.com/search?q=site%3Awork.ua                                                     |
| Оформлення ЕЦП в Державній податковій службі                                                                     | https://acskidd.gov.ua/fiz_osoba                                                                   |
| Пошук та відкликання ЕЦП Приватбанку                                                                             | https://acsk.privatbank.ua/revoke                                                                  |
| Розкодування ІПН                                                                                                 | http://tranzit.ltd.ua/ipn                                                                          |

| Посилання на сайт та мобільний додаток для Android                                                                |
|----------------------------------------------------------------------------------------------------|
| https://facebook.com<br>https://play.google.com/store/apps/details?id=com.facebook.katana&hl=ru                   |
| https://ok.ru<br>https://play.google.com/store/apps/details?id=ru.ok.android&hl=ru                                |
| https://vk.com<br>https://play.google.com/store/apps/details?id=com.vkontakte.android&hl=ru                       |
| https://twitter.com<br>https://play.google.com/store/apps/details?id=com.twitter.android&hl=ru                    |
| https://www.instagram.com<br>https://play.google.com/store/apps/details?id=com.instagram.android&hl=ru            |
| https://web.telegram.org<br>https://play.google.com/store/apps/details?id=org.telegram.messenger&hl=r             |
| https://web.whatsapp.com<br>https://play.google.com/store/apps/details?id=com.whatsapp&hl=ru                      |
| https://www.viber.com<br>https://play.google.com/store/apps/details?id=com.viber.voip&hl=ru                       |
| https://www.facebook.com/messages<br>https://play.google.com/store/apps/details?id=com.facebook.orca&hl=ru        |
| https://www.skype.com<br>https://play.google.com/store/apps/details?id=com.skype.raider&hl=ru                     |
| https://www.getcontact.com/uk/manage<br>https://play.google.com/store/apps/details?id=app.source.getcontact&hl=ru |
| https://numbuster.com<br>https://play.google.com/store/apps/details?id=com.numbuster.android&hl=r                 |
| https://opendatabot.ua/citizen<br>https://play.google.com/store/apps/details?id=ua.opendatabot&hl=ru              |
| https://www.opencars.app                                                                                          |
|                                                                                                    |

#### Додаткова інформація:

Дмитренко Олександр (далі – автор) не несе відповідальності за актуальність, вірність, повноту або якість наданої у цьому посібнику інформації.

У прикладах, наведених у посібнику, згадуються вигадані фізичні та юридичні особи, адреси, назви поштових скриньок, номери телефонного зв'язку, нерухоме майно, транспортні засоби та їх реєстраційні дані. Будь-які їх співпадіння з тими, які насправді існують, випадкові та до них не мають жодного відношення.

Претензії, висунуті проти автора від осіб щодо втрати ділової репутації, втручання в особисте і сімейне життя чи заподіяння матеріального збитку в результаті використання або невикористання поданої у посібнику інформації, або через використання неповної інформації, є повністю виключені, поки не буде доведено, що автор діяв навмисно.

Автор не несе відповідальності за посилання на веб-сайти, так як вони знаходяться за межами відповідальності автора, і автор не має можливості для того, щоб запобігти використанню на них нелегального змісту. Автор цим заявляє, що під час розміщення посилання на веб-сайт, не було ніяких доказів знаходження незаконного контенту на відповідному веб-сайті.

Автор прагне дотримуватися авторських прав на зображення і тексти, які використано у посібнику. Всі торгівельні марки, згадані у посібнику, є власністю третіх осіб. Той факт, що торгівельна марка згадується, не означає, що вона не захищена правами третіх осіб. Торгівельні марки, які опубліковано у посібнику, використані для полегшення візуального сприйняття інформації читачем та поширення інформації про роботу веб-сайтів, мобільних додатків та програмного забезпечення, власниками яких є правовласники цих торгівельних марок. В жодному випадку використання торгівельної марки не переслідувалась мета дискредитації її власника і об'єкту, якому вона відноситься, та одержання автором прибутку від їх згадування.

Авторські права на цей посібник, створений автором, залишаються власністю автора. Будь-яке відтворення або використання графічних фрагментів і текстів посібника о в інших електронних або друкованих виданнях не допускається без згоди автора.

Автор залишає за собою право змінювати, доповнювати або видаляти частини
 матеріалу або повністю посібник, без попереднього повідомлення.

У посібнику використані стікери Telegram, які взято на сайті Хабр за адресою: https://habr.com/ru/post/386407

Детальна інформація про особу: безкоштовно, оперативно, легально / Дмитренко Олександр — 2021. — 51 с.

Посібник опубліковано на сайті автора: <u>http://tranzit.ltd.ua</u>